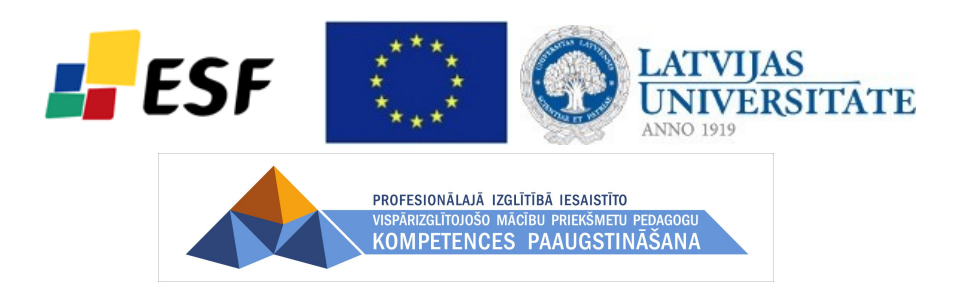

Jānis Judrups, Arnis Voitkāns, Imants Gorbāns, Mihails Kijaško, Aija Kukuka, Dzintars Tomsons, Lāsma Ulmane-Ozoliņa, Vija Vagale

# Moodle E-mācību vides kursu veidotāju instrukcija

Materiāls izstrādāts ESF Darbības programmas 2007. - 2013.gadam "Cilvēkresursi un nodarbinātība" prioritātes 1.2. "Izglītība un prasmes" pasākuma 1.2.1."Profesionālās izglītības un vispārējo prasmju attīstība" aktivitātes 1.2.1.2. "Vispārējo zināšanu un prasmju uzlabošana" apakšaktivitātes 1.2.1.1.2. "Profesionālajā izglītībā iesaistīto pedagogu kompetences paaugstināšana" Latvijas Universitātes realizētā projekta "Profesionālajā izglītībā iesaistīto vispārizglītojošo mācību priekšmetu pedagogu kompetences paaugstināšana" (Vienošanās Nr.2009/0274/1DP/1.2.1.1.2/09/IPIA/VIAA/003, LU reģistrācijas Nr.ESS2009/88) īstenošanai.

### Satura rādītājs

#### <u>Titullapa</u>

1 Ievads

- 2 Terminoloģija 2.1 Termini un apzīmējumi 2.2 Lomas e-mācību sistēmā
- 3 Moodle kursa uzbūve un elementi
  - 3.1 Moodle kursa sākumlapa
  - 3.2 Kursa iestatījumi
  - 3.3 Kursa rediģēšanas režīms
  - <u>3.4 Lietotāja lomas maiņa</u>
  - <u>3.5 Kursa resursi</u>
  - 3.6 Kursa aktivitātes
- <u>4 Uzraksti, teksta un tīmekļa lapas</u>
  <u>4.1 Uzrakstu pievienošana</u>
  <u>4.2 Teksta lapas pievienošana kursam</u>
  <u>4.3 Loga iestatījumi</u>
  <u>4.4 Tīmekļa lapas pievienošana kursam</u>
  <u>4.5 Specifiska teksta noformējuma noņemšana</u>
- 5 Faili, direktorijas, tīmekļa saites
  - 5.1 Failu pievienošana kursam
  - 5.2 Saite uz direktoriju
  - 5.3 Saites uz ārējām tīmekļa vietnēm
- <u>6 Izvēles un aptaujas</u> <u>6.1 Izvēle</u> <u>6.2 Aptauja</u>
- 7 Forumi un tērzēšana 7.1 Forumi 7.2 Tērrēšana
  - 7.2 Tērzēšana

### <u>8 Uzdevumi</u>

8.1 Uzdevumu veidi 8.2 Uzdevumu veidošana 8.3 Uzdevumu pārvaldība

9 Vārdnīcas un datubāzes 9.1 Vārdnīcas 9.2 Datubāzes

#### <u>10 Testi</u>

10.1 Jautājumu banka10.2 Testa pievienošana kursam10.3 Testu pārvaldīšana10.4 Ieteikumi testu gatavošanai

- 11 Papildus Moodle moduļi

   11.1 Grāmata

   11.2 LightBox attēlu galerija
  - 11.3 Sertifikāts
- 12 Moodle bloki

13 Būtiskas darbības kursā

14. Blogi

14.1. Bloga izmantošana

14.2. Bloga ieraksta ievietošana

14.3. Bloga iestatījumi

14.4.Bloga ierakstu tagi

14.5. Efektīva bloga prakse

### 15. Grupas

15.1. Grupu veidošana Moodle

15.2. Grupu definēšana

15.3. Dalībnieku pievienošana grupām

### 16. Vērtēšana

16.1. Vērtējumu kategorijas pievienošana

16.2. Kursa aktivitāšu pievienošana vērtējumu kategorijai

16.3. Vērtējumu ievadīšana

16.4. Kategorijas vērtējumu apkopošana

16.5. Vērtētāja atskaites loga izskata maiņa

16.6. Formulas izveide vērtējumu apkopojumam kategorijā

<u>17. Viki rīks</u>

### 1 Ievads

Šis dokuments dod ieskatu e-kursu gatavošanā MOODLE e-mācību vidē. Instrukcija ir paredzēta kursu izstrādātājiem.

Vārds MOODLE ir abreviatūra no pilnā nosaukuma angļu valodā un nozīmē "Modulāra objekt-orientēta dinamiska mācību vide" (*Modular Object-Oriented Dynamic Learning Environment*). Visbiežāk pēdējā laikā MOODLE raksturo kā e-mācību vidi, bet izplatīti ir arī šādi raksturojumi: e-mācību platforma, mācīšanās vadības sistēma, kursu vadības sistēma.

MOODLE dzimtene ir Austrālija, bet šobrīd ir reģistrētas vairāk kā 47 000 instalācijas universitātēs, koledžās, vidusskolās (K-12), privātās apmācību firmās u.c. 208 pasaules valstīs. MOODLE izmantošanas līderi ir ASV, Spānija, Lielbritānija, Brazīlija, Vācija. MOODLE ir veidots, balstoties uz sociālā konstrukcionisma teorijas un atvērtā pirmkoda programmaturas; e-kursu pamatā ir aktivitātes, ideja, ka mācīšanās ir efektīvāka, ja notiek sociālā grupā, sadarbībā, ka mācību process ir radošs. MOODLE īpašu padara šādas īpašības: tā ir bezmaksas, atvērtā pirmkoda, atvērto standartu sistēma, balstīta uz jaunu izglītības filozofīju, kopdarbību, tā ir šobrīd pasaulē izplatītākais e-mācību risinājums, tā atbilst Eiropas Savienības un Eiropas Komisijas izglītības politikas nostādnēm.

MOODLE tehniski ir balstīts uz brīvlietojuma atvērtā pirmkoda programmaturas (APP) un ir bezmaksas, maksā tikai vietējo cilvēku darbs servera izveidei un uzturēšanai, tādēļ tas ir ne tikai metodiski un pedagoģiski efektīvākais e-mācību risinājums, bet arī ekonomiski izdevīgākais. MOODLE ir kļuvis par mūsdienīgu komplimentāru risinājumu. MOODLE izstrādātāju mājas lapa ir <u>http://moodle.org</u>.

MOODLE ir e-mācību risinājums ar visaugstāko pieejamību lietotājiem: to var lietot no jebkura internetā darboties spējīga datora ar jebkuru no populārākajām operētājsistēmām (*Microsoft Windows, Apple Mac OS*, Linux u.c.) un populārākajām interneta pārlūkprogrammām (kursu veidotājiem: *Mozilla Firefox, Microsoft Internet Explorer,* bet studenti var izmantot arī *Opera, Google Chromium, Safari, Opera Mini* u.c.). MOODLE var lietot, pieslēdzoties arī no mobilajām ierīcēm: mobilajiem telefoniem, iPhone, PDA, plaukstas datoriem, iPad, *NetBook* u.c., kas dod iespēju studentiem un skolēniem mācīties sabiedriskajā transportā, kafejnīcā, parkā, skolas koridorā u.c.

# 2 Terminoloģija

Šajā nodaļā tiks apskatīti materiālā izmantotie termini un paskaidrotas sistēmā izmantotās lietotāju lomas.

# 2.1 Termini un apzīmējumi

Materiālā izmantotie terminu un apzīmējumu skaidrojumi sniegti sekojošā tabulā.

| Termins      | Skaidrojums                                                                                                    |
|--------------|----------------------------------------------------------------------------------------------------|
| e-mācības    | E-mācības ir e-vidē organizētas mācības. E-mācības ļauj jebkāda veida tradicionālos<br>mācību materiālus pārnest elektroniskā vidē, kas var sastāvēt no video, audio, tekstuāliem<br>materiāliem, kā arī no animācijām un simulācijām.                                                                                              |
| hiperteksts  | Datorizētas informācijas nelineāra pārlūkošanas un izguves sistēma, kas lietotājam ar īpaši izveidotu asociatīvu saišu (hipersaišu) palīdzību ļauj veikt informācijas izguvi no savstarpēji saistītiem dokumentiem neatkarīgi no to izvietojuma datora (datoru) atmiņā.                                                             |
| HTML         | Hiperteksta iezīmēšanas valoda. Valoda, kas, izmantojot speciālus kodus, nosaka<br>hiperteksta dokumenta atveidojumu displeja ekrānā gadījumā, ja tiek lietotas tīkla Internet<br>globālā tīmekļa lappuses. Piemēram, <b>Teksta piemērs</b> pārlūkprogrammā attēlosies<br>šādi: <b>Teksta piemērs</b> . <b> nozīmē treknrakstu.</b> |
| Moodle       | Moodle ir atklātā pirmkoda e-mācību vide, kurā tiek organizētas e-mācības. Šis<br>apzīmējums nozīmē "modulāra objekt-orientēta mācību vide" (Modular Object Oriented<br>Learning Environment).                                                                                                    |
| pieslēgšanās | Pieslēgšanās ir pieteikšanās sistēmā, izmantojot savu lietotāja vārdu un paroli.<br>Pieslēgšanās ir obligāta, lai būtu iespējams identificēt lietotāju un pilnvērtīgi izmantot<br>e-mācību vides iespējas.                                                                                                    |
| lietotājs    | Jebkurš e-mācību vidē reģistrēts lietotājs.                                                                                                    |

1. tabula: Termini un apzīmējumi

### 2.2 Lomas e-mācību sistēmā

Uzsākot darbu ar e-mācību sistēmu, ikvienam lietotājam nepieciešams reģistrēties - norādīt savu lietotājvādu un paroli. Izmantojot lietotājvādu, sistēmas administrators norāda, kādu lomu vai lomas lietotājs sistēmā varēs pildīt. Lietotājam dažādās sistēmas vietās var būt atšķirīgas lomas, piemēram, vienā kurša viņš ir pasniedzējs, bet citā - students.

Moodle e-mācību sistēmā izmantotās lomas paskaidrotas sekojošā tabulā.

|  | 2. | tabula: | Dalībnieku | lomas | e-mācību | sistēmā |
|--|----|---------|------------|-------|----------|---------|
|--|----|---------|------------|-------|----------|---------|

| Loma                          | Skaidrojums                                                                                                    |
|-------------------------------|----------------------------------------------------------------------------------------------------|
| Administrators                | Administrators maina sistēmas globālos iestatījumus, reģistrē lietotājus uz kursiem, pievieno visiem sistēmas lietotājiem paredzētus paziņojumus.                                                                                                    |
| Kursu reģistrētājs            | Veido sistēmā jaunus kursus un piešķir lietotājiem pasniedzēja lomas kursos.                                                                                                    |
| Pasniedzējs                   | Pasniedzējs e-kursos ievieto mācību materiālus, veido testus, pievieno uzdevumus un organizē mācību procesu.                                                                                                    |
| Nerediģējošais<br>pasniedzējs | Var sekot studentu aktivitātēm un izlikt vērtējumus, bet nevar mainīt kursa saturu.                                                                                                    |
| Klausītājs<br>(students)      | Klausītāja loma ir noklusētā kursa dalībnieka loma. Klausītāji var apskatīt kursa<br>materiālus, izpildīt testus, uzdevumus, piedalīties diskusijās forumos, bet paši nevar<br>ievietot mācību materiālus. Bieži šo lomu dēvē arī par studenta lomu.               |
| Viesis                        | Viesiem atļauta tikai lasīšana un skatīšanās kursā – viņi nekādi nevar izmainīt kursa<br>saturu, Viesiem nav atļauts publicēties forumos, rediģēt viki lapas, piedalīties<br>tērzēšanā, pildīt testus, iesniegt uzdevumus,veidot šķirkļus datu bāzēs un vārdnīcās. |
| Autentificējies<br>lietotājs  | Kad lietotājs pieslēdzas sistēmai ar savu lietotājvārdu, viņš automātiski saņem<br>autentificēta lietotāja saturu. Tas ļauj publicēties forumos, pildīt aptaujas vai veikt citas<br>aktivitātes ārpus saviem Moodle e-kursiem.                                     |

## 3 Moodle kursa uzbūve un elementi

Kad lietotājs ir reģistrējies e-mācību sistēmā, viņam tiek parādīts saraksts ar viņam pieejamajiem e-kursiem.

E-kursā būs apvienoti visi nepieciešamie mācību materiāli un aktivitātes, lai sekmīgi apgūtu kursa vielu un sasniegtu izvirzītos kursa mērķus. Katram kursam būs nozīmēts vismaz viens pasniedzējs un norādīts saraksts ar kursa dalībniekiem - klausītājiem.

Šajā nodaļā tiks izskaidrota kursa sākumlapas struktūra un būtiskākie parametri, kas ietekmē kursa izskatu un gaitu kursa iestatījumi. Tālāk tiek pastāstīts par iespēju mainīt kursa saturu ieslēdzot kursa rediģēšanas režīmu. Lai pārbaudītu, vai materiāli korekti tiek parādīti kursa klausītājiem, pasniedzējs var izmantot iespēju mainīt savu lomu kursā.

### 3.1 Moodle kursa sākumlapa

Visiem Moodle kursiem ir vienāda sākumlapas struktūra – lapas galvene, abās malās izvietoti bloki un centrālā daļa ar kursa sekcijām (skat. 1. attēlu).

Lapas galvenē parādās kursa nosaukums un lietotāja informācija, kā arī iespējams ieslēgt lapas rediģēšanas režīmu vai pārslēgties uz studenta lomu kursa testēšanai.

| Navigācijas ceļš                     | Kursa nosaukums Lietotāja informācija                                                     | (profils) Iziet                                                 |
|--------------------------------------|-------------------------------------------------------------------------------------------|-----------------------------------------------------------------|
|                                      | Jūs esat pieslēdzies<br>Moodle pamati                                                     | s kā Jānis Judrups (Atslēgties)                                 |
| Profizgl - Pamati                    | Pärslēgt lomu uz                                                                          | <ul> <li>leslēgt rediģēšanu</li> </ul>                          |
| Kursa dalībnieku sar                 | aksts                                                                                     |                                                                 |
| Personas Tēr                         | nu izklāsts                                                                               | Jaunākās ziņas 🛛 🗆                                              |
| S Dalībnieki                         | 🕙 Jaunumu forums<br>🕙 Forums jautājumiem                                                  | Pievienot jaunu tēmu<br>(Neviens jaunums vēl nav<br>publicēts)  |
| Aktivitātes 🗆                        |                                                                                           |                                                                 |
| 8 Forumi                             | Tēma - pamatjēdzieni 🗖                                                                    | Gaidāmie notikumi 🖂                                             |
| Resursi     Tēma     (kursa sekcija) | Moodle blo                                                                                | ks veturtdiena, 22. aprīlis                                     |
|                                      | Mācību materiāli                                                                          | 🕥 Projekta darba grupu                                          |
| Meklēšana forumos                    | Pamatjēdzienu prezentācija (PPT)<br>Ekcijas ieraksts (video)<br>Lekcijas ieraksts (audio) | aprīļa seminārs<br>piektdiena, 23. aprīlis,<br>10:30<br>» 18:00 |
| Aiziet!<br>Detalizēta meklēšana 😵    | Lekcijas konspekts (DOC) Uzdevumi                                                         | Atvērt kalendāru<br>Jauns notikums                              |
| Administrāšana 🗔                     | 📋 Uzdevums - pamatjēdzienu                                                                |                                                                 |
| Administresand                       | analize                                                                                   | Pēdējās aktivitātes 🛛 🖯                                         |
| Veslēgt rediģēšanu                   |                                                                                           | Aktivitātes kopš otrdiena,<br>2010. gada 13. aprīlis,<br>14:08  |

1. attēls: Moodle kursa sākumlapas elementi

Lapas centrālajā daļā izvietotas kursa sekcijas, kas veido paša kursa struktūru. Sekcijas paredzētas kursa mācību materiālu (resursu) un aktivitāšu publicēšanai – prezentācijas, video ieraksti, pārbaudes darbi u.c. papildus mācību materiāli. Virs mācību materiāliem katram kursam ir izveidots *Jaunumu forums* jaunumu izziņošanai.

Lapas malās tiek izvietoti bloki, kas ļauj ātri un ērti piekļūt resursiem vai publicēt informāciju, piemēram, kursa jaunumus.

**Piezīme:** Jaunumu forums ir īpašs forums, kurā ziņas var pievienot tikai kursa pasniedzēji. Šajā forumā publicētās ziņas tiek automātiski izsūtītas uz e-pastu visiem kursā reģistrētajiem dalībniekiem.

Navigācija un darbs Moodle notiek tradicionālo tīmekļa aplikāciju stilā – veicot kādas izmaiņas vai darbības, tiek piedāvāta iespēja šīs izmaiņas saglabāt vai atcelt. Gadījumos, kad šādas iespējas nav, iespējams izmantot pārlūka pogu *Atpakal* (Back) vai pārvietoties sistēmā, klikšķinot uz saitēm kursa navigācijas ceļā.

### 3.2 Kursa iestatījumi

Uzsākot kursa veidošanu, pasniedzējs parasti saņemt tukšu e-kursu – karkasu, ko aizpildīt ar nepieciešamo saturu. Pirmais darbs būtu pārliecināties, ka kurss ir uzstādīts atbilstoši pasniedzēja darba stilam, pasniegšanas metodikai u.c. prasībām – nepieciešams uzstādīt kursa iestatījumus.

#### Lai uzstādītu kursa iestatījumus:

- 1. Kursa sākumlapā, blokā Administrēšana klikšķina uz saites Iestatījumi. Tiek atvērts kursa iestatījumu logs.
- 2. Norāda nepieciešamos kursa iestatījumus (skat. sekojošo tabulu)
- 3. Klikšķina uz pogas Saglabāt izmaiņas.

| Iestatījums                             | Paskaidrojums                                                                                                    |
|-----------------------------------------|----------------------------------------------------------------------------------------------------|
| Kategorija                              | Sistēmas administrators parsti norādīs, kursi kategorijai kurss jāpievieno, lai atvieglotu tā atrašanu kursu sarakstā.                                                                                                    |
| Pilnais nosaukums                       | Kursa pilnais nosaukums, kas parādās kursu sarakstā un kursa galviņā kursa<br>sākumlapā.                                                                                                    |
| Īsais nosaukums                         | Kursa īsais nosaukums parādīsies Moodle navigācijas ceļā.                                                                                                    |
| Kopsavilkums                            | Dažu teikumu kopsavilkums par kursa mērķiem, saturu, utt. Kopsavilkums<br>parādīsies kursu sarakstā kopā ar kursa pilno nosaukumu un pasniedzēja<br>vārdu.                                                                                                    |
| Formāts                                 | Nedēļas, tēmu vai sociālais kursa formāts (skat. sekojošo tabulu).                                                                                                    |
| Nedēļu/tēmu skaits                      | Kursa sekciju (nedēļas vai tēmas), kas tiks parādītas kursa sākumlapā. Ja<br>sekciju skaitu norāda mazāku nekā šobrīd tiek izmantots, tad noņemtajās<br>sekcijās esošie materiāli nepazūd – tie ir redzami, ja sekciju skaitu atkal<br>palielina.                           |
| Kursa sākuma<br>datums                  | Datums, kad kursu sāk pasniegt studentiem.                                                                                                    |
| Maksimālais<br>augšupielādes<br>lielums | Maksimālais izmērs failam, ko at;lauts augšupielādēt kursā – attiecas uz kursa failu augšupielādi, foruma ziņu, iekšējā e-pasta pielikumiem, utt.                                                                                                    |
| Kursā atļauts<br>pieteikties            | Ja atļauts studenti var sevi reģistrēt kursā un uzsākt tā apguvi.                                                                                                    |
| Grupas                                  | Kursa studentus iespējams sadalīt pasniedzēja definētās grupās. Tas var būt<br>noderīgi, ja vienu kursu paralēli vada vairākām mērķauditorijām (piemēram<br>dienas un vakara maiņas studentiem) vai studenti tiek grupēti darba grupās ar<br>kopīgu uzdevumu katrai grupai. |
|                                         | Pasniedzējs varēs izvēlēties, kuras grupas studentus parādīt sarakstā, kad skatīsies studentu nodevumus kursa aktivitātēs (mājasdarbus, testa pildīšanas mēģinājumus utt.).                                                                                                 |

#### 3. tabula: Kursa iestatījumi

| Pieejamība               | Ja pieejams, kurss būs redzams studentiem kursu sarakstā un viņi varēs to atvērt. |
|--------------------------|-----------------------------------------------------------------------------------|
| Reģistrācijas<br>atslēga | Parole, kas pirmo reizi ieejot kursā būs jānorāda studentam.                      |
| Viesu piekļuve           | Vai atļaut anonīmo lietotāju – viesu, piekļuvi kursam                             |

Atkarībā no kursu pasniegšanas stila un materiāla izkārtošanas vajadzībām tiek izvēlēts kursa formāts.

4. tabula: Kursa formāti

| Formāts              | Paskaidrojums                                                                                                    |
|----------------------|----------------------------------------------------------------------------------------------------|
| Nedēļas<br>formāts   | Šim formātam jānorāda kursa sākuma datums un cik nedēļām kurss plānots.<br>Katrai nedēļai automātiski tiek izveidota sekcija, kur var izvietot resursus un<br>aktivitātes. Šis formāts ir ērts, ja ir vajadzība sinhronizēt/saskaņot materiālu<br>pasniegšanu ar lekcijām.                                                                                             |
| Tēmu formāts         | Sākumā jānorāda nepieciešamo tēmu skaits un katrai tēmai tiek izveidota sekcija,<br>kurā tālāk izvieto kursa materiālus. Tēmas var veidot līdzīgi grāmatas nodaļām<br>(katrā tēmā ievietojot, piemēram, nodaļas konspektu, slaidus, mājasdarba<br>uzdevumu un testu) vai resursu grupēšanai (konspekti, uzdevumi, slaidi, testi tiek<br>izvietoti katrs savā sekcijā). |
|                      | Formāts piemērots, ja jāapgūst dažādas koncepcijas, bet to apgūšana nav stingri piesaistīta laika grafikam.                                                                                                    |
| Sociālais<br>formāts | Kurss tiek veidots uz sociālā foruma bāzes. Piemērots mazāk formāliem kursiem,<br>kur svarīgākais ir saziņa kursa dalībnieku vidū.                                                                                                    |

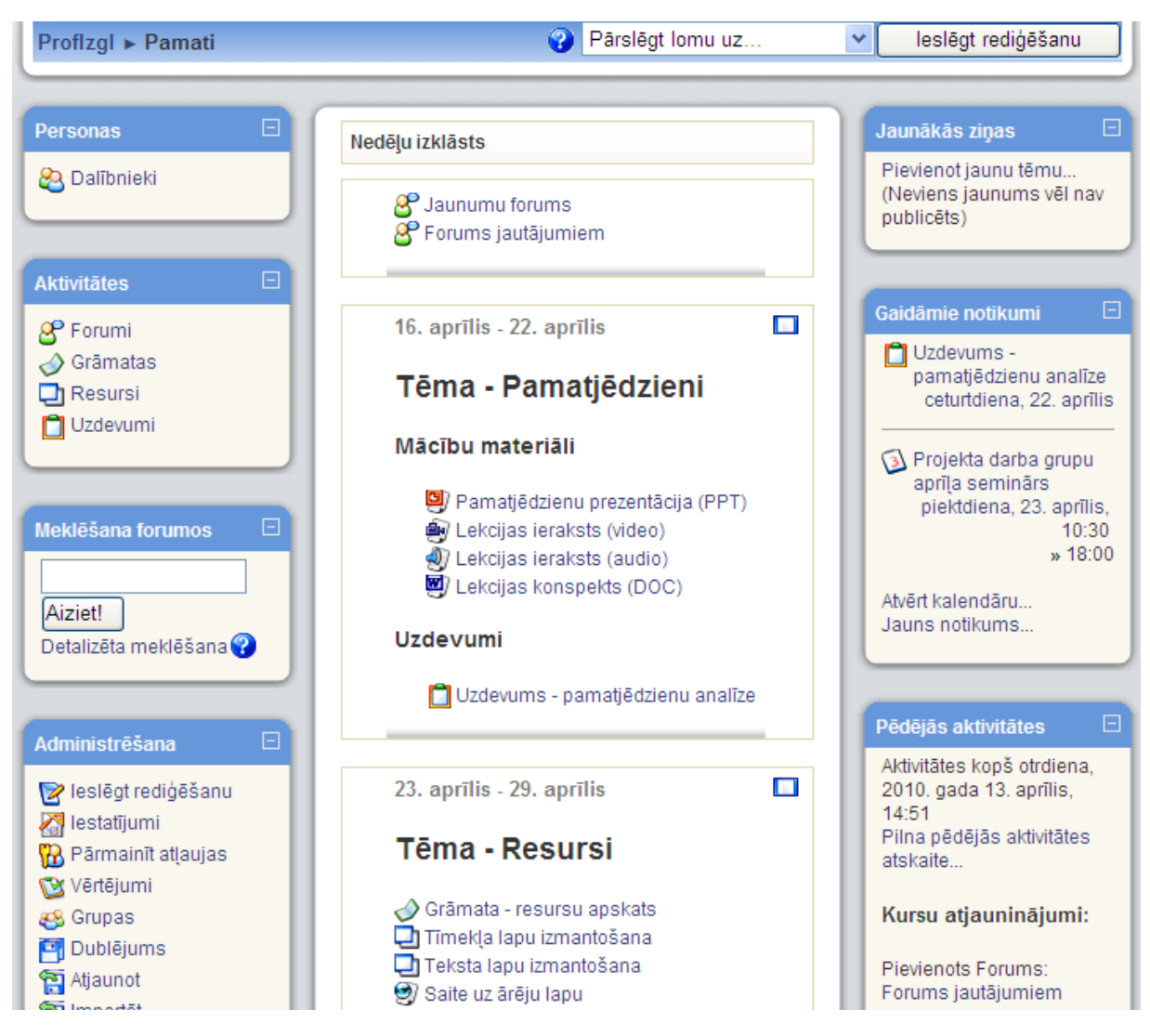

2. attēls: Moodle kurss nedēļu formātā

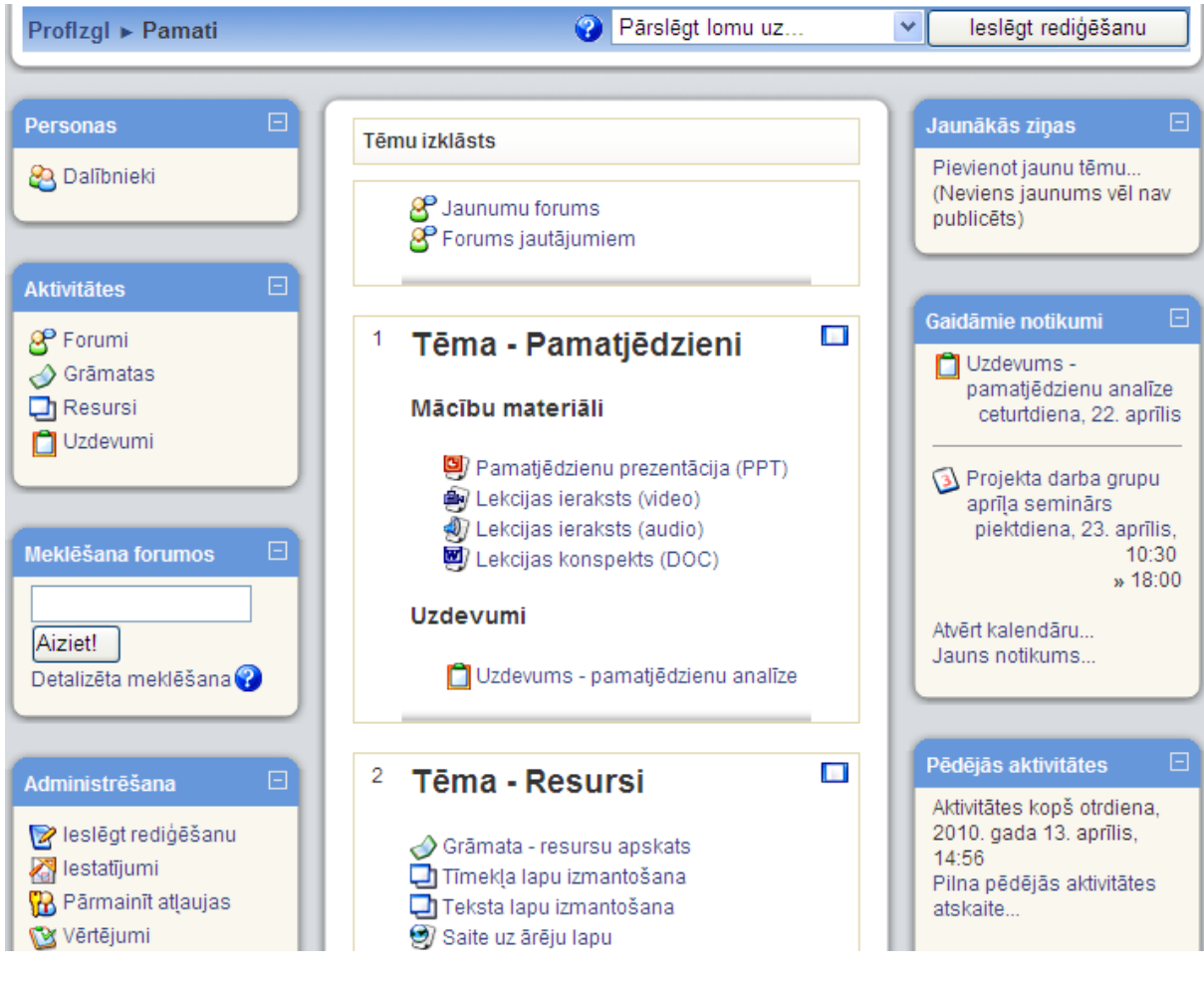

3. attēls: Moodle kurss tēmu formātā

# 3.3 Kursa rediģēšanas režīms

Lai kursam pievienotu materiālus un aktivitātes jāieslēdz rediģēšanas režīms – klikšķina uz pogas *Ieslēgt rediģēšanu* ekrāna labajā augšējā stūrī vai uz atbilstošās saites *Administrēšanas* blokā. Parādās ikonas, kas ļauj sekcijās pārvietot, mainīt vai dzēst resursus un aktivitātes (skat. 5. attēlu). Visas veiktās izmaiņas tiek automātiski saglabātas un padarītas redzamas.

Rediģēšanas režīmu atslēdz ar pogu Izslēgt rediģēšanu.

| Tēmu izk               | lāsts                                                                                                    |       |
|------------------------|----------------------------------------------------------------------------------------------------|-------|
| ଟ<br>ଜୁନ<br>ଜୁନ<br>ଜୁନ | Jaunumu forums ⊕ → ॡ ¥ & &<br>Forums jautājumiem ⊕ → ॡ ¥ & &<br>Pievienot resursu ♥ ♈ Pievienot aktivitāti ♥                                                               |       |
| 1<br>⊕ Tē<br>Mā        | ma - Pamatjēdzieni<br>cību materiāli                                                                                                    | □<br> |
| ų<br>g                 | 壆) Pamatjēdzienu prezentācija (PPT) ↔ ↔ ァァメ &<br>Ձy Lekcijas ieraksts (video) ↔ ↔ ァァメ &<br>웹) Lekcijas ieraksts (audio) ↔ ↔ ァァメ &<br>壆) Lekcijas konspekts (DOC) ↔ ↔ ァァメ & |       |
| Uzc<br>⊕               | <b>le vumi</b><br>→ ছ ¥ &<br>Î Uzdevums - pamatjēdzienu analīze ↔ ← → ছ ¥ & &<br>Pievienot resursu ♀ ? Pievienot aktivitāti ♀                                              |       |

4. attēls: Ieslēgts rediģēšanas režīms

Kursa rediģēšanas režīmā pieejams šādas vadības ikonas.

| 5. | tabula: | Rediģēšanas | ikonas |
|----|---------|-------------|--------|
|----|---------|-------------|--------|

| Ikona | Paskaidrojums                                                                                                    |
|-------|----------------------------------------------------------------------------------------------------|
| 0 ®   | Atvērta/aizvērta actiņa. Parāda vai paslēpj elementu no darbiniekiem. Ja vēlas, lai<br>kursā šis materiāls būtu, taču šobrīd to nevēlas rādīt darbiniekiem, elementam<br>uzstāda stāvokli "Paslēpts (Hidden)" |
| *     | Izdzēš elementu. Dzēšot kursa materiālus (tīmekļa lapas, failus, u.c.) tie tiek izdzēsti neatgriezeniski. Dzēšot blokus, tos būs iespējams vēlāk no jauna atkal pievienot kursam.                             |
| ÷     | Pārvieto elementu. Ļauj pārvietot kursa materiālus uz citu sekciju (tēmu).<br>Pārvietošanu var veikt, vienkārši pārvelkot vajadzīgo elementu uz citu atrašanās                                                |

|            | vietu.                                                                                                    |
|------------|----------------------------------------------------------------------------------------------------|
| <b>→</b> ← | Pārvieto elementu pa labi vai pa kreisi. Iespējams materiālu sekcijās izkārtot ar lielāku/mazāku atkāpi vai pārvietot blokus uz lapas otru malu. |
| <b>₽</b>   | Norāda, ka šī sekcija (tēma) kursā šobrīd ir aktuālā. Sekcija kursa lapā tiek vizuāli izcelta.                                                   |
| 1          | Rediģē kursa resursu vai aktivitāti.                                                                                                    |
|            | Viens lodziņš – rādīt tikai šo tēmu. Lai varētu redzēt visas tēmas, jāklikšķina uz ikonas ar diviem lodziņiem.                                   |

# 3.4 Lietotāja lomas maiņa

Moodle sistēmā katram lietotājam tiek norādīta kāda loma. Svarīgākās ir students, pasniedzējs, administrators. Pasniedzējs var pārslēgties uz studenta lomu, lai pārbaudītu, kā studentiem izskatās sagatavotais kurss.

#### Lai pārslēgtos uz studenta lomu kursā:

- 1. Kursa sākumlapā no saraksta Pārslēgt lomu uz... izvēlas Students.
- 2. Kursā būs redzami tikai tie resursi, kas ir pieejami studentiem.
- 3. Lai atgrieztos pasniedzēja lomā, klikšķina uz pogas Atgriezties savā parastajā lomā.

### 3.5 Kursa resursi

Resursi kursa sekcijā ļauj parādīt statisku informāciju, piemēram, teksta uzrakstus, attēlus un saites uz failiem vai tīmekļa lapām. Resursus kursam var pievienot pasniedzējs, ja ir ieslēgts kursa rediģēšanas režīms.

| Pievienot resursu 💌               |
|-----------------------------------|
| Pievienot resursu                 |
| Grāmata                           |
| Pie∨ienot lightbox galeriju       |
| levietot uzrakstu                 |
| Iz∨eidot teksta lapu              |
| Iz∨eidot tīmekļa lapu             |
| Saite uz failu vai tīmekļa vietni |
| Parādīt direktoriju               |
| Kursa LUIS informācija            |
| Pievienot IMS satura pakotni      |

5. attēls: Kursa resursu pievienošanas izvēlne

Moodle kursā ir pieejami šādi resursi.

| 6  | tahula. | Kursa | resursi |
|----|---------|-------|---------|
| υ. | iaoaia. | nursu | resursi |

| Resurss                                                              | Paskaidrojums                                                                                                    |
|----------------------------------------------------------------------|----------------------------------------------------------------------------------------------------|
| Grāmata (Book)                                                       | Grāmatas modulis ļauj ērti veidot grāmatas stilā attēlotus vairāku lapu<br>resursus. Iespējams importēt jau gatavas tīmekļa lapas. Iespējams<br>izdrukāt visu grāmatu vai atsevišķas grāmatas nodaļas.          |
| Ievietot uzrakstu (Insert<br>a label)                                | Uzraksti kursa sākumlapā, lai paskaidrotu un grupētu saites uz kursa<br>resursiem un aktivitātēm. Uzrakstus veido HTML redaktorā, tie var<br>saturēt formatētu tekstu, attēlus un citus tīmekļa lapu elementus. |
| Izveidot teksta lapu<br>(Compose text page)                          | Veido vienkāršu teksta lapu un kursa sākumlapā izveido saiti uz šo lapu.<br>Var izmantot programmēšanas koda attēlošanai kursā.                                                                                 |
| Izveidot tīmekļa lapu<br>(Compose web page)                          | Veido tīmekļa lapu un kursa sākumlapā izveido saiti uz šo lapu. Lapas saturu veido ar WYSIWYG tipa HTML redaktoru.                                                                                              |
| Saite uz failu vai<br>tīmekļa vietni (Link to a<br>file or web site) | Jebkura formāta failu iespējams augšupielādēt Moodle kursā un izveidot<br>uz to saiti. Tāpat iespējams norādīt saiti uz iekšēju vai ārēju tīmekļa lapu.                                                         |
| Parādīt direktoriju<br>(Display directory)                           | Ļauj parādīt kursa failu direktorijas saturu. Šajā gadījumā nav jāveido<br>saites uz katru no failiem, taču failu nosaukumiem jābūt saturīgiem un<br>viegli saprotamiem.                                        |
| Pievienot IMS satura<br>pakotni                                      | Šis resurss ļauj pievienot īpašā (IMS) formātā sagatavotus mācību materiālus.                                                                                                    |

Sīkāk par katra resursa pievienošanu un izmantošanu var lasīt atbilstošajā dokumenta nodaļā.

## 3.6 Kursa aktivitātes

Aktivitātes ir moduļi, kurus iespējams pievienot kursam. Atšķirībā no resursiem, aktivitātes paredz aktīvu studentu darbību – mājasdarbu un citu nodevumu iesniegšanu, piedalīšanos saziņā ar citiem kursa dalībniekiem, aptauju aizpildīšanu utt.

Veidojot aktivitātes, pasniedzēja uzdevums ir skaidri pateikt studentiem, kas no viņiem tiek sagaidīts, izvērtēt studentu nodevumus un veiktās darbības, un sniegt savu vērtējumu un atsauksmes.

| /. $uouu$ . Mu su umivitute. | 7. | tabula: | Kursa | aktivitātes |
|------------------------------|----|---------|-------|-------------|
|------------------------------|----|---------|-------|-------------|

| Aktivitāte              | Paskaidrojums                                                                                                    |
|-------------------------|----------------------------------------------------------------------------------------------------|
| Anketa (Survey)         | Anketas rīks sniedz iespēju izvēlēties gatavus un pasaulē pārbaudītus vērtēšanas instrumentus, bet nedod iespēju izveidot savu aptauju. Lai izveidotu aptauju ar saviem jautājumiem, jāizmanto Aptaujas rīks.                                                                                                    |
| Aptauja (Questionnaire) | Aptaujas rīks paredzēts viedokļa noskaidrošanai. Tas sniedz iespēju izveidot<br>aptaujas ar saviem jautājumiem. Ir iespējams izveidot gan anonīmas, gan arī<br>ne-anonīmas aptaujas.                                                                                                    |
| Datubāze (Database)     | Datubāzes modulis ļauj pasniedzējam un/vai studentiem veidot, attēlot un meklēt faktiski jebkura veida ierakstus.                                                                                                    |
|                         | Ierakstu formāts un struktūra ir brīvi norādāma, ieskaitot attēlus, failus, URL adreses, skaitļus, tekstu u.c.                                                                                                    |
| Forums (Forum)          | Diskusiju forums kursa dalībniekiem. Ierakstus var skatīt dažādos formātos,<br>tiem var pievienot pielikumus un vērtējumus. Foruma ierakstus iespējams<br>saņemt arī uz e-pastu.                                                                                                    |
| Izvēle (Choice)         | Iespējams veikt balsošanu par kādu jautājumu vai veikt vienkāršu aptauju.                                                                                                    |
| Nodarbība (Lesson)      | Nodarbības modulis ļauj vairākas kursa lapas izkārtot dažādos mācību ceļos.<br>Konkrēto ceļu nosaka atbildes, kuras students sniedz uz lapā ievietoto<br>kontroljautājumu vai izvēle starp vairākām pasniedzēja piedāvātajām<br>iespējām.                                                                                              |
| SCORM/ AICC             | Pievieno kursam SCORM vai AICC standartam atbilstošu e-mācību moduli.<br>Šādus kursus veido ar speciālām programmām, piemēram, CourseLab vai<br>iegādājas no kursu piegādātājiem.                                                                                                    |
| Seminārs (Workshop)     | Semināra modulis ir paredzēts, lai kursa dalībnieki komentētu un vērtētu citu<br>kursa dalībnieku iesniegtos materiālus. Iespējams norādīt vērtēšanas<br>kritērijus.                                                                                                    |
| Tests (Quiz)            | Izveido testu no jautājumu bankā esošajiem jautājumiem.                                                                                                    |
| Tērzēšana (Chat)        | Tiešsaistes saziņa ar pasniedzēju un citiem kursa dalībniekiem.                                                                                                    |
| Uzdevums (Assignment)   | Ar Uzdevumu pasniedzējs uzdod kursa dalībniekam patstāvīgo darbu,<br>piemēram, iesniegt eseju, veikt pētījumu, sagatavot prezentāciju. Iegūtos<br>rezultātus students augšupielādē faila veidā ( <i>Viena faila augšupielāde</i> vai<br><i>Failu augšupielāde</i> ) vai arī ieraksta uzdevumā teksta veidā ( <i>Tiešsaistes teksta</i> |

|                     | uzdevums). Iespējams arī pievienot uzdevumus, kas neparedz nekādu<br>iesniegumu no studentu puses ( <i>Bezsaistes aktivitāte</i> ). Pasniedzējs darbu<br>novērtē un sniedz savus komentārus.    |
|---------------------|----------------------------------------------------------------------------------------------------|
| Vārdnīca (Glossary) | Iespējams izveidot terminu vārdnīcu ar skaidrojumiem.                                                                                                    |
| Viki (Wiki)         | Viki paredzēts, lai vairāki cilvēki kopīgi strādātu pie tīmekļa lapu veidošanas,<br>papildinot un rediģējot lapas saturu. Piemērots rīks idejas vai risinājuma<br>formulēšanai un noslīpēšanai. |

Sīkāk par katras aktivitātes pievienošanu un izmantošanu var lasīt atbilstošajā dokumenta nodaļā.

# 4 Uzraksti, teksta un tīmekļa lapas

Parasti satura pievienošana kursam sākas ar statiskas informācijas ievietošanu - jānorāda informāciju par pasniedzēju, kursa plāniem un gaitu, jāgrupē pievienojamie mācību materiāli. Šiem mērķiem var izmantot uzrakstus, teksta un tīmekļa lapas.

Šajā nodaļā tisk apskatīta šo kursa resursu pievienošana un izmantošana kursā.

## 4.1 Uzrakstu pievienošana

Uzraksti ir kursa resursi, kas ļauj pievienot tekstu un attēlus kursa sākumlapai. Uzrakstus var izmantot, lai pievienotu virsrakstus kursa resursiem un aktivitātēm vai norādītu īsas instrukcijas kursa sākumlapā.

#### Lai pievienotu uzrakstu:

- 1. Ieslēdz kursa rediģēšanas režīmu, klikšķinot uz pogas Ieslēgt rediģēšanu.
- 2. No izvēlnes Pievienot resursu... izvēlas Ievietot uzrakstu tajā kursa sekcijā, kurai vēlas pievienot saiti.
- 3. HTML redaktora laukā izveido uzraksta saturu pievieno nepieciešamo tekstu, attēlu, utt.
- 4. Noklikšķinot uz pogas Saglabāt un atgriezties kursā, apstiprina veiktās izmaiņas.

**Piezīme:** Var izmantot iespēju paslēpt uzrakstu, ja vēlas nodot kādu informāciju citiem kursa pasniedzējiem, jo studenti paslēptu uzrakstu neredzēs.

**Piezīme:** Ja uzrakstu izmantos, lai sagrupētu kursa resursus vai aktivitātes, tad uzrakstam sekojošajām aktivitātēm var palielināt atkāpi no kreisās malas, izmantojot atkāpes vadības podziņas – bultiņas pa labi un pa kreisi.

### 4.2 Teksta lapas pievienošana kursam

Teksta lapas var izmantot, lai kursā publicētu vienkāršu teksta informāciju bez speciāla noformējuma. Teksta noformēšanai var izmantot tukšuma simbolus un rindkopas pārneses. Reāli teksta lapas var izmantot, ja vēlas kursā publicēt kādu programmēšanas kodu, piemēram, HTML kodu. Pārējos gadījumos parasti efektīvāk kursam ir pievienot tīmekļa lapas.

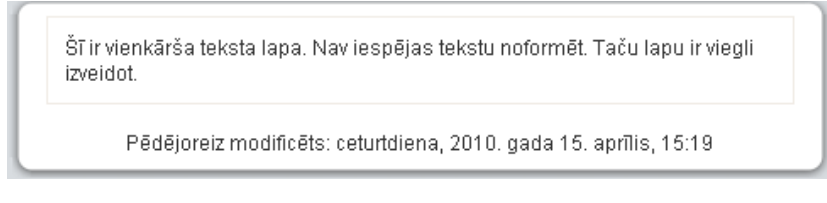

6. attēls: Teksta lapas piemērs

#### Lai kursam pievienotu teksta lapu:

- 1. Ieslēdz kursa rediģēšanas režīmu, klikšķinot uz pogas Ieslēgt rediģēšanu.
- 2. No izvēlnes Pievienot resursu... izvēlas Izveidot teksta lapu tajā kursa sekcijā, kurai vēlas pievienot lapu.
- 3. Jauna resursa pievienošanas logā laukā Nosaukums norāda saturīgu nosaukumu lapai.
- 4. Kopsavilkuma laukā norāda īsu aprakstu par šo lapu.
- 5. Laukā Pilns teksts norāda lapas tekstu.
- 6. Lapas apakšā noklikšķinot uz pogas Saglabāt un atgriezties kursā, apstiprina veiktās izmaiņas.

**Piezīme:** Lapas nosaukums parādīsies kā saite kursa sākumlapā un studenti klikšķinās uz tās, lai lapu atvērtu apskatei. Tāpēc ir svarīgi lapai dot saturīgu un viegli saprotamu nosaukumu, kas skaidri paskaidro lapas saturu.

| Vispārēji                   |                                                                                                  |
|-----------------------------|--------------------------------------------------------------------------------------------------|
| Nosaukums*                  | Teksta lapu izmantošana                                                                          |
| Kopsavilkums 😵              |                                                                                                  |
| Trebuchet         3 (12 pt) |                                                                                                  |
| Teksta lapu izmantošar      | na Moodle kursā                                                                                  |
| Cejš: body                  |                                                                                                  |
| ? ###                       |                                                                                                  |
|                             |                                                                                                  |
| – Izveidot teksta lapu –    |                                                                                                  |
| Pilns teksts* 🕜             | Šī ir vienkārša teksta lapa. Nav 🔀<br>iespējas tekstu noformēt. Taču lapu<br>ir viegli izveidot. |
|                             | 7 attēls: Teksta laņas nievienošana                                                              |

## 4.3 Loga iestatījumi

Kursā izveidotājām teksta un tīmekļa lapām iespējams norādīt, vai tās atvērt tajā pašā vai jaunā pārlūkprogrammas logā.

| Lo | gs                                      |                    |
|----|-----------------------------------------|--------------------|
|    |                                         | * Paslēpt papildus |
|    | Logs                                    | Jaunā logā 💌       |
|    | Rādīt kursu blokus*                     |                    |
|    | Atļaut mainīt loga lielumu*             |                    |
|    | Atļaut ritināt logu*                    |                    |
| R  | ādīt saites uz direktorijiem*           | ✓                  |
| Rá | ādīt atrašanās vietas joslu*            |                    |
|    | Rādīt izvēļņu joslu*                    |                    |
|    | Rādīt rīkjoslu*                         |                    |
|    | Rādīt statusa joslu*                    |                    |
| 1  | Loga noklusējuma platums<br>(pikseļos)* | 620                |
| Lo | ga noklusējuma augstums<br>(pikseļos)*  | 450                |

8. attēls: Teksta un tīmekļa lapas loga iestatījumi

#### Lai parādītu resursu tajā pašā pārlūka logā:

- 1. Atver resursa pievienošanas/atjaunināšanas logu.
- 2. Sadaļā Logs klikšķina uz pogas Rādīt papildus.
- 3. Izvēlnē Logs izvēlas Tajā pašā logā.
- 4. Ieslēdz iespēju Rādīt kursa blokus rādot lapas saturu, tiks rādīti arī kursa sākumlapas malās izvietotie bloki.

#### Lai parādītu resursu jaunā pārlūka logā:

- 1. Atver resursa pievienošanas/atjaunināšanas logu.
- 2. Sadaļā Logs klikšķina uz pogas Rādīt papildus.
- 3. Izvēlnē Logs izvēlas Jaunā logā.
- 4. Izvēlas nepieciešamos loga parādīšanas iestatījumus.

Loga parādīšanas iestatījumi apkopoti sekojošā tabulā.

| 8. | tabula: | Loga | parādīšanas | iestatījumi |
|----|---------|------|-------------|-------------|
|----|---------|------|-------------|-------------|

| Iestatījums                | Paskaidrojums                                                                                                    |
|----------------------------|----------------------------------------------------------------------------------------------------|
| Atļaut mainīt loga lielumu | Ja būs ieslēgts, lietotāji varēs mainīt jaunatvērtā loga lielumu. Ja nav speciālu iemeslu to neatļaut, tad šo vajadzētu atstāt ieslēgtu.                     |
| Atļaut ritināt logu        | Ja būs ieslēgts, lietotāji varēs izmantot horizontālās un vertikālās<br>ritjoslas. Ja nav speciālu iemeslu to neatļaut, tad šo vajadzētu atstāt<br>ieslēgtu. |

### http://profizgl.lu.lv/mod/book/print.php?id=451

| Rādīt saites uz direktorijiem           | Parādīs lietotāja pārlūkprogrammas favorītu vai grāmatzīmju rīkjoslu.                                                                                             |
|-----------------------------------------|----------------------------------------------------------------------------------------------------|
| Rādīt atrašanās vietas joslu            | Ja nebūs ieslēgts, lietotājs neredzēs atvērtās vietnes URL adresi.                                                                                                |
| Rādīt izvēļņu joslu                     | Ļauj paslēpt pārlūkprogrammas izvēļņu joslu, kur pieejamas<br>komandas lapas izdrukāšanai, pirmkoda apskatei, grāmatzīmju<br>izvēlnei un citām pārlūka funkcijām. |
| Rādīt rīkjoslu                          | Pārlūka rīkjoslā tipiski izvieto pogas komandām Tālāk, Atpakaļ,<br>Drukāt, Grāmatzīmes, u.c.                                                                      |
| Rādīt statusa joslu                     | Statusa josla izvietojas pārlūka loga apakšā un tajā tiek attēlota informācija par lapas ielādes gaitu un URL adreses, uz kurām ved saites lapā.                  |
| Loga noklusējuma platums<br>un augstums | Iespējams norādīt jaunā loga izmērus, lai tas atbilstu atvērtās lapas saturam.                                                                                    |

### 4.4 Tīmekļa lapas pievienošana kursam

Teksta lapas nav vienīgais veids kā pievienot saturu kursam. Moodle ļauj izmantot HTML redaktoru, kas ļauj izveidot glīti noformētu saturu, kuru varēs apskatīt ikvienā pārlūkprogrammā. HTML redaktors darbojas tāpat kā ierastais teksta redaktors (Microsoft Office Word vai OpenOffice Writer), tikai to lieto pārlūkprogrammas logā. Vienkārši jāraksta tekstu teksta laukā un jālieto pierastie noformēšanas rīki.

#### Lai kursam pievienotu tīmekļa lapu:

- 1. Ieslēdz kursa rediģēšanas režīmu, klikšķinot uz pogas Ieslēgt rediģēšanu.
- 2. No izvēlnes Pievienot resursu... izvēlas Izveidot tīmekļa lapu tajā kursa sekcijā, kurai vēlas pievienot lapu.
- 3. Jauna resursa pievienošanas logā laukā Nosaukums norāda saturīgu nosaukumu lapai.
- 4. Kopsavilkuma laukā norāda īsu aprakstu par šo lapu.
- 5. Laukā Pilns teksts ar HTML redaktoru veido lapas saturu.
- 6. Lapas apakšā noklikšķinot uz pogas Saglabāt un atgriezties kursā, apstiprina veiktās izmaiņas.

**Piezīme:** Moodle HTML redaktors nedarbosies Safari, Camino un Opera pārlūkprogrammās. Tā vietā tiks piedāvāts parastais teksta redaktors bez formatēšanas iespējām.

HTML redaktorā pieejami šādi rīki.

#### 9. tabula: HTML redaktora rīki

| Ikona                         | Paskaidrojums                                                         |
|-------------------------------|-----------------------------------------------------------------------|
| Trebuchet 💙                   | Fonts                                                                 |
| 1 (8 pt) 💌                    | Fonta izmērs                                                          |
| Virsraksts 1                  | Stils                                                                 |
| BIUS                          | Treknraksts, kursīvs, pasvītrojums, nosvītrojums                      |
| x <sub>2</sub> x <sup>2</sup> | Apakšraksts un augšraksts                                             |
| <b>B</b>                      | Attīrīt Word HTML - attīra no Word iekopētu teksta fragmentu          |
| 50 04                         | Atsaukt pēdējo darbību un atcelt atsaukšanu                           |
|                               | Kreisais, centrētais, labais vai abu malu rindkopas izlīdzinājums     |
| <b>▶1 1</b> <                 | Virziens no kreisās uz labo vai no labās uz kreiso                    |
| 注注律律                          | Numurēts vai aizzīmju sarakts, samazināt vai palielināt atkāpi        |
| T <sub>2</sub> O <sub>2</sub> | Nomainīt fonta vai fona krāsu                                         |
| $-\Phi$                       | Horizontāla līnija, izveidot enkuru                                   |
| මේ දම මේ                      | Ievietot tīmekļa saiti, noņemt saiti, aizliegt automātisko saistīšanu |

### http://profizgl.lu.lv/mod/book/print.php?id=451

|  | Ievietot attēlu, tabulu vai emocijikonu                                                              |
|--|----------------------------------------------------------------------------------------------------|
|  | Ievietot speciālo simbolu, meklēt un aizstāt                                                         |
|  | Pārslēgties starp redaktora HTML koda (teksta) un WYSIWYG režīmiem, atvērt redaktoru pilnekrāna logā |

### 4.5 Specifiska teksta noformējuma noņemšana

Ja HTML redaktorā tiek iekopēts teksta fragments, tam tiks saglabāts tā sākotnējais noformējums - fonts, teksta izmērs un krāsa, utt. Labā prakse ir kursā izmantot vienotu noformējumu, tāpēc no saglabātā noformējuma nepieciešams atbrīvoties. To dara ar vienkārša teksta redaktora – Windows Notepad palīdzību.

#### Lai atbrīvotos no specifiskā noformējuma iekopēšanas Moodle HTML redaktorā:

- 1. Atver Notepad Start, All Programs, Accessories, Notepad vai Start, Run, Notepad, OK.
- 2. Atlasa (iezīmē) kopējamo teksta apgabalu. Ar komandu Edit, Copy (Rediģēt, Kopēt) iekopē to starplikā.
- 3. Ar komandu *Edit, Paste (Rediģēt, Ievietot)* iekopē teksta gabalu *Notepad* logā. Ievēro, ka tekstam tiek noņemts viss specifiskais noformējums.
- 4. Ar komandu *Edit, Select All (Ctrl+A)* atlasa visu teksta fragmentu *Notepad* logā. Ar komandu *Edit, Copy* iekopē to starplikā.
- 5. Atver Moodle HTML redaktoru. Novieto kursoru vietā, kur vēlas ievietot teksta fragmentu un iekopē to ar komandu no pārlūka izvēlnes *Edit, Paste.*

## 5 Faili, direktorijas, tīmekļa saites

Liela daļa no mācību materiāliem kursā būs dažādu failu veidā - dokumenti ar lekciju konspektiem, PowerPoint prezentācijas, raksti un grāmatas PDF formātā, kā arī visdažādākie attēli, audio un video materiāli.

Lai šos materiālus izmantotu kursā, atbilstošos failus nepieciešams augšupielādēt kursa failu glabātuvē un norādīt, kādā veidā tie būs pieejami kursa klausītājiem.

Šajā nodaļā tiks apskatīts, kā notiek failu izmantoša un vadība Moodle kursā un kā izmantot saites, lai norādītu uz rsursiem, kas glabājas citos tīmekļa serveros.

### 5.1 Failu pievienošana kursam

Nav nepieciešams visu saturu veidot tieši Moodle vidē. Jebkura veida digitālu saturu var sagatavot uz sava datora, augšupielādēt Moodle kursā un nopublicēt studentiem kā kursa resursu. Šādā veidā kursā var izmantot sagatavotus Word un PDF dokumentus, PowerPoint prezentācijas, audio un video failus vai citu saturu.

#### Failu pievienošanai kursā ir divi soļi:

- 1. Failu augšupielāde no lokālā datora uz Moodle serveri.
- 2. Faila publicēšana studentiem kā saite uz kursa resursu.

| _     | Nosaukums                     | Lielums | Modificēts                    | Darbība            |
|-------|-------------------------------|---------|-------------------------------|--------------------|
|       | 🚄 KursaBildes                 | 4KB     | 2010. gada 15. aprīlis, 15:53 | Pārdēvē            |
|       | 🕝 Prezentaacijas              | 32KB    | 2010. gada 15. aprīlis, 15:53 | Pārdēvē            |
|       | 🚰 Resursi                     | 4KB     | 2010. gada 15. aprīlis, 16:16 | Pārdēvē            |
|       | 🕑 Pamatjedzieni.ppt           | 219.8KB | 2006. gada 26. maijs, 04:12   | Izvēlēties Pārdēvē |
|       | 🕘 Pamatjedzieni_audio.avi     | 939.1KB | 2010. gada 15. aprīlis, 16:15 | Izvēlēties Pārdēvē |
|       | 🕑 Pamatjedzieni_konspekts.doc | 775.6KB | 2010. gada 15. aprīlis, 16:14 | Izvēlēties Pārdēvē |
|       | 🗃 Pamatjedzieni_lekcija.avi   | 2.5MB   | 2010. gada 15. aprīlis, 16:15 | Izvēlēties Pārdēvē |
| Ar iz | zvēlētajiem failiem 💌         |         |                               |                    |

9. attēls: Failu izvēles un pārvaldības logs

#### Lai augšupielādētu failu Moodle kursā:

- 1. Kursa sākumlapas blokā Administrēšana klikšķina uz saites Faili. Atveras kursa failu pārvaldības logs.
- 2. Klikšķina uz pogas Augšupielādēt failu.
- 3. Klikšķina uz pogas *Browse*. Atveras *Choose file* dialoga logs. Šeit uz lokālā datora diska ir jānorāda fails augšupielādei un jānospiež *Open*.
- 4. Nospiež pogu Augšupielādēt šo failu. Fails tiks augšupielādēts kursa direktorijā.

Kursa failu ekrānā ir iespējams izveidot mapes, pārvaldīt un augšupielādēt failus. Ir iespējams vienlaicīgi augšupielādēt vairākus failus, ja tos sākotnēji tilpsaspiež (arhivē) kā zip arhīvu. Tad šo zip arhīvu augšupielādē un tilpatspiež.

Sistēmas administrators nosaka, kāds ir augšupielādei maksimālais atļautais faila izmērs. Ja mēģināsiet augšupielādēt lielāku failu, tiks izvadīts kļūdas paziņojums. Ja tomēr kursā nepieciešams izmantot lielāka izmēra failus, jāsazinās ar sistēmas administratoru.

Kad fails ir augšupielādēts kursa direktorijā, to var padarīt pieejamu studentiem, pievienojot kā saiti uz kursa resursu.

#### Lai kursā pievienotu saiti uz failu:

- 1. Ieslēdz kursa rediģēšanas režīmu, klikšķinot uz pogas "Ieslēgt rediģēšanu".
- 2. No izvēlnes *Pievienot resursu*... izvēlas *Saite uz failu vai tīmekļa vietni* tajā kursa sekcijā, kurai vēlas pievienot lapu.
- 3. Atveras jauna resursa pievienošanas logs (skat.10. att.) Laukā Nosaukums norāda saturīgu nosaukumu

resursam. Šeit var droši izmantot latviešu valodas rakstzīmes un atstarpes.

- 4. Kopsavilkuma laukā norāda īsu aprakstu par šo failu.
- 5. Klikšķina uz pogas Izvēlēties vai augšupielādēt failu... Atveras failu izvēles logs ar kursa failu direktoriju.
- 6. Atrod failu, uz kuru vēlas pievienot saiti. Šajā brīdī iespējams arī augšupielādēt failu kursā, noklikšķinot uz pogas *Augšupielādēt failu*.
- Lai norādītu, kuru failu izvēlēties, klikšķina uz saites *Izvēlēties* saite atrodas faila apraksta rindiņas labajā malā. (skat.11. att.) Faila izvēles logs tiks aizvērts un faila nosaukums automātiski ierakstīts laukā *Atrašanās* vieta.
- 8. Norāda vēlamo faila parādīšanas veidu rādīt tajā pašā vai jaunā pārlūka logā.
- 9. Lapas apakšā noklikšķinot uz pogas *Saglabāt un atgriezties kursā, apstiprina veiktās* izmaiņas. Resursa nosaukums tiks parādīts kā saite kursa sākumlapā.

**Piezīme:** Ir ļoti būtiski norādīt saturīgu un precīzu nosaukumu saitei uz failu vai jebkuram citam kursa resursam, jo šis nosaukums tiks parādīts kursa sākumlapā, to redzēs jūsu studenti un uz šīs saites klikšķinās, lai resursu atvērtu. Tāpēc nosaukumam ir skaidri jāpasaka, uz kādu saturu šī saite ved.

| Vispārēji                            |                        |                           |
|--------------------------------------|------------------------|---------------------------|
| Nosaukums*                           |                        |                           |
| Kopsavilkums 💡                       |                        |                           |
| Trebuchet 💙 1 (8 pt) 💙               | Valoda 💙 🛛             | B I ∐ -\$   ×₂ ײ  ⊠   ∽ ↔ |
| <b>≣ ≣ ≣   M 14   §</b> ⊒ <b>!</b> ∃ | (후 (후   월 💁   — 🕹 📾 🎕  | • 🏟  🎞 😳 🌍 🚔 😻 🔿 🖠        |
|                                      |                        |                           |
|                                      |                        |                           |
|                                      |                        |                           |
| Cejš:                                |                        |                           |
|                                      |                        |                           |
|                                      |                        |                           |
| — Saite uz failu vai tīmekļa v       | ietni                  |                           |
| Atrašanās vieta                      | http://                |                           |
|                                      | Izvēlēties vai augšupi | elādēt failu              |
|                                      | Meklēt tīmekļa lapu    |                           |
|                                      |                        |                           |
| Logs                                 |                        |                           |
| l Izeniest lejunielādi 👰             | -                      | * Radit papildus          |
| Loos                                 |                        |                           |
| 2030                                 | Taja pasa loga 💌       |                           |

10. attēls: Saites uz failu vai tīmekļa vietni pievienošana

### http://profizgl.lu.lv/mod/book/print.php?id=451

| Pensijas » Faili        |            |                                |                     |  |  |  |
|-------------------------|------------|--------------------------------|---------------------|--|--|--|
| Nosaukums               | Lielums    | Modificēts                     | Darbība             |  |  |  |
| 🔲 😋 Macibu_materiali    | 500KB      | 2010. gada 27. janvāris, 16:12 | Pārdēvēt            |  |  |  |
| 🔲 🛃 fails.pdf           | 562.9KB    | 2010. gada 7. februāris, 13:16 | Izvēlēties Pārdēvēt |  |  |  |
| Ar izvēlētajiem failiem | Izvēlēties | visu Noņemt visu izvēli        | Augšupielādēt failu |  |  |  |

11. attēls: Pievienojamā faila izvēlēšanās

### **5.2 Saite uz direktoriju**

Kursa direktorijas publicēšana ir otra iespēja kā studentiem dot pieeju kursa failiem. Šajā gadījumā nebūs vajadzīgs veidot saites uz katru no resursiem, taču failu nosaukumiem jābūt saturīgiem un viegli saprotamiem.

| Nosaukums     | Lielums | Modificēts                    |
|---------------|---------|-------------------------------|
| Ziema01.jpg   | 177.8KB | 2009. gada 4. janvāris, 23:42 |
| 🧧 Ziema02.jpg | 254.7KB | 2009. gada 4. janvāris, 23:43 |
| Ziema03.jpg   | 278KB   | 2009. gada 4. janvāris, 23:42 |
| 🧧 Ziema04.jpg | 284.6KB | 2009. gada 4. janvāris, 23:43 |
| 📕 Ziema05.jpg | 291.7KB | 2009. gada 4. janvāris, 23:42 |

12. attēls: Direktorijas satura parādīšana

#### Lai pievienotu Saiti uz direktoriju:

- 1. Kursa Rediģēšanas režīmā, no izvēlnes *Pievienot resursu*... izvēlas *Parādīt direktoriju* tajā kursa sekcijā, kurai vēlas pievienot saiti.
- Jauna resursa pievienošanas logā norāda saturīgu nosaukumu saitei uz direktoriju un no saraksta izvēlas, kuru direktoriju studenti varēs pārlūkot. Ja tiek atstāta noklusētā izvēle *Galvenais failu direktorijs*, studenti varēs piekļūt visiem kursa failiem.
- 3. Noklikšķinot uz pogas Saglabāt un atgriezties kursā, apstiprina veiktās izmaiņas.

Kad studenti klikšķinās uz izveidotās saites, tiks parādīts saraksts ar visiem failiem un apakšdirektorijām. Uzklikšķinot, studenti varēs atvērt jebkuru failu, kā arī pārvietoties pa apakšdirektoriju struktūru.

## 5.3 Saites uz ārējām tīmekļa vietnēm

#### Lai pievienotu saiti uz ārēju tīmekļa vietni:

- 1. Kursa Rediģēšanas režīmā, no izvēlnes *Pievienot resursu…* izvēlas *Saite uz failu vai tīmekļa vietni* tajā kursa sekcijā, kurai vēlas pievienot saiti.
- 2. Jauna resursa pievienošanas logā norāda saturīgu nosaukumu saitei un *Kopsavilkuma* laukā norāda īsu aprakstu par šo resursu.
- 3. Laukā *Atrašanās vieta* norāda tīmekļa vietnes URL adresi. Ja vēlas atrast vietni internetā, var nospiest pogu *Meklēt tīmekļa lapu* un tiks atvērts jaunā pārlūka logs ar Google meklētāja lapu.
- 4. Noklikšķinot uz pogas Saglabāt un atgriezties kursā, apstiprina veiktās izmaiņas.

Tāpat kā Moodle veidotām teksta un tīmekļa lapām, ārējām tīmekļa lapām var norādīt, vai tās parādīt tajā pašā, vai jaunā pārlūka logā. Parasti ārējas tīmekļa lapas rāda jaunā pārlūka logā, lai kursa dalībnieks nezaudētu piesaisti e-kursam.

Ja vēlas, lai ārējas lapas saturs tiktu rādīts tajā pašā pārlūka logā, bet tiktu saglabāta e-studiju vietnes galviņa un navigācija, jānorāda, šādi resursa iestatījumi:

- 1. Logs: Tajā pašā logā
- 2. Saglabāt lapas navigāciju redzamu tajā pašā lapā: Yes, with frame.

# 6 Izvēles un aptaujas

Mācību procesā var lieti noderēt dažādas aptaujas un balsošanas. Šiem mērķiem var izmantot divas Moodle aktivitātes - izvēles un aptaujas.

Šajā nodaļā tiks apskatīts, kā kursam pievienot izvēles un aptaujas aktivitātes, un kā tās veiksmīgi izmantot mācību procesā.

### 6.1 Izvēle

Izvēle ir Moodle aktivitātes modulis, kas darbojas kā balsošanas mašīna. Izvēlē tiek uzdots viens jautājums un norādīti atbilžu varianti. Studentam ir jāizvēlas tieši viens atbilžu variants. Ja nepieciešams, konfigurācijā iespējams norādīt, cik respondenti var izvēlēties katru no atbilžu variantiem, vai atbildes būs anonīmas, vai studenti redzēs balsošanas rezultātus.

Izvēlei var būt visplašākais pielietojums – studenti piesakās uz klātienes konsultāciju vai eksāmenu sesiju, sadalās pa automašīnām braukšanai mācību ekskursijā, nobalso par sev interesantāko kursa tēmu, vai balso par labāk izstrādāto mājasdarbu.

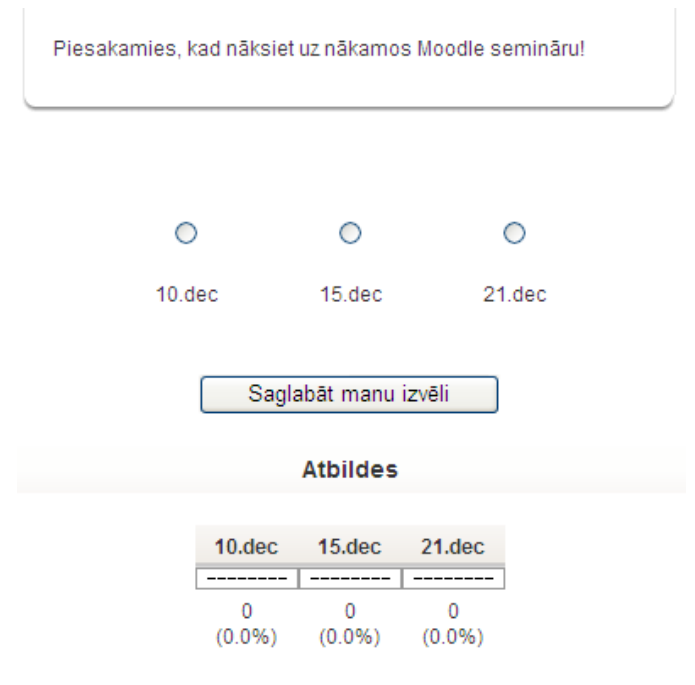

13. attēls: Izvēles logs

#### Lai izveidotu izvēli:

- 1. Ieslēdz kursa rediģēšanas režīmu, klikšķinot uz pogas Ieslēgt rediģēšanu.
- 2. No izvēlnes Pievienot aktivitāti... izvēlas Izvēle tajā kursa sekcijā, kurai vēlas pievienot saiti.
- 3. Jauna objekta pievienošanas logā norāda izvēlei saturīgu nosaukumu.
- 4. Laukā *Izvēles teksts* norāda informāciju par šo izvēli ar kādu mērķi tiek rīkota balsošana, par ko tiek balsots, cik reizes iespējams aptauju aizpildīt, kad un kādā veidā tiks publicēti rezultāti utt.
- 5. Norāda vai *Ierobežot atļauto atbilžu skaitu* ja *Iespējot*, katram atbilžu variantam varēs norādīt, cik respondenti varēs izvēlēties šo atbildi.
- 6. Norāda izvēles piedāvātos atļauju variantus (*Izvēle*) un ierobežojumus atļauto atbilžu skaitam (*Ierobežojums*).
- 7. Ja nepieciešams, norāda laika periodu, kad varēs veikt balsošanu (Ierobežot atbildēšanu ar šo laika periodu).
- 8. Norāda citus iestatījumus vai publicēt atbildes studentiem (*Publicēt rezultātus*), ja publicē, vai rezultāti būs konfidenciāli (*Rezultātu konfidencialitāte*), vai būs atlauta izvēles atjaunināšana.
- 9. Norāda vai tiks izmantotas kursa grupas šajā aktivitātē.
- 10. Norāda, vai forums būs redzams vai paslēpts no studentiem.
- 11. Noklikšķinot uz pogas Saglabāt un atgriezties kursā, apstiprina veiktās izmaiņas.

Kad izvēle ir izveidota, studenti var sākt piedalīties balsošanā. Atkarībā no iestatījumiem, viņiem var būt redzamas citu studentu veiktās izvēles ar cilvēku vārdiem, vai skaitliskais sadalījums. Pasniedzējs vienmēr varēs redzēt studentu izvēles. Ar studentu atbildēm iespējams:

- Izdzēst ieklikšķina izvēles rūtiņā un no saraksta Ar iezīmēto izvēlas Izdzēst.
- Lejupielādēt ODS, Excel vai teksta formātā.
# 6.2 Aptauja

Aptauja ir Moodle modulis, kas kursā ļauj izvest anketēšanu ar pasniedzēja veidotiem jautājumiem. Funkcionāli anketas ir līdzīgas testiem, taču anketu jautājumos netiek norādīti pareizo un nepareizo atbilžu varianti. Anketās nevarēs izmantot jautājumus no testa jautājumu bankas.

**Piezīme:** Cits Moodle rīks - *Anketa* piedāvā izmantot kursā dažas jau gatavas aptaujas anketas. Tajā nav iespējams veidot savus aptaujas jautājumus

## 6.2.1 Aptaujas pievienošana kursam

### Lai izveidotu anketu:

- 1. Ieslēdz kursa rediģēšanas režīmu, klikšķinot uz pogas Ieslēgt rediģēšanu.
- 2. No izvēlnes Pievienot aktivitāti... izvēlas Aptauja tajā kursa sekcijā, kurai vēlas pievienot saiti.
- 3. Jauna objekta pievienošanas logā norāda aptaujai saturīgu nosaukumu.
- 4. Laukā Kopsavilkums norāda detalizētu informāciju studentiem par šīs aptaujas izmantošanu ar kādu mērķi tā tiek veikta, vai atbildes būs anonīmas, cik reizes iespējams aptauju aizpildīt, kad un kādā veidā tiks publicēti rezultāti utt. Jo precīzāk tiks aprakstīta anketēšana, jo mazāk pārpratumu un nevajadzīgu diskusiju būs vēlāk.
- 5. Norāda aptaujas specifiskos iestatījumus (skat sekojošo tabulu).
- 6. Norāda vai tiks izmantotas kursa grupas šajā aktivitātē.
- 7. Norāda, vai forums būs redzams vai paslēpts no studentiem.
- 8. Noklikšķinot uz pogas Saglabāt un atgriezties kursā, apstiprina veiktās izmaiņas.

Aptaujas specifiskie iestatījumi

| Iestatījums                           | Paskaidrojums                                                                                                    |
|---------------------------------------|----------------------------------------------------------------------------------------------------|
| Tips                                  | Norāda, vai aptauju drīkst pildīt tikai vienreiz, daudzas reizes vai regulāri (reizi dienā nedēļā vai mēnesī).                                          |
| Aptaujas dalībnieka veids             | Anonīma aptauja vai ne-anonīma aptauja (pilns vārds uzvārds).                                                                                           |
| Studenti var skatīt VISAS<br>atbildes | Kursa dalībnieki var apskatīt visas (arī citu kursa dalībnieku) atbildes: pēc tam, kad ir aizpildījis aptauju; pēc tam, kad aptauja ir slēgta; vienmēr. |
| Saglabāt/atsākt atbildes              | Iespēja saglabāt atbildes un atgriezties pie aptaujas izpildes vēlāk ( $J\bar{a}$ ).                                                                    |
| Iesnieguma vērtējums                  | Iespēja vērtēt aptaujas. Ja ir paredzēta aptaujas vērtēšana vērtējuma grāmatā,<br>šeit ir jānorāda maksimālais vērtējums vai vērtējumu skala.           |
| Satura opcijas                        | Iespējams veidot jaunu aptauju, izmantot savu saglabātu veidni ( <i>Kopēt esošu</i> ) vai izmantot publisku veidni.                                     |

| - Athildes oncijas                   |                               |
|--------------------------------------|-------------------------------|
| Atbildes opeljas                     |                               |
| Tips 💡                               | atbildēt daudzreiz            |
| Respondenta veids 😯                  | pilns vārds uzvārds 💌         |
| Respondeta tiesības 😯                | (aivietots ar lomu pārmaiņām) |
| Studenti var skatīt VISAS atbildes 😵 | Nekad 👻                       |
| Saglabāt/atsākt atbildes 😵           | Nē 💌                          |
| lesnieguma vērtējums 💡               | 100 💌                         |

14. attēls: Aptaujas iestatījumi

# 6.2.2 Jautājumu pievienošana aptaujai

Nākamais solis ir pievienot aptaujai nepieciešamos jautājumus. Aptaujā iespējams izmantot visus populāros jautājumu tipus.

Iespējami šādi aptaujas jautājumu tipi:

| Jautājums               | Paskaidrojums                                                                                                    |
|-------------------------|----------------------------------------------------------------------------------------------------|
| Lappuses<br>pārtraukums | Lappuses pārtraukums. Lappušu pārtraukumus var izmantot, lai apjomīgas aptaujas sadalītu vairākos ekrānos.                                        |
| Izvēles rūtiņas         | Tas ir daudzizvēļu jautājums ar iespējamām vairākām atbildēm. Respondenti var atzīmēt vairākas atbildes.                                          |
| Datums                  | Respondentam ir jāievada datums.                                                                                                    |
| Nolaižamais lodziņš     | Nolaižamā izvēlne. Atbildes uz jautājumu tiek parādītas nolaižamā izvēlnē.                                                                        |
| Esejas lodziņš          | Respondentam ir iespēja atbildēt uz jautājumu brīvi esejas veidā. Atbildē var tikt izmantoti rindu pārtraukumi un atbildes apjoms nav ierobežots. |
| Uzraksts                | Tas nav jautājums bet uzraksts, ko var izmantot, piemēram, kā paskaidrojumu pirms jautājumu grupas.                                               |
| Skaitlisks              | No respondenta tiek sagaidīta skaitliska atbilde.                                                                                                 |
| Radio pogas             | Daudzizvēļu jautājums, kuram ir iespējams izvēlēties tikai vienu atbildi.                                                                         |
| Novērtēt (Skala 15)     | Reitings – sniedz iespēju respondentam novērtēt apgalvojumus N baļļu skalā (no 1N). N ir iespējams izvēlēties jautājuma pievienošanas brīdī.      |
| Tekstlodziņs            | Respondentam ir iespēja ievadīt īsu ierobežota garuma atbildi.                                                                                    |
| Jā/Nē                   | Jā vai nē.                                                                                                    |

| Free free free free free free free free | 11. | tabula: | Aptaujas | jautājumu | tipi |
|-----------------------------------------|-----|---------|----------|-----------|------|
|-----------------------------------------|-----|---------|----------|-----------|------|

### Lai pievienotu aptaujai jautājumu:

1. Kursa sākumlapā klikšķina uz aptaujas nosaukuma. Atveras aptaujas logs Skatīt.

- 2. Klikšķina uz sadaļas Jautājumi.
- 3. No izvēlnes Jautājumi norāda nepieciešamo jautājuma tipu un klikšķina uz Pievienot izvēlētā tipa jautājumu.
- 4. Norāda jautājuma nosaukumu un pārējo nepieciešamo informāciju un klikšķina uz Saglabāt izmaiņas.

|                     | Skatīt Visas atbild | des Papildu iestatījumi Jautājumi Priekšskatījums |
|---------------------|---------------------|---------------------------------------------------|
| — Jautājumi 🕐 ————  |                     |                                                   |
| Skaitlisks          | Pievienot izvēlētā  | i tipa jautājumu                                  |
| Jautājums # Darbība | Jautājumu tipi      | NepieciešamsJautājuma vārds                       |

15. attēls: Aptaujas jautājumu pievienošana

## 6.2.3 Aptauju pārvaldība

Pēc aptaujas izveidošanas, tai var norādīt papildu iestatījumus – klikšķina uz sadaļas *Papildu iestatījumi*. Šeit iespējams:

- Izmainīt anketas tipu privāta, publiska vai veidne atkārtotai izmantošanai.
- Norādīt papildus instrukcijas par anketas aizpildīšanu (Apakšvirsraksts un).
- Norādīt anketas iesniegšanas iestatījumus speciāla tīmekļa lapa vai paziņojums, ko parādīt pēc anketas iesniegšanas (*Apstiprinājuma URL* vai), norādīt e-pasta adresi uz kuru nosūtīt katru iesniegto anketu (*E-pasts*).

Kad studenti būs izpildījuši, parādās iespēja apskatīt aptaujas rezultātus un lejupielādēt tos teksta formātā, lai pēc tam atvērtu kādā citā datu apstrādes programmā.

|    |              | Skatit Vis      | as atbildes Papildu iestatījumi Jautājumi Priekšskatījums |
|----|--------------|-----------------|-----------------------------------------------------------|
|    |              |                 | Skatīt visas atbildes Skatīt katru atbildi                |
|    |              | Kopsavil        | lkums Dzēst VISAS atbildes Lejupielādēt teksta formātā    |
| ?  | ) Skatīt vi: | sas atbildes. V | <b>/isi dalībnieki</b> . Atbildes: <b>1</b>               |
| Pa | ir kursa     | pasniedzē       | ju                                                        |
|    |              |                 |                                                           |
| 1. | Pasniedz     | zējs darbam ai  | r mani veltīja (laiks minūtēs)                            |
|    | #            | Atbilde         |                                                           |
|    | 1            | 35              |                                                           |
|    | Kopā         | 35              |                                                           |
|    | Vidējs       | 35              |                                                           |

16. attēls: Aptaujas rezultātu apskate

# 7 Forumi un tērzēšana

Komunikācija starp kursa pasniedzēju un studentiem ļauj padarīt kursu dzīvu un sekmīgu. Komunikāciju var veidot ar divu kursa aktivitāšu palīdzību - tērzēšana un forumi. Papildus tam var izmantot kursa iekšējo vai ārēju e-pastu, Skype vai jebkuru citu kursa dalībniekiem pieejamu risinājumu.

Šajā nodaļā tiks apskatīts, kā kursa pievienot tērzēšanas un forumu aktivitātes un kā tās veiksmīgi izmantot mācību procesā.

# 7.1 Forumi

Forumi jeb diskusiju grupas ir ļoti būtisks Moodle kursa komunikācijas rīks. Tas darbojas kā jaunumu dēlis, kur var izlasīt citu sūtītās ziņas un publicēt savas atbildes uz citu sūtījumiem.

Forumi ļauj visiem kursa dalībniekiem piedalīties asinhronā diskusijā. Asinhroni nozīmē - "ne vienā laikā", tas ir, nav nepieciešams visiem diskusijas dalībniekiem vienlaicīgi pieslēgties diskusijas vietnei. Ar to forumi atšķiras no sinhronas komunikācijas, kas būtu čats, telefona saruna vai dialogs dzīvē.

Asinhronai komunikācijai ir būtiskas priekšrocības. Studenti var rūpīgi pārdomāt savas atbildes. Viņi var sagatavot melnrakstus, noslīpēt tos līdz pilnībai un tikai tad publicēt,neuztraucoties par laika steidzinošo faktoru. Īpaši svarīgi tas ir gadījumos, kad mācības nenotiek studenta dzimtajā valodā, viņam ir komunikācijas problēmas vai students vienkārši kautrējas.

Moodle forumi nodrošina abonēšanas iespēju. Visas foruma jaunās ziņas tiek automātiski pārsūtītas uz kursa dalībnieku e-pastiem, ja viņi ir foruma dalībnieki. Tāpēc forums ir ērts rīks, lai izsūtītu e-pastus visiem noteikta kursa dalībniekiem.

| L | Par b<br>nosū | iērnudārzu<br>tīja Mācību Lietotājs 01 — piektdiena, 2010. gada 16. aprīlis, 15:54            |
|---|---------------|-----------------------------------------------------------------------------------------------|
|   | Kāda          | ir citu kursa dalībnieku pieredze Moodle izmantošanā bērnudārzos?                             |
|   | ML01          |                                                                                               |
|   |               | Rediģēt   Dzēst   Atbildēt                                                                    |
|   | R.            | Atbilde: Par bērnudārzu<br>nosūtīja Jānis Judrups — piektdiena, 2010. gada 16. aprīlis, 15:56 |
|   |               | Kā pasniezējam šāds jautājums šķiet intriģējošs. 🤭 Kādi būti iemesli šādai interesei          |
|   |               | LL                                                                                            |
|   |               | Rādīt vecākobjektu   Rediģēt   Sadalīt   Dzēst   Atbildē                                      |
|   |               |                                                                                               |

17. attēls: Diskusiju pavediens forumā

## 7.1.1 Foruma izveidošana

Forumu izveidot ir viegli, galvenais izvēlēties piemērotākos iestatījumus. Moodle ir pieejami šādi forumu tipi:

#### 12. tabula: Forumu tipi

| Foruma tips                              | Paskaidrojums                                                                                                    |
|------------------------------------------|----------------------------------------------------------------------------------------------------|
| Jautājumu un atbilžu forums              | Šajā forumā katram studentam jāpublicē savas atbildes pirms viņš<br>varēs redzēt citu studentu atbildes. Pēc sākotnējās atbildēšanas,<br>students redzēs un varēs atbildēt uz citu studentu sūtījumiem.                     |
| Katra persona publicē vienu<br>diskusiju | Katrs kursa dalībnieks šajā forumā var uzsākt tikai vienu diskusiju<br>pavedienu. Tas var būt noderīgi, kad katram dalībniekam jāpublicē<br>savs uzdevums vai jautājums. Katrai diskusijai var būt neskaitāmas<br>atbildes. |

## http://profizgl.lu.lv/mod/book/print.php?id=451

| Standarta forums vispārējai<br>lietošanai | Var veidot vienu vai vairākas diskusijas. Ikviens ar noteiktām atļaujām var uzsākt jaunu diskusiju un publicēt atbildes. |
|-------------------------------------------|----------------------------------------------------------------------------------------------------|
| Viena vienkārša diskusija                 | Pasniedzējs var izveidot tikai vienu diskusiju forumā. Tas palīdz nenovirzīties no galvenās diskusiju tēmas.             |

| Vispārēji                            |                                                                     |
|--------------------------------------|---------------------------------------------------------------------|
| Foruma nosaukums*                    |                                                                     |
| Foruma tips 💡                        | Standarta forums vispārējai lietošanai 🔽                            |
| Foruma ievads* 😯                     |                                                                     |
| Trebuchet 💉 1 (8 pt)                 | ✓ Valoda ▼ B I <u>U</u> - S × <sub>2</sub> × <sup>2</sup>   図   い ○ |
| ≣≣≣  M ¶( }E                         | 王 薛 薛   張 🍖   — 🕹 ∞ 🔅 🐢   🖬 😳 🎲 🏚   🂖   💠   🖉                       |
|                                      |                                                                     |
|                                      |                                                                     |
|                                      |                                                                     |
| Cejš:                                |                                                                     |
| (? ###                               |                                                                     |
|                                      |                                                                     |
| Vai likt visiem kļūt par abonentiem? | Nē                                                                  |
| Lasīšanas sekošana šajā forumā<br>😵  | Izvēles 💌                                                           |
| Maksimālais pielikuma lielums 😵      | 500KB                                                               |

18. attēls: Jauna foruma pievienošana

### Lai izveidotu forumu:

- 1. Ieslēdz kursa rediģēšanas režīmu, klikšķinot uz pogas Ieslēgt rediģēšanu.
- 2. No izvēlnes Pievienot aktivitāti... izvēlas Forums tajā kursa sekcijā, kurai vēlas pievienot saiti.
- 3. Jauna objekta pievienošanas logā norāda forumam saturīgu nosaukumu.
- 4. Laukā Foruma Tips norāda foruma tipu.
- 5. Laukā Apraksts norāda detalizētu informāciju studentiem par šī foruma izmantošanu kas tajā tiks publicēts, kādas darbības tiks sagaidītas no studentiem, vai un kā tiks vērtētas iesūtītās ziņas utt. Jo precīzāk tiks aprakstīts uzdevums, jo mazāk pārpratumu un nevajadzīgu diskusiju būs vēlāk.
- 6. Norāda foruma Vispārējos iestatījumus:
  - *Likt visiem kļūt par abonentiem* ja *Jā*, ikviens kursa dalībnieks uz e-pastu saņems foruma jaunās ziņas. Ja *Nē*, lietotāji varēs izvēlēties vai abonēt forumu.
  - Lasīšanas sekošana šajā forumā lasīšanas sekošana izceļ sarakstē neizlasītās ziņas.
  - *Maksimālais pielikuma lielums* norāda maksimālo izmēru sūtījumiem pievienotajiem failiem.
- 7. Norāda vērtēšanas iestatījumus:
  - Vidējošanas tips nosaka kā visi sūtījumiem dotie vērtējumi tiek kombinēti, lai veidotu gala vērtējumu.
     Pēc noklusējuma uzstādīts Nav reitingu, kas nozīmē, ka vērtējumi sūtījumiem netiek doti.
  - Vērtējums norāda vērtēšanas skalu.
  - *Ierobežot novērtējumus ar ziņām, kuru datums atbilst šim diapazonam* iespējams atļaut sūtījumus tikai noteiktā laika diapazonā, lai liktu studentiem fokusēties uz jaunākajiem sūtījumiem.
- 8. Ja nepieciešams, norāda Ziņu publicēšanas bloķēšanas slieksni. Studentiem var neļaut sūtīt vairāk kā atļauto

sūtījumu skaitu dotajā laika intervālā.

- 9. Norāda vai tiks izmantotas kursa grupas šajā aktivitātē.
- 10. Norāda, vai forums būs redzams vai paslēpts no studentiem.
- 11. Noklikšķinot uz pogas Saglabāt un atgriezties kursā, apstiprina veiktās izmaiņas.

## 7.1.2 Forumu izmantošana

Uzklikšķinot foruma nosaukumam kursa sākumlapā tiek atvērta foruma galvenā lapa. Šeit labā augšējā stūrī ir saites, kas informē par foruma abonēšanas statusu un ļauj to mainīt, ja iespējams.

Loga centrā ir redzams apraksts par forumu. Zem tā ir poga Pievienot jaunu diskusiju tēmu.

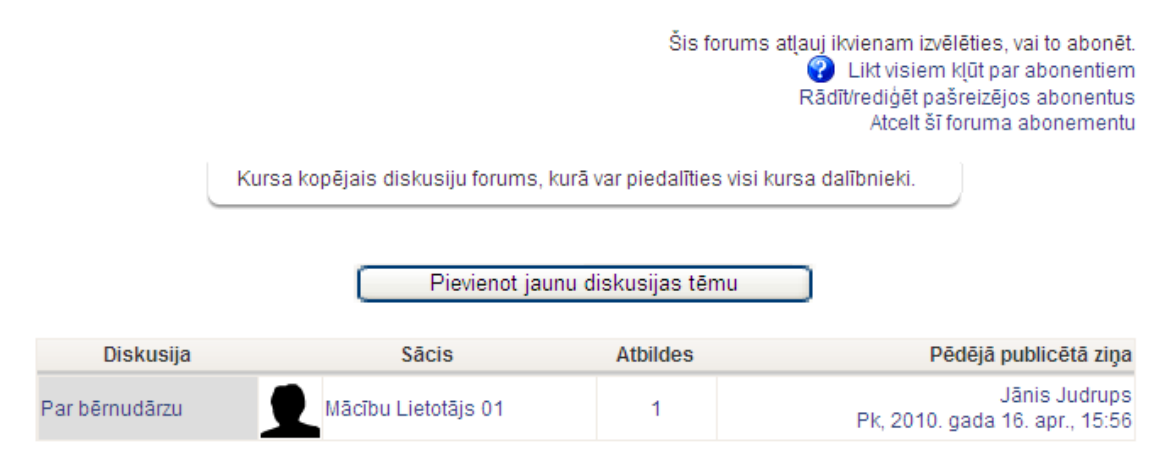

19. attēls: Foruma galvenā lapa

#### Lai sāktu jaunu diskusiju:

- 1. Foruma galvenajā logā klikšķina uz pogas Pievienot jaunu diskusiju tēmu.
- 2. Jaunas diskusijas tēmas logā norāda diskusijas tēmu.
- 3. Laukā Ziņojums raksta ziņojuma tekstu.
- 4. Ja forumā ir atļauta abonēšana, laukā Abonements var izvēlēties abonēt šo forumu.
- 5. Laukā *Pielikums* var norādīt pievienot ziņojumam failu. Jāievēro, lai faila izmērs nepārsniegtu forumā atļauto maksimālo izmēru.
- 6. Klikšķina uz pogas Publicēt forumā.

Tiks parādīts paziņojums, ka ziņojums ir publicēts forumā un sūtītājam ir 30 minūtes, lai rediģētu savu ziņojumu. Pēc šīm 30 minūtēm ziņu labot vairs nebūs iespējams un tā tiks nosūtīta arī foruma abonētājiem uz e-pastu.

Studentiem ir atļauts skatīt un meklēt visos kursa forumos, kas atvieglo vajadzīgās informācijas atrašanu. Meklēšana forumos notiek pa visiem forumiem vienlaicīgi.

#### Meklētu forumos var:

- 1. Foruma meklēšanas laukā. Lauks atrodas Moodle navigācijas ceļa laukā. Tas neparādās foruma pamatlapā ir nepieciešams atvērt apskatei kādu foruma diskusiju.
- 2. Blokā Meklēt forumos. Bloku kursa pasniedzējs var pievienot kursa sākumlapai. Šajā blokā ir pieejama arī izvērstā meklēšana, lai precizētu pa kurieni un ko meklēt.

# 7.2 Tērzēšana

Moodle tērzēšanas (čata) modulis ir vienkāršs sinhronās komunikācijas rīks, kas ļauj kursa pasniedzējam un studentiem komunicēt reālā laikā. Atšķirībā no forumiem, čatā visiem dalībniekiem ir vienlaicīgi jāpieslēdzas Moodle kursam un jāieiet tērzēšanas istabā. No tehniskās puses, tērzēšana darbojas līdzīgi kā teksta čatošana Skype vai citās programmās. Tērzēšanas rīks kursa dalībniekiem sniedz reālā laika sinhronās saziņas iespējas, izmantojot tīmekli.

## 7.2.1 Tērzēšanas pievienošana kursam

Aktivitāti "Tērzēšana" pievieno no aktivitāšu saraksta rediģēšanas režīmā. Lai izmantotu tērzēšanu kursā, ir jāizveido tērzēšanas telpa un jānorāda tērzēšanas sesijas laiks. Pēc vajadzības var izveidot vienu sesiju visam kursam, vai norādīt vairākas sesijas, kas regulāri atkārtosies.

| Vispārēji                                                                         |                                                                            |
|-----------------------------------------------------------------------------------|----------------------------------------------------------------------------|
| Šīs tērzēšanas telpas nosaukums*<br>Ievada teksts* 😵                              |                                                                            |
| Trebuchet     ✓     1 (8 pt)     ✓            重          ≡          ■     ■     ■ | ▼     Valoda     ▼     B     I     U     S     ×2     ×2     ●     ●     □ |
|                                                                                   |                                                                            |
| Cejš:                                                                             |                                                                            |
| Nākamās tērzēšanas laiks                                                          |                                                                            |
| Atkārtot sesijas                                                                  | Nepublicēt nekādus tērzēšanas laikus                                       |
| Saglabat ieprieksejas sesijas<br>Ikviens var skatīt iepriekšējās<br>sesijas       | Nekad nedzēst ziņojumus 💌<br>Nē 💌                                          |

20. attēls: Jaunas tērzēšanas telpas pievienošana

#### Lai izveidotu tērzēšanas sesiju:

- 1. Ieslēdz kursa rediģēšanas režīmu, klikšķinot uz pogas Ieslēgt rediģēšanu.
- 2. No izvēlnes Pievienot aktivitāti... izvēlas Tērzēšana tajā kursa sekcijā, kurai vēlas pievienot saiti.
- 3. Jauna objekta pievienošanas logā norāda aktivitātei saturīgu nosaukumu.
- 4. Laukā *Ievada teksts* norāda detalizētu informāciju studentiem par šīs tērzēšanas sesijas izmantošanu kādiem mērķiem tā tiks izmantota, vai studentiem tā jāapmeklē obligāti utt.
- 5. Laukā Nākamās tērzēšanas laiks norāda pirmās tērzēšanas sesijas datumu un laiku.
- 6. Norāda citus tērzēšanas Vispārējos iestatījumus:
  - Atkārtot sesijas norāda, vai sesijas tiks atkārtotas. Izvēloties Nepublicēt nekādus tērzēšanas laikus izveidos tērzēšanas istabu, kurā nav noteiktu tērzēšanas sesiju.
  - Saglabāt iepriekšējās sesijas kad tērzēšanas sesija būs beigusies, norādīto laiku būs pieejams viss sesijas pieraksts.
  - Ikviens var skatīt iepriekšējās sesijas norāda vai sesijas pieraksts būs pieejams ikvienam vai tikai

pasniedzējam.

- 7. Norāda vai tiks izmantotas kursa grupas šajā aktivitātē.
- 8. Norāda, vai forums būs redzams vai paslēpts no studentiem.
- 9. Noklikšķinot uz pogas Saglabāt un atgriezties kursā, apstiprina veiktās izmaiņas.

### 7.2.2 Tērzēšanas izmantošana

Pat ja ir norādīti noteikti tērzēšanas sesijas laiki, tērzēšana ir vienmēr pieejama studentiem. Moodle neierobežo piekļuvi tērzēšana balstoties uz norādītajiem sesijas laikiem. Tā vietā Moodle kalendārā tiek pievienoti ieraksti, kas atgādina par plānotajiem sesiju laikiem.

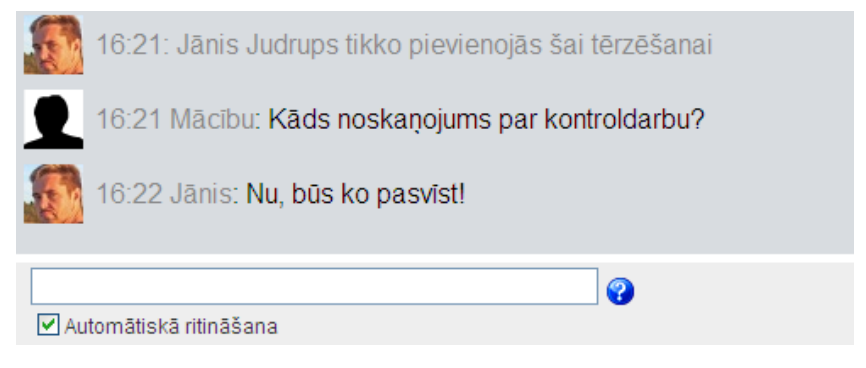

21. attēls: Tērzēšanas sesija

#### Moodle ir divi tērzēšanas istabu veidi:

- 1. Parastais derēs vairumā gadījumu. Lai sūtītu ziņu, to ieraksta teksta laukā loga apakšā un nospiež Enter.
- Variants bez pārlūku rāmjiem un JavaScript. Izmanto, ja parastais variants nedarbojas tehnisku iemeslu dēļ. Lai sūtītu ziņu, to ieraksta teksta laukā un klikšķina uz pogas *Iesniegt*. Lai atjauninātu ziņu sarakstu, klikšķina uz pogas *Atjaunināt*.

# 8 Uzdevumi

Moodle Uzdevumu modulis ir paredzēts, lai saņemtu no studentiem nodevumus, kuri tiks vērtēti. Uzdevumu izpildes nodevumi var būt jebkurš digitāls saturs – attēli, Word dokumenti, Excel rēķintabulas, tīmekļa lapas, kā arī nelieli audio vai video klipi. Studenti var arī iesniegt atbildes rakstiski, atbildot tieši uzdevuma atbildes teksta laukā. Papildus tam, uzdevumus var izmantot, lai Moodle sistēmā reģistrētu vērtējumus par darbiem, kas veikti lekcijās, semināros vai laboratorijas darbos – tātad ārpus Moodle vides.

Uzdevumu modulis ir ērts un efektīvs rīks, lai saņemtu no studentiem krietni personīgākas un detalizētākas atbildes, nekā to var panākt ar testiem.

# 8.1 Uzdevumu veidi

Moodle pieejami 4 uzdevumu veidi:

| Uzdevuma veids               | Paskaidrojums                                                                                                    |
|------------------------------|----------------------------------------------------------------------------------------------------|
| Failu augšupielāde           | Studenti var augšupielādēt vienu vai vairākus failus, kā arī pievienot<br>rakstisku komentārus par iesniegtajiem failiem vai izpildīto uzdevumu.<br>Pasniedzējs arī var augšupielādēt vienu vai vairākus failus katram<br>studentam, vai nu uzdevuma formulēšanai vai kā atbildi uz studenta<br>nodevumiem. |
| Tiešsaistes teksts           | Studenti nodevumu iesniedz ierakstot teksta atbildi uzdevuma nodevuma<br>laukā. Pasniedzējs var izlikt vērtējumu, pievienot komentāru, un, ja<br>nepieciešams, pievienot komentārus un labojumus pašā studenta nodevuma<br>tekstā.                                                                          |
| Augšupielādēt vienu<br>failu | Katrs students var augšupielādēt vienu failu, tai skaitā arī ZIP formātā.                                                                                                    |
| Nesaistes aktivitāte         | Noderīgi, ja aktivitātes tiek veiktas ārpus Moodle vides, piemēram,<br>rakstisks mazais kontroldarbs, izpildīts laboratorijas darbs vai atbilde pie<br>tāfeles. Students varēs redzēt vērtējumu un pasniedzēja komentāru, bet<br>nekādus failus augšupielādēt nevarēs.                                      |

13. tabula: Uzdevumu veidi

# 8.2 Uzdevumu veidošana

Salīdzinot ar citām aktivitātēm, uzdevumus var izveidot ļoti ātri.

#### Lai izveidotu uzdevumu:

- 1. Ieslēdz kursa rediģēšanas režīmu, klikšķinot uz pogas Ieslēgt rediģēšanu.
- No izvēlnes *Pievienot aktivitāti…* izvēlas vajadzīgo uzdevuma veidu tajā kursa sekcijā, kurai vēlas pievienot saiti.
- 3. Jauna objekta pievienošanas logā norāda saturīgu nosaukumu uzdevumam.
- Laukā Apraksts rūpīgi norāda detalizētu informāciju studentiem par šo uzdevumu kas ir jāpaveic, kas tieši un kādā formātā ir jānodod, pēc kādiem principiem paveiktais tiks vērtēts, utt. Jo precīzāk tiks aprakstīts uzdevums, jo mazāk pārpratumu un diskusiju būs vēlāk.
- 5. Laukā Vērtējums norāda vērtēšanas skalu.
- 6. Ja nepieciešams norāda uzdevuma iesniegšanai atļauto laika periodu vai ieklikšķina laukos Aizliegt.
- 7. Norāda, vai aizliegt novēlotu nodevumu iesniegšanu.
- 8. Norāda uzdevuma veidam specifiskus iestatījumus (skat. sekojošo tabulu).
- 9. Norāda vai tiks izmantotas kursa grupas šajā aktivitātē.
- 10. Norāda, vai uzdevums būs redzams vai paslēpts no studentiem.
- 11. Noklikšķinot uz pogas Saglabāt un atgriezties kursā, apstiprina veiktās izmaiņas.

Izveidotais uzdevums parādīsies kā saite kursa sākumlapā. Tāpat tas tiks automātiski pievienots kursa *Kalendāram*, *Vērtējumu grāmatai* un parādīsies blokā *Tuvākie notikumi*.

| Vispārēji                                       |                                                                   |
|-------------------------------------------------|-------------------------------------------------------------------|
| Uzdevuma nosaukums*                             |                                                                   |
| Apraksts* ?                                     |                                                                   |
| Trebuchet 💉 1 (8 pt) 💌                          | ▼ Valoda ▼ B I <u>U</u> S × <sub>2</sub> × <sup>2</sup>   図   ∽ ↔ |
| 토콜릴   M N   월 문                                 | 후 후   🍢 🏂   — 🕹 👄 🐡 🟟 🛯 🗔 😳 🌍 🏚   🌮   🛇   💆                       |
|                                                 |                                                                   |
|                                                 |                                                                   |
|                                                 |                                                                   |
|                                                 |                                                                   |
| Ceļš:                                           |                                                                   |
| ? =====                                         |                                                                   |
|                                                 |                                                                   |
| Vērtējums 😗                                     | 100                                                               |
| Pieejams no                                     | 19 💌 aprīlis 🛛 💌 2010 💌 17 💌 40 💌 🗆 Atspējot                      |
| Izpildes termiņš                                | 26 💙 aprīlis 🔹 2010 💙 17 💌 40 💌 🗆 Atspējot                        |
| Nepieļaut nokavētus<br>iesniegumus              | Nē 💙                                                              |
| Viena faila augšupielāde                        |                                                                   |
| Atļaut atkārtotu iesniegšanu የ                  | Nē 💌                                                              |
| Nosūtīt e-pasta brīdinājumus<br>pasniedzējiem ? | Nē 💌                                                              |
| Maksimālais lielums                             | 1MB                                                               |

22. attēls: Uzdevuma pievienošana

| 14. tabula: | Uzdevumu | specifiskie | iestatījumi |
|-------------|----------|-------------|-------------|
|-------------|----------|-------------|-------------|

| Uzdevums              | Specifiskie iestatījumi                                                                                                    |
|-----------------------|----------------------------------------------------------------------------------------------------|
| Failu<br>augšupielāde | <ul> <li>Maksimālais augšupielādējamā faila izmērs. (Iespējamo maksimālo izmēru nosaka sistēmas administrators servera līmenī. Pasniedzējs var noteikt papildu ierobežojumu kursa līmenī <i>Kursa iestatījumos.</i>)</li> <li>Vai studenti varēs izdzēst augšupielādētos failus pirms nodevums ticis novērtēts.</li> <li>Maksimālais failu skaits, ko students drīkst augšupielādēt. Tā kā studenti šo skaitu neredz, to ir lietderīgi norādīt uzdevuma aprakstā.</li> <li>Vai studenti var pievienot komentārus teksta laukā. Tas var būt noderīgi, lai students komentētu izvēlētos risinājuma ceļus, darba progresu, utt.</li> <li>Vai uzdevuma formulējums tiks paslēpts līdz brīdim, kamēr uzdevums ir pieejams studentiem.</li> <li>Vai pasniedzējas saņems e-pasta ziņojumu, kad studenti iesniedz vai izmaina savus nodevumus.</li> </ul> |

| Tiešsaistes<br>teksts        | <ul> <li>Vai studenti var atkārtoti iesniegt nodevumu pēc tam, kad pasniedzējs to jau ir novērtējis (lai saņemtu labāku vērtējumu)</li> <li>Vai pasniedzējas saņems e-pasta ziņojumu, kad studenti iesniedz vai izmaina savus nodevumus.</li> <li>Vai studenta iesniegtais tiks iekopēts pasniedzēja atsauksmju laukā, lai varētu pievienot komentārus tieši studenta nodevuma tekstā vai labot to.</li> </ul>                                                           |
|------------------------------|----------------------------------------------------------------------------------------------------|
| Augšupielādēt<br>vienu failu | <ul> <li>Vai studenti var atkārtot iesniegt nodevumu pēc tam, kad pasniedzējs to jau ir novērtējis (lai saņemtu labāku vērtējumu).</li> <li>Vai pasniedzējas saņems e-pasta ziņojumu, kad studenti iesniedz vai izmaina savus nodevumus.</li> <li>Maksimālais augšupielādējamā faila izmērs. (Iespējamo maksimālo izmēru nosaka sistēmas administrators servera līmenī. Pasniedzējs var noteikt papildu ierobežojumu kursa līmenī <i>Kursa iestatījumos</i>.)</li> </ul> |

# 8.3 Uzdevumu pārvaldība

Lai apskatīt studentu iesniegtos nodevumus, klikšķina uz uzdevuma nosaukuma kursa sākumlapā. Tiks parādīts logs ar uzdevuma nosaukumu un aprakstu. Loga labā augšējā stūrī būs saite, kas informē, cik nodevumu ir šim uzdevumam, piemēram, *Šim uzdevumam ir 3 nodevumi*. Klikšķina uz šīs saites.

Tiks parādīta uzdevuma nodevumu lapa. Šeit informācija ir izkārtota tabulā ar šādām kolonnām: *Vārds/Uzvārds, Vērtējums, Komentārs, Pēdējo reizi modificēts (Students), Pēdējo reizi modificēts (Pasniedzējs), Statuss*. Sarakstu var sakārtot klikšķinot uz kolonnas nosaukuma. Uzklikšķinot atkārtoti, saraksts tiek sakārtots pretējā secībā. Tabulas kolonnu iespējams paslēpt uzklikšķinot uz ikonas blakus kolonnas nosaukuman.

Pēc noklusējuma sarakstā tiek rādīti 10 ieraksti, taču to var izmainīt lapas apakšā.

Lai vērtētu nodevumus, klikšķina uz saites Vērtēt pretī studenta vārdam.

Uzdevumiem ar failu augšupielādi, katram nodevumam būs saites uz studentu iesniegtajiem failiem. Ja iesniegtie faili nav tīmekļa lapas, tos būs jāatver ar tiem atbilstošu aplikāciju, piemēram Word vai Acrobat Reader.

Tiešsaistes teksta uzdevumam nodevuma teksts tiks parādīts teksta laukā un virs tā būs redzams vārdu skaits tekstā. Ja būs atļauta komentēšana tekstā, iesniegtais teksts tiks automātiski iekopēts pasniedzēja atsauksmju laukā.

Kad studenta nodevums ir pārskatīts, no izvēlnes *Vērtējums* norāda darba vērtējumu un saglabā izmaiņas ar pogām *Saglabāt izmaiņas* vai *Saglabāt un rādīt nākamo*.

|                       | Sagatavot savu CV (dzīves gājumu) un iesniegt skolas<br>standarta formātā.                       |  |
|-----------------------|--------------------------------------------------------------------------------------------------|--|
|                       |                                                                                                  |  |
| Pieeja<br>Izpildes te | ms no: otrdiena, 2009. gada 7. aprīlis, 10:30<br>:rmiņš: otrdiena, 2009. gada 14. aprīlis, 10:30 |  |
|                       |                                                                                                  |  |
| 🗐 Macik               | pu_02_CV.doc                                                                                     |  |
|                       | (uuržuusial≣d≣t failu (Makaima≣laia lialuma: 4MD)                                                |  |

Augšupielādēt failu (Maksimālais lielums: 1MB)

Augšupielādēt šo failu

Choose...

#### 23. attēls: Uzdevuma iesniegšana

|   | Vārds /<br>Uzvārds<br>↓ ⊡ | Vērtējums | Komentārs          | Pēdējoreiz<br>modificēts<br>(Students)                             | Pēdējoreiz<br>modificēts<br>(Pasniedzējs)      | Statuss    | Gala<br>vērtējums |
|---|---------------------------|-----------|--------------------|--------------------------------------------------------------------|------------------------------------------------|------------|-------------------|
| 1 | Mācību<br>Lietotājs<br>01 | -         |                    |                                                                    |                                                | Vērtējums  | -                 |
| 1 | Mācību<br>Lietotājs<br>02 | 10 / 10   | Lielisks<br>darbs! | Macibu_02_CV.doc<br>pirmdiena, 2010.<br>gada 19. aprilis,<br>17:52 | pirmdiena, 2010.<br>gada 19. aprīlis,<br>17:56 | Atjaunināt | 10.00             |

### 24. attēls: Uzdevumu nodevumu vērtēšana

**Piezīme:** Lai ātri vērtētu daudzu nodevumus vienā lapā, ieslēdz iespēju Atļaut ātro vērtēšanu nodevumu saraksta lapas apakšā. Tālāk norāda vērtējumus un komentārus, un nospiež pogu *Saglabāt visas manas atsauksmes*, kad vērtēšana pabeigta.

# 9 Vārdnīcas un datubāzes

Darbā ar strukturētu mācību materiālu var noderēt Moodle aktivitāes vārdnīca un datubāze. Tās ļauj ne tikai pasniedzējam pašam ievietot nepieciešamo materiālu, bet likt to darīt kursa klausītājiem.

Šajā nodaļā tiks apskatīts, kā kursam pievienot vārdnīcas un datubāzes aktivitātes un kā tās veiksmīgi izmantot mācību procesā.

# 9.1 Vārdnīcas

Jauna priekšmeta apgūšana bieži vien sākas ar būtiskāko terminu un jēdzienu apgūšanu. Moodle vidē šo uzdevumu palīdzēs veikt Vārdnīcas modulis. Turklāt vārdnīca nav vienkārši pasniedzēja veidots terminu saraksts ar skaidrojumiem. Tā ļauj ierakstus kārtot pa kategorijām, pievienot tiem failus, iespējams komentēt ierakstus un izlikt tiem vērtējumus.

## 9.1.1 Vārdnīcu pievienošana

Katram Moodle kursam var pievienot vienu vai vairākas vārdnīcas.

### Lai izveidotu kursā vārdnīcu:

- 1. Ieslēdz kursa rediģēšanas režīmu, klikšķinot uz pogas Ieslēgt rediģēšanu.
- 2. No izvēlnes Pievienot aktivitāti... izvēlas Vārdnīca tajā kursa sekcijā, kurai vēlas pievienot resursu.
- 3. Jauna objekta pievienošanas logā norāda vārdnīcai saturīgu nosaukumu.
- 4. Laukā *Apraksts* norāda detalizētu informāciju studentiem par šo vārdnīcu kādiem mērķiem tā tiks izmantota, kas veidos tajā ierakstus, kādas aktivitātes studentiem būs jāveic šajā vārdnīcā.
- 5. Norāda vārdnīcas vispārējos iestatījumus (skat. sekojošo tabulu)
- 6. Sadaļā *Vērtējums* norāda vai tiks atļaut šķirkļu vērtēšana. Iespējams norādīt, ka vērtēšanu veic tikai pasniedzēji, vai arī to var darīt jebkurš lietotājs.
- 7. Norāda vai tiks izmantotas kursa grupas šajā aktivitātē.
- 8. Norāda, vai resurss būs redzams vai paslēpts no studentiem.
- 9. Noklikšķinot uz pogas Saglabāt un atgriezties kursā, apstiprina veiktās izmaiņas.

#### 15. tabula: Vārdnīcas iestatījumi

| Iestatījums                               | Paskaidrojums                                                                                                    |
|-------------------------------------------|----------------------------------------------------------------------------------------------------|
| Lapā parādīto<br>šķirkļu skaits           | Jēdzienu un skaidrojumu skaits lapā, kad studenti skatās vārdnīcu.                                                                                                    |
| Vārdnīcas tips                            | Ierakstus no kursa palīgvārdnīcām iespējams eksportēt uz pamatvārdnīcu.<br>Kursā var būt tikai viena pamatvārdnīca.                                                                                                    |
| Atļaut veidot šķirkļu<br>dublikātus       | Ja ieslēgts, vienam jēdziena varēs izveidot vairākas definīcijas.                                                                                                    |
| Atļaut komentārus<br>par šķirkļiem        | Ja ieslēgts, studenti un pasniedzēji varēs pievienot šķirkļiem komentārus.<br>Komentāri būs pieejami klikšķinot uz saites zem jēdziena definīcijas.                                                                                     |
| Atļaut drukas skatu                       | Ja ieslēgts, studentiem ir pieejama saite uz drukas skatu, kas ļauj viegli izdrukāt<br>visu vārdnīcu. Saite noformēta kā drukas ikona, kas atrodas vārdnīcas loga<br>labajā augšējā stūrī. Pasniedzējiem drukas skats pieejams vienmēr. |
| Automātiski saistīt<br>vārdnīcas šķirkļus | Moodle var automātiski saistīt kursa tekstā lietotus vārdus ar to skaidrojumiem vārdnīcā. Saistītie vārdi būs vizuāli izcelti.                                                                                                    |
| Apstiprināt pēc<br>noklusējuma            | Ja studentiem atļauts pievienot vārdnīcai šķirkļus, iespējams izvēlēties, vai<br>jaunie ieraksti tiek automātiski apstiprināti un pievienoti vārdnīcai, vai arī<br>pasniedzējam tie ir jāapstiprina, pirms tos redzēs citi studenti.    |
| Rādīšanas formāts                         | Norāda kādā formātā vārdnīca tiks rādīta.                                                                                                    |

| Rādīt saiti Īpašās | Kad lietotāji skatās vārdnīcu, viņi var no saraksta izvēlēties jēdziena pirmo<br>burtu. Saite Īpašās parādīs speciālos simbolus @,#,\$ u.c. |
|--------------------|----------------------------------------------------------------------------------------------------|
| Rādīt alfabētu     | Ja ieslēgts, tiek rādīts alfabēts, lai varētu izvēlēties, kurus šķirkļus skatīt.                                                            |
| Rādīt saiti VISAS  | Ja ieslēgts, lietotāji varēs apskatīt visus šķirkļus vienā lapā.                                                                            |
| Rediģēt vienmēr    | Ja ieslēgts, studenti var vienmēr rediģēt savus šķirkļus. Ja izslēgts, šķirkļus varēs rediģēt 30 minūšu laikā pēc to pievienošanas          |

## 9.1.2 Vārdnīcu izmantošana

Kad vārdnīca ir izveidota, būtu ieteicams tai pievienot dažus šķirkļus, lai studentiem būtu paraugs, kam sekot.

9

| Importēt šķirkļus / Eksportēt šķirkļus                                                                                                    |
|----------------------------------------------------------------------------------------------------|
| Novēlējumu un ieteikumu banka<br>Piezīme: šī ir vārdnīcas aktivitāte (Glossary).                                                                                                    |
| Meklēt Meklēt visā tekstā                                                                                                    |
| Pārlūkot pēc alfabēta       Pārlūkot pēc kategorijas       Pārlūkot pēc datuma       Pārlūkot pēc autora         Pārlūkot vārdnīcu, izmantojot šo rādītāju       Ipašās   A   A   B   C   Č   D   E   Ē   F   G   G   H       I   J       Ik   K   L   L   M   N   N   O   P   Q   R   S   Š   T         U   Ū   V   W   X   Y   Z   Ž   VISI       U   Ū   V   W   X   Y   Z   Ž   VISI |
| Nepārpūlies:<br>Mācību laikā svarīgi ir nepārpūlēties. Ik pēc 45 minūtēm nepieciešams 5-10 minūšu<br>pārtraukums, lai atpūtinātu acis un mazliet fiziski izkustētos.<br>Atslēgvārds(-i): mācības 💙                                                                                                    |

25. attēls: Vārdnīcas galvenā lapa ar atvērtu šķirkli

Vārdnīcas galvenās lapas augšā tiek parādīts vārdnīcas apraksts. Tieši zem tā atrodas meklēšanas lauks. Ja ieslēdz *Meklēt visā tekstā*, tad meklējamais vārds tiks meklēts neatkarīgi no tā atrašanās vietas tekstā.

Zem meklēšanas lauka atrodas poga *Pievienot jaunu šķirkli*. Tālāk var izvēlēties starp 4 vārdnīcas pārlūkošanas skatiem:

- Pārlūkot pēc alfabēta šķirkļus skatās izvēloties jēdziena pirmo burtu.
- Pārlūkot pēc kategorijas iespējams šķirkļus sagrupēt un skatīties pēc kategorijām.
- Pārlūkot pēc datuma šķirkļi tiek skatītie pēc to pēdējā rediģēšanas datuma.
- Pārlūkot pēc autora ja studentiem atļauts pievienot ierakstus, tad tas ļauj viegli atsekot, kas ko ir paveicis.

Lapas labajā augšējā stūrī ir šādas saites:

- Importēt šķirkļus iespējams importēt šķirkļus no šī vai cita kursa vārdnīcām.
- *Eksportēt šķirkļus* iespējams eksportēt šķirkļus XML teksta failā. Failu var izmantot, lai šķirkļus importētu citās vārdnīcās.
- Gaida apstiprinājumu saite norādīs, cik studentu pievienotiem šķirkļiem nepieciešams apstiprinājums.
- Drukas priekšskatījums printerim pielāgota versija

### Lai pievienotu jaunu vārdnīcas šķirkli:

- 1. Vārdnīcas galvenajā lapā klikšķina uz pogas Pievienot jaunu šķirkli.
- 2. Lauka Jēdziens norāda definējamo vārdu.
- 3. Laukā Definīcija norāda jēdziena definīciju.
- 4. Ja skatā *Pārlūkot pēc kategorijas* ir definētas šķirkļu kategorijas, tad iespējams tās iespējams piešķirt jēdzienam.
- 5. Laukā *Atslēgvārdi* norāda jēdziena sinonīmus vai atslēgvārdus. Atslēgvārdi jānorāda pa vienam katrā rindiņā, neatdalot ar komatiem.
- Sadaļā Automātiskā piesaistīšana var norādīt vai šķirklis tiks automātiski piesaistīts kursa tekstā lietotam jēdzienam (vai atslēgvārdiem). Var norādīt, vai piesaistīšanā ir būtiski lielie/mazie burti un pilna vārds lietojums.
- 7. Klikšķina uz pogas Saglabāt izmaiņas, lai saglabātu šķirkli vārdnīcā.

## 9.1.3 Automātiskā saistīšana

Vārdnīcas šķirkļu automātiskā saistīšana darbojas sekojoši:

Vārdnīcā tiek izveidots jauns šķirklis, piemēram, Moodle. Ja kaut kur kursa tekstā – forumā, uzdevumā, tīmekļa vai teksta lapā, resursa apraksta laukā – kāds ieraksta šo jēdzienu, tas automātiski sāk darboties kā saite. Uzklikšķinot saitei, tiek atvērts jauns izlecošais logs, kurā parāda atbilstošo šķirkli.

Jāievēro, ka automātiskā saistīšana darbojas, ja:

- Tā ir atļauta visas sistēmas līmenī to kontrolē administrators.
- Automātiskā saistīšana ir atļauta vārdnīcas iestatījumos parametrs Automātiski saistīt vārdnīcas šķirkļus.
- Automātiskā saistīšana ir atļauta konkrētajam šķirklim vai šķirkļu kategorijai.

# 9.2 Datubāzes

Datubāzes modulis ir rīks, kas ļauj kursa dalībniekiem kopīgi veidot un izmantot strukturētu informāciju, kas glabājas kā datubāzes tabulas. Dzīvē to var izmantot, lai veidotu vārdnīcas, katalogus, reģistrācijas, dokumentu iesniegšanas sistēmas, vai jebko citu, kur studentiem informācijas iesniegšanai ir jāaizpilda noteikta forma.

Datubāzes aktivitātes modulis ir efektīvs rīks, kas ļauj skolotājam un skolēniem veidot, skatīt un papildināt dažādu materiālu krātuves. Tajās var ievietot gan teksta materiālus, gan attēlus, gan saites uz tīmekļa mājas lapām, multimediju materiāliem un citiem Moodle resursiem. Datubāzes modulis nodrošina iespēju jebkuram tā lietotājam (gan skolotājam, gan skolēnam) katram ierakstam pievienot komentārus, tādējādi veidojot virtuālas diskusijas. Datubāzes ierakstus skolēniem ir iespējams novērtēt, veidojot ievietoto materiālu reitingu tabulu. Savukārt, skolotājs var novērtēt skolēnu pievienotos materiālus ar atzīmi, kas automātiski ierakstās arī Moodle vērtējumu žurnālā. Daži Moodle datubāzes izmantošanas piemēri:

- skolēnu grupas veidota konkrētam mācību tematam veltīta publikāciju vai tīmekļa mājas lapu krātuve;
- skolēnu veidoto fotoattēlu vai eseju kolekcija, par kuru citi skolēni var sniegt savas atsauksmes un komentārus;
- diskusiju vietne par kāda projekta idejām vai kāda pasākuma logo;
- skolēnu veidoto failu krātuve;
- projekta dienasgrāmata, kur katrs skolēns ieraksta informāciju par katru dienu paveikto.

Datubāze tiek veidota no laukiem un veidnēm. Lauki nosaka kāda veida informācija tiks glabāta datubāzē – teksts, datumi, faili, URL adreses, utt. Veidnes ļauj kontrolēt datu vizuālo attēlojumu, kad pārlūko, apskata vai rediģē datubāzes ievadnes.

Datubāzes aktivitātei ir 3 vienkāršāko veidņu tipi:

- Saraksta veidne ļauj kontrolēt izmantotos laukus un to izkārtojumu, kad datubāzes ieraksti tiek skatīti saraksta veidā. Parasti par katru ievadni tiks parādīts noteikta pamatinformācija, bet detalizēta informācija būs pieejama uzklikšķinot uz ievadnes un atverot to apskatei atsevišķā skatā.
- *Atsevišķa veidne* izmanto, lai parādītu detalizētu informāciju par vienu atsevišķu ievadni. Šeit jābūt redzamai visai ievadītajai informācijai.
- Pievienot veidni definē saskarnes formu, ko izmanto pievienojot vai rediģējot datubāzes ievadni.

Pirms sākt datubāzes veidošanu, ieteicams rūpīgi pārdomāt, kādus laukus un kādā secībā datubāzē plānots izmantot. Tā var izvairīties no nepieciešamības vēlāk pievienot jaunus laukus.

| Dabas attēlu galerija                                                                                                    |
|----------------------------------------------------------------------------------------------------|
| Dabas attēlu galerija<br>Piezīme: galerija veidota ar Datubāzes aktivitāti                                                      |
| Skatīt sarakstu Skatīt vienu Meklēt Pievienot ievadni Eksportēt Veidnes Lauki Sākotnējie iestatījumi                            |
| Foto:                                                                                                    |
| Nosaukums: Smilgas jūrmalas kāpās                                                                                               |
|                                                                                                    |
| Ievadņu skaits lapā 10 ♥ Meklēt Kārtot pēc Pievienošanas laiks ♥<br>Augošā secībā ♥ Paplašinātā meklēšana Saglabāt iestatījumus |

26. attēls: Datubāzes galvenā lapa, cilnis Skatīt sarakstu

## 9.2.1 Datubāzes pievienošana

#### Datubāzes veidošanā var izdalīt 3 posmus:

- 1. Datubāzes aktivitāti pievieno kursam un norāda nepieciešamos iestatījumus;
- 2. Definē datubāzes laukus un veidnes;
- 3. Ievada informāciju datubāzē pievieno datubāzes ievadnes.

#### Lai kursam pievienotu datubāzes aktivitāti:

- 1. Ieslēdz kursa rediģēšanas režīmu, klikšķinot uz pogas Ieslēgt rediģēšanu.
- 2. No izvēlnes Pievienot aktivitāti... izvēlas Datubāze tajā kursa sekcijā, kurai vēlas pievienot resursu.
- 3. Jauna objekta pievienošanas logā norāda datubāzei saturīgu nosaukumu.
- 4. Laukā *Apraksts* norāda detalizētu informāciju studentiem par šo resursu kādiem mērķiem tā tiks izmantota, kas veidos tajā ierakstus, kādas aktivitātes studentiem būs jāveic šajā datubāzē.
- 5. Norāda datubāzes vispārējos iestatījumus (skat. sekojošo tabulu)
- 6. Norāda, vai tiks izmantotas kursa grupas šajā aktivitātē.
- 7. Norāda, vai resurss būs redzams vai paslēpts no studentiem.
- 8. Noklikšķinot uz pogas Saglabāt un atgriezties kursā, apstiprina veiktās izmaiņas.

### 16. tabula: Datubāzes iestatījumi

| Iestatījums      | Paskaidrojums                                                              |
|------------------|----------------------------------------------------------------------------|
| Pieejams no/līdz | Laika periods, kad datubāze ir studentiem redzama un pieejama rediģēšanai. |

| Skatāms no/līdz                               | Laika periods, kad datubāze ir studentiem redzama, bet rediģēšana nav atļauta.                                                                                                    |
|-----------------------------------------------|----------------------------------------------------------------------------------------------------|
| Nepieciešamās<br>ievadnes                     | Norāda cik datubāzes ievadnes studentam jāizveido, lai aktivitāte tiktu uzskatīta par pabeigtu. Studentam tiks rādīts atgādinājums, cik ievadnes vēl nepieciešams izveidot.                                                                      |
| Pirms skatīšanas<br>nepieciešamas<br>ievadnes | Norāda cik datubāzes ievadnes studentam jāizveido, lai viņš varētu redzēt citu studentu veidotās ievadnes. Ja students nebūs izveidojies nepieciešamo ievadņu skaitu, viņš viņš nevarēs atvērt datubāzes saraksta un atsevišķas ievadnes skatus. |
| Maksimālais<br>ievadņu skaits                 | Norāda maksimālo ievadņu skaitu pirms studentam tiek bloķēta iespēja veidot ievadnes. Tas ļauj pasargāties no liela daudzuma nekvalitatīvu ievadņu radīšanas.                                                                                    |
| Komentāri                                     | Atļauj ievadņu komentēšanu. Komentāri parādīsies atsevišķas ievadnes veidnē (skatā).                                                                                                    |
| Vai pieprasīt<br>apstiprinājumu               | Iespējams norādīt, ka kādam ar atbilstošām tiesībām ir jāapstiprina ievadne, pirms to varēs redzēt citi studenti.                                                                                                    |
| Vai atļaut novērtēt publicētās ziņas          | Atļauj izlikt vērtējumus studentu veidotām ievadnēm.                                                                                                    |

## 9.2.2 Lauku veidošana

Lauku definīcijas veidos datubāzes struktūru un noteiks, kādu informāciju studenti varēs ievadīt datubāzē. Ir pieejami 12 datubāzes lauku veidi.

| Lauka veids               | Paskaidrojums                                                                                                    |
|---------------------------|----------------------------------------------------------------------------------------------------|
| Attēls                    | Lai no lokālā datora augšupielādētu attēlu.                                                                                                    |
| Datums                    | Lai, izvēloties no izvēlnēm dienu, mēnesi un gadu, ievadītu datumu.                                                                                                    |
| Fails                     | Lai augšupielādētu jebkāda veida failu.                                                                                                    |
| Izvēles rūtiņa            | Lai izvēlētos vienu vai vairākas izvēles. Lai pievienotu vairākas izvēles, laukā<br><i>Opcijas</i> jāievada vairākas opcijas, katra opcija jaunā rindiņā.                                                                                                    |
| Izvēlne                   | Lai izvēlētos vienu izvēli no izvēļņu saraksta. Lai pievienotu vairākas izvēles, laukā Opcijas jāievada vairākas opcijas, katra opcija jaunā rindiņā.                                                                                                    |
| Izvēlne<br>(daudzizvēļņu) | Lai izvēlētos vienu vai vairākas izvēles no izvēļņu saraksta. Studentiem<br>klikšķinot jātur nospiesti Ctrl vai Shift taustiņi. Lai pievienotu vairākas izvēles,<br>laukā <i>Opcijas</i> jāievada vairākas opcijas, katra opcija jaunā rindiņā.<br>Vairākas izvēles rūtiņas nodrošina šo pašu funkcionalitāti, taču ar daudz<br>intuitīvāku lietotāja saskarni. |
| Platums/garums            | Lai ievadītu ģeogrāfiskas vieta platumu un garumu. Studentiem skatot ierakstu, tiek automātiski ģenerētas saites uz ģeogrāfisko datu servisiem, piemēram,                                                                                                    |

### 17. tabula: Datubāzes lauku veidi

|                 | Google Maps, Google Earth.                                                                                               |
|-----------------|----------------------------------------------------------------------------------------------------|
| Radio pogas     | Lai izvēlētos tieši vienu izvēli.                                                                                        |
| Skaits          | Lai ievadītu skaitli – pozitīvu, negatīvu vai nulle.                                                                     |
| Teksta apgabals | Lai ievadītu tekstu, kas garāks par 60 simboliem un/vai izmantotu teksta noformēšanas rīkus (virsraksti, saraksti, u.c.) |
| Teksts          | Lai ievadītu tekstu, kas nav garāks par 60 simboliem.                                                                    |
| URL             | Lai ievadītu URL adresi. Izvēloties Automātiski saistīt URL, ievadītā adrese<br>būs klikšķināma.                         |

### Lai izveidotu laukus datubāzei:

- 1. Klikšķinot uz datubāzes nosaukuma kursa sākumlapā, atver datubāzes sākumlapu.
- 2. Klikšķina uz sadaļas Lauki.
- 3. No izvēlnes Izveidot jaunu lauku izvēlas lauka tipu.
- 4. Norāda lauka nosaukumu un aprakstu. Lauka nosaukumu izmanto veidojot veidnes, tāpēc tam jābūt unikālam un pietiekami saturīgam, bet tajā pat laikā pietiekami īsam, lai pārrakstītu ar rokām.
- 5. Ja nepieciešams, pievieno/norāda nepieciešamos iestatījumus. Piemēram, var norādīt teksta apgabala augstumu un platumu.
- 6. Nospiež pogu Pievienot, lai saglabātu izmaiņas.

## 9.2.3 Veidņu rediģēšana

Kad ir izveidoti datubāzes lauki, var būt nepieciešams izmainīt veidnes, kas definē lietotāja saskarni. Pievienojot laukus, tiek automātiski izveidotas noklusētās veidnes. Tomēr ar nelielu darbu tās var būtiski uzlabot.

Visas datubāzes veidnes darbojas pēc viena principa. Būtībā tās ir HTML lapas ar papildus tagiem, kurus datubāzes modulis pirms aizstās ar atbilstošu informāciju pirms lapas parādīšanas.

Rediģējot veidni, pa kreisi tiek attēloti pieejamie tagi, pa labi – rediģējamā veidne. Ar dubultklikšķi pieejamais tags tiek pievienots veidnei.

Veidnē izmanto divu veidu tagus:

- Ar dubultām kvadrātiekavām ([[) datu tags. Vārds iekavās tiks aizstāts ar vērtību vai atbilstošo formas elementu tāda paša nosaukuma datubāzes laukam. Tā tags [[vards]] tiks aizstāts ar ierakstu laukā vards, piemēram, Jānis.
- Ar dubultu desrūtu simbolu (##) ikonas vai saites tags. Vārds iekavās tiks aizstāts ar ikonu vai saiti uz datubāzes moduļa darbībām, piemēram, *Vairāk, Apstiprināt, Komentāri, Lietotājs*.

Ja neievēro speciālos tagus, veidnes rediģēšana ir tāda pati kā HTML lapas veidošana. Ieteicams ar neredzamām tabulām izveidot lapas izvietojumu, tabulas šūnās ievietot nepieciešamos tagus un papildus parādāmo informāciju.

Veiktās izmaiņas saglabā ar pogu *Saglabāt veidni*. Saglabātās izmaiņas uzreiz var pārbaudīt uzklikšķinot atbilstošajam datubāzes skatam, piemēram, *Skatīt sarakstu*, vai *Skatīt vienu*.

Piemēram, lai panāktu, ka datu ievades lauciņi šķirklī "Pievienot ievadni" izlīdzinātos gar kreiso malu, var rīkoties šādi:

- 1. Atvērt šķirkļa "Veidnes" apakššķirkli "Pievienot ievadi";
- 2. Ar pogu "Palielināt redaktoru" (1.1.att. norāde 3) atvērt pilnekrāna redaktora lapu;

- 3. Iezīmēt vienu vārdu pirmās rindas otrajā kolonā (kur izvietoti visi ievades lauciņi);
- 4. Piespiest pogu
- 5. Lodziņā "Text align" izvēlēties vērtību "Left"

## 9.2.4 Datubāzes vadība

Kad ir nodefinēti lauki un izveidotas veidnes, studenti var sākt pievienot datubāzei savas ievadnes. Pasniedzēja uzdevums ir sekot līdzi šim procesam, lai nodrošinātu satura kvalitāti. Šim mērķim pasniedzējs var izmantot:

Komentāri - lielisks rīks, lai sniegtu studentiem atsauksmes un motivētu tos uzlabot savas ievadnes.

*Nepieciešams apstiprinājums* – var sniegt studentam atsauksmes un dot iespēju studentam izveidot kvalitatīvu ievadni pirms tā tiek publicēta citiem studentiem.

*Vērtējumi* – vislabākā motivācija studentiem censties kvalitatīvi izpildīt uzdevumu. Ieteicams vērtējumus izmantot kopā ar komentāros sniegtām pasniedzēja atsauksmēm.

## 9.2.5 Sākotnējie iestatījumi

Lai nevajadzētu katru reizi no jauna definēt laukus un veidnes var izmantot sākotnējos iestatījumus. Tas ļauj datubāzes laukus un veidnes saglabāt kā vienu komplektu un izmantot atkārtoti visā Moodle vietnē. Pēc noklusējuma datubāzei ir viens sākotnējais iestatījums – Attēlu galerija.

### Lai izmantotu Sākotnējo iestatījumu:

- 1. Datubāzes lapā klikšķina uz sadaļas Sākotnējie iestatījumi
- 2. Laukā *Importēt no tilpsaspiestā faila* norāda ZIP failu uz sava datora diska un nospiež *Importēt* vai norāda, ka izmantos kādu jau saglabātu sākotnējo iestatījumu.
- 3. Ja nepieciešams, pielāgo laukus un veidnes.

#### Ja vēlas koplietot savas datubāzes sākotnējos iestatījumus ar citiem, iespējami divi scenāriji:

- 1. Eksportēt iestatījumus kā ZIP failu. Pēc tam to var importēt citā Moodle kursā vai vietnē.
- Saglabāt kā Sākotnējo iestatījumu. Tas publicēs šo iestatījumu visā Moodle vietnē un tas parādīsies pieejamo iestatījumu sarakstā. Vēlāk publicēto iestatījumu jebkurā brīdī var izdzēst.

**Piezīme:** Sākotnējos iestatījumos tiek saglabāti tikai lauki un veidnes. Datubāzes ievadnes (dati) saglabāti un eksportēti netiek.

# 10 Testi

Zināšanu novērtēšana ir vitāli svarīga jebkurā apmācību procesā. Tā kā nav iespējams redzēt to, kas notiek studentam galvā, ir nepieciešams veids, kā ļaut studentam parādīt ko viņš prot un saprot, un ko – nē. Labi izveidots tests var dot ļoti objektīvu situācijas vērtējumu. Ātri saņemot atsauksmes no pasniedzēja, arī students varēs koriģēt savu mācību procesu un sekmīgāk sasniegt apmācību mērķus.

Moodle testu modulis ir viena no sarežģītākajām sistēmas daļām. Tajā ir ļoti daudz dažādu iespēju, kas ļauj veidot testus ar dažādiem jautājumu veidiem, ģenerēt nejauši sastādītus testus no izvēlētajiem jautājumiem, atļaut studentiem kārtot testus vairākas reizes un saņemt datora veidotus vērtējumus.

#### Parastā darbību secība testa izveidē ir:

- 1. Kursā izveido testa jautājumu banku. Tas ietver:
  - Izveido jautājumu kategoriju struktūru.
  - Jautājumu kategorijām pievieno testa jautājumus.
- 2. Kursā izveido Testa aktivitāti. Tas ietver:
  - Norāda aktivitātes iestatījumus (pieejamība, atļauto mēģinājumu skaits, utt.).
  - Pievieno testam jautājumus no jautājumu bankas.

Ar Moodle testiem saistīti šādi termini

| Elements                 | Paskaidrojums                                                                                                    |
|--------------------------|----------------------------------------------------------------------------------------------------|
| Jautājumu<br>banka       | Katrā kursā ir sava jautājumu banka. Jautājumus var veidot Moodle redaktorā vai importēt no faila.                                                                                                    |
|                          | Jautājumus iespējams eksportēt failā, lai pārnestu uz citu Moodle kursu vai rediģētu nesaistes režīmā.                                                                                                    |
| Jautājumu<br>kategorijas | Katrs jautājums atrodas vienā kategorijā. Kategorijas iespējams kārtot kokveida<br>hierarhiskā struktūrā. Piemēram, kategorijai <i>Kontinenti</i> var norādīt apakškategorijas<br><i>Eiropa</i> un <i>Austrālija</i> . |
| Jautājumu<br>veidi       | Moodle atbalsta ierastos jautājumu veidus: radio pogas, patiess/aplams, eseja, piekārtošana, paskaidrojums attēlam, rēķināšana, ieraksti prasīto, u.c.                                                                 |
|                          | Atbildes vērtējot, iespējams norādīt arī daļēji pareizas atbildes. Ja pirmajā mēģinājumā jautājumu atbild nepareizi, iespējams piešķirt soda punktus.                                                                  |

#### 18. tabula: Ar testiem saistīti termini

# 10.1 Jautājumu banka

Katrā kursā ir sava jautājumu banka, kuras jautājumus varēs izmantot šinī kursā veidotos testos. No bankas jautājumus iespējams publicēt, lai tos izmantotu citos kursos uz tā paša servera.

#### Lai atvērtu kursa Jautājumu banku:

- 1. Kursa sākumlapā blokā Administrēšana klikšķina uz saites Jautājumi.
- 2. Tiek atvērts jautājumu bankas logs. Šeit ir iespējams:
  - Apskatīt izvēlētajā kategorijā esošo jautājumu sarakstu;
  - Apskatīt, labot un izdzēst jautājumu;
  - Pārvietot jautājumu uz citu kategoriju;
  - Pievienot jautājumu testam;
  - Labot jautājumu kategorijas.

|                                           | Less 4 = Services de la calca                                     |     |
|-------------------------------------------|-------------------------------------------------------------------|-----|
|                                           | Jautajumu banka                                                   |     |
| Kategorija Atla                           | ntijas okeans (3) 💌                                               |     |
| Rādīt jautājumu                           | is arī no apakškategorijām                                        |     |
| 🗌 Rādīt arī vecos j                       | jautājumus                                                        |     |
| 🗌 Jautājumu sara                          | ıkstā rādīt jautājuma tekstu                                      |     |
| Atlantiica akaana                         |                                                                   |     |
| Auanujas okeans                           |                                                                   |     |
| Izveidot jaunu jauta                      | ājumu Izvēlēties                                                  | v 😯 |
|                                           | Kārtot pēc veida, nosaukuma 💙                                     |     |
|                                           |                                                                   |     |
|                                           |                                                                   | Tip |
| Darbība                                   | Jautājuma nosaukums                                               |     |
| Darbība<br>Q 🐨 🎝 🗶 🗌                      | Jautājuma nosaukums<br>Kontiki ceļoja pāri                        | l   |
| Darbība<br>♀, 'ছ ↓ ' ¥ □<br>♀, 'ছ ↓ ' ¥ □ | Jautājuma nosaukums<br>Kontiki ceļoja pāri<br>Kontiki ceļoja pāri |     |

27. attēls: Jautājumu bankas logs

### 10.1.1 Jautājumu kategorijas

Jautājumus bankā kārto pa kategorijām – tāpat kā failus uz diska kārtoto pa direktorijām. Ir ļoti svarīgi uzreiz izveidot pārdomātu jautājumu kategoriju struktūru, jo:

- Veidojot jaunu jautājumu, tam būs jānorāda, kurai kategorijai to pievienot.
- Jautājumu saraksts bankā tiek rādīts pa kategorijām. Mēģinot atrast jautājumu (lai to apskatītu, labotu, pievienotu testam utt.), vispirms būs jāizvēlas kategorija, kuras jautājumus parādīt.
- Pievienojot testam nejaušos jautājumus, tie tiek atlasīti no norādītās kategorijas.

- Veidojot Nejaušu īso atbilžu piekārtošanas jautājumus, īsie jautājumi tiek atlasīti no norādītās kategorijas.
- Koplietošanai jautājumi tiek publicēti pa kategorijām.

Pēc noklusējuma kursā ir viena kategorija - Kursa noklusējuma kategorija.

#### Lai izveidotu jautājumu kategoriju:

- 1. Kursa sākumlapā blokā Administrēšana klikšķina uz saites Jautājumi.
- 2. Klikšķina uz sadaļas Kategorijas.
- Laukā Vecākkategorija norāda kategoriju, zem kuras hierarhiski atradīsies jaunveidojamā kategorija. Kursa saknes kategorija Augšā nozīmē, ka kategorija atradīsies kursa kategoriju hierarhijas augstākajā līmenī.
- 4. Laukā Nosaukums norāda kategorijas īsu nosaukumu.
- 5. Laukā Informācija par kategoriju norāda detalizētāku informāciju par kategoriju.
- 6. Klikšķina uz pogas Pievienot kategoriju.

#### "Kurss: Pamati" jautājumu kategorijas

Default (0) The default category for questions. X 
Imports (6) X 
A + →
Kontinenti (0) Zemeslodes kontinenti X 
Ūdeņi (8) Jautājumi par ūdeņiem X 
Atlantijas okeans (3) Atlantijas okeans X 
Indijas Okeans (0) X 
A + →
Klusais okeāns (7) Klusais okeāns X 
A + →

| — Pievienot kategoriju —        |                       |   |
|---------------------------------|-----------------------|---|
| Vecākkategorija 🕐<br>Nosaukums* | Atlantijas okeans (3) |   |
| Informācija par kategoriju      |                       | ^ |

28. attēls: Jautājumu kategoriju rediģēšanas logs

Ar jautājumu kategorijām var veikt sekojošas darbības

19. tabula: Darbības ar jautājumu kategorijām

| Darbība                | Paskaidrojums                                                                                                    |
|------------------------|----------------------------------------------------------------------------------------------------|
| Mainīt vecākkategoriju | <ul> <li>Iespējamās darbības:</li> <li>Kategoriju sarakstā klikšķina uz kategorijas nosaukuma.<br/>Kategorijas rediģēšanas logā no saraksta izvēlas citu<br/>vecākkategoriju un saglabā izmaiņas.</li> <li>Kategoriju sarakstā izmanto pārvietošanas podziņas (<i>Pārvietot augšup, Pārvietot lejup, Pa labi, Pa kreisi</i>), lai mainītu kategorijas hierarhisko novietojumu.</li> </ul> |
| Izdzēst kategoriju     | Kategoriju sarakstā klikšķina uz ikonas <i>Dzēst</i> . Ja kategorija saturēs jautājumus, tos piedāvās pārvietot uz citu kategoriju.                                                                                                    |

# 10.1.2 Testa jautājumu tipi

Kad izveidota vismaz sākotnējā jautājumu kategoriju struktūra, var sākt veidot testa jautājumus. Moodle var izmantot šādus jautājumu tipus.

| Jautājuma tips                                                           | Paskaidrojums                                                                                                    |
|--------------------------------------------------------------------------|----------------------------------------------------------------------------------------------------|
| Daudzizvēļu<br>(Multiple Choice)                                         | Atbildot uz jautājumu studentam jāizvēlas no piedāvātajām atbildēm.<br>Daudzizvēļu jautājumam var norādīt, ka pieļaujama tikai viena atbilde (radio<br>pogu variants) vai vairākas atbildes (izvēles rūtiņas). Katram atbilžu variantam<br>var norādīt vērtējumu procentos no jautājuma kopējā punktu skaita. Vērtējums<br>var būt pozitīvs vai negatīvs. |
| Īsa atbilde<br>(Short Answer)                                            | Atbildot uz jautājumu students atbildē ieraksta vārdu vai frāzi, kas sistēmā tiek<br>salīdzināta ar pasniedzēja norādītajām pareizajām atbildēm. Iespējams norādīt,<br>vai salīdzināšana atšķir lielos un mazos burtus.<br>Var veidot pareizās atbildes šablonu, ar zvaigznīti "*" apzīmējot jebkuru                                                      |
|                                                                          | simbolu virkni.                                                                                                    |
| Skaitlisks<br>(Numerical)                                                | No studentu viedokļa skaitliskie jautājumi izskatās kā īso atbilžu jautājumi.<br>Atšķirība ir iespējā norādīt pieļaujamo kļūdu atbildē. Piemēram, pareizā atbilde<br>ir 30, pieļaujamā kļūda 5. Tad kā pareiza tiks uzskatīta atbilde, ja tā ir robežās no<br>25 līdz 35.                                                                                 |
| Patiess/Aplams<br>(True/False)                                           | Jautājums tiek formulēts kā apgalvojums. Students atbildot norāda, vai apgalvojums ir Patiess vai Aplams.                                                                                                    |
| Saistīto pāru<br>(Matching)                                              | Jautājumā būs jāizveido sarakstu ar jēdzieniem un to skaidrojumiem. Studentam<br>katram jēdzienam būs no saraksta jāpiekārto pareizais skaidrojums. Iespējams<br>papildus pievienot pilnīgi nepareizas atbildes.                                                                                                    |
| Iekļautie jautājumi<br>(Embedded Answers<br>(Cloze))                     | Ļoti elastīgs jautājuma veids. Tajā jāieraksta teksts (Moodle formātā), kurš satur<br>atbildes multiple choice, īso jautājumu vai skaitlisko jautājumu veidā.                                                                                                    |
| Nejaušā īso atbilžu<br>piekārtošana<br>(Random Short-Answer<br>Matching) | Studentam šie jautājumi izskatās tāpat kā Saistīto pāru jautājumi. Atšķirība ir<br>faktā, ka apakšjautājumi un to atbildes tiek veidoti no šajā jautājumu kategorijā<br>esošajiem īso atbilžu jautājumiem. Katram jautājumam būs tieši viena pareizā<br>atbilde.                                                                                          |
| Nejaušais<br>(Random)                                                    | Nejaušs jautājums testa laikā tiek aizstāts ar nejauši izvēlētu jautājumu no norādītās jautājumu kategorijas.                                                                                                    |
| Paskaidrojums<br>(Description)                                           | Būtībā tas nav jautājums, bet uzraksts - testa laikā attēlo tekstu (un attēlus),<br>neprasot no studenta atbildi. To var izmantot, lai sniegtu papildus informāciju<br>par nākamo jautājumu grupu.                                                                                                    |

| 20. tabula: Testa jautāj | iumu tipi |
|--------------------------|-----------|
|--------------------------|-----------|

| Kalkulētais<br>(Calculated) | Kalkulētais jautājumi ļauj veidot katram studentam individuālu jautājumu ar<br>mainīgajiem, kuri testa laikā tiek aizstāti ar skaitļiem no norādītā apgabala.<br>Piemēram, jautājums ir "Cik ir $\{a\}+\{b\}$ ?" Testa laikā <i>a</i> un <i>b</i> tiek aizstāti ar<br>nejaušiem skaitļiem. Pareizā atbilde tiek izrēķināta pēc pasniedzēja norādītās<br>formulas. Jautājumiem ir iespējams norādīt pieļaujamo kļūdu atbildē. |
|-----------------------------|----------------------------------------------------------------------------------------------------|
| Eseja<br>(Essay)            | Atbildot uz jautājumu students atbildi sniedz esejas formā. Pasniedzējam esejas jautājums ir jāpārbauda un jāizliek vērtējums. Papildus ir iespējams pievienot pasniedzēja komentārus.                                                                                                    |

## 10.1.3 Jautājumu veidošana

## Lai izveidotu jaunu testa jautājumu:

- 1. Atver jautājumu datu bāzi kursa blokā *Administrēšana* klikšķina uz saites *Jautājumi* (vai atver testa rediģēšanas lapu (Editing Quiz)).
- 2. No izvēlnes Kategorija izvēlas kategoriju, kurai pievienot jautājumu.
- 3. No izvēlnes Izveidot jaunu jautājumu izvēlas jautājuma tipu. Atveras jautājuma rediģēšanas logs.
- 4. Norāda jautājuma vispārējos iestatījumus (skat. sekojošo tabulu)
- 5. Ja nepieciešams, norāda jautājumam specifiskus iestatījumus.
- 6. Klikšķina uz pogas Saglabāt izmaiņas.

Neatkarīgi no jautājumu tipa, veidojot testa jautājumus, būs jānorāda Vispārējie iestatījumi.

| Parametrs                          | Paskaidrojums                                                                                                    |
|------------------------------------|----------------------------------------------------------------------------------------------------|
| Jautājuma nosaukums                | Īss saturīgs jautājuma nosaukums. Šis nosaukums tiks parādīts jautājumu sarakstos jautājumu bankās, kad jautājumi tiks pievienoti testam.                                                                                                    |
| Jautājuma teksts                   | Studentam testā redzamais jautājuma teksts. Jautājuma tekstu raksta iebūvētajā<br>HTML redaktorā un ir iespējams izmantot teksta noformēšanu, pievienot attēlus,<br>utt.                                                                                                    |
| Rādāmais attēls                    | Ja kursā ir augšupielādēti attēli, tad no saraksta var izvēlēties, kurš attēls tiek parādīts kopā ar jautājuma tekstu.                                                                                                    |
| Noklusējuma jautājuma<br>vērtējums | Norāda, cik punktus students var saņemt par šī jautājuma atbildēšanu. Pēc noklusējuma ir 1 punkts.                                                                                                    |
| Soda punktu koeficients            | Ja testu ļauts atkārtot vairākas reizes, par katru nepareizu jautājuma atbildēšanu<br>var piemērot sodu – samazināt iegūto punktu skaitu. Soda faktors ir skaitlis no 0<br>līdz 1. Ja norāda 0 – sodi piemēroti netiek. Ja norāda 0.1 – par katru neveiksmi<br>students zaudē 10% no maksimālā punktu skaita jautājumā.                                                              |
| Vispārējā atsauksme                | Ja testa iestatījumos būs atļauts, pēc testa izpildes studentam tiks parādīti testa<br>jautājumi ar iegūtajiem punktiem un pasniedzēja komentāriem – atsauksmēm.<br>Vispārējā atsauksme nav atkarīga no studenta atbildes uz jautājumu. To var<br>izmantot, lai paskaidrotu, kādas zināšanas jautājums pārbauda vai sniegt<br>norādes, kur atrodama plašāka informācija par šo tēmu. |
| Mainīt atbilžu secību              | Ja ieslēgts, tad katru reizi parādot šo jautājumu testā atbilžu varianti tiks sakārtoti savādāk. Lai tas darbotos, testa iestatījumos jābūt ieslēgtam <i>Gadījuma kārtība</i>                                                                                                    |

#### 21. tabula: Jautājumu vispārējie iestatījumi

|            | jautājuma iekšienē.                                                                                                    |
|------------|----------------------------------------------------------------------------------------------------|
| Atbilde    | Teksts ar atbildes variantu. Attēlus pievienot nav paredzēts.                                                                                                    |
| Vērtējums  | Jautājumos ar vairākām atbildēm vērtējuma procenti tiek izmantoti, lai norādītu cik pareiza/nepareiza ir konkrētā atbilde. Iespējams norādīt daļēji pareizas atbildes vai negatīvu punktu skaitu. Iegūstot negatīvu vērtējums, par jautājumu tiek ieskaitīts vērtējums 0.                                                                 |
| Atsauksmes | Pasniedzēja atsauksme par atbildes variantu - kāpēc šī atbilde ir pareiza vai<br>nepareiza. Ļoti ieteicams atsauksmes izmantot treniņa testos.<br>Jautājumus veidojot, ir iespējams norādīt kādas atsauksmes sniegt par katru no<br>atbilžu variantiem, kā arī standarta atsauksmes par pareizu, nepareizu vai daļēji<br>pareizu atbildi. |

#### Priekšskatījums Kontiki ceļoja pāri

| 1 Ar Kontiki ceļoja pāri                                            |                                   | ļoja pāri                              |
|---------------------------------------------------------------------|-----------------------------------|----------------------------------------|
| Punkti:<br>/1                                                       | <br>Izvēlieties<br>vienu atbildi. | 🔿 a. Baltajam okeānam                  |
|                                                                     |                                   | 🔿 b. Indijas oeānam                    |
|                                                                     | 🔿 c. Atlantijas okeānam           |                                        |
|                                                                     |                                   | 🔿 d. Klusajam okeānam                  |
|                                                                     | lesniegt                          |                                        |
|                                                                     |                                   | lesniegt lapu lesniegt visu un pabeigt |
| Aizpildiet, izmantojot pareizu Sākt vēlreiz Aizvērt priekšskatījumu |                                   |                                        |

29. attēls: Radiopogu daudzizvēļu testa jautājuma priekšskatījums

## 10.1.4 Testa jautājumu imports

Moodle atbalsta iespēju sagatavot jautājumus teksta failā un pēc tam tos importēt kursā. Tas ļauj gatavot jautājumus bez pieslēguma Moodle serverim. Darbs ierastajā teksta apstrādes programmā varētu būt ātrāks un efektīvāks nekā ar pārlūkprogrammu.

Lai importētu jautājumus latviešu valodā, importa failam ir jābūt UTF-8 kodējumā.

Jāievēro šādi būtiskākie formāti jautājumu importam

| 22. tabula: To | esta jautājumu | importa f | formāti |
|----------------|----------------|-----------|---------|
|----------------|----------------|-----------|---------|

| Formāts | Paskaidrojums                                                                                                    |
|---------|----------------------------------------------------------------------------------------------------|
| GIFT    | Pilnīgākais formāts jautājumu importam no teksta faila. Formāts atbalsta šādus<br>jautājumus: Daudzizvēļu, Patiess/Aplams, Īsā atbilde, Saistītie pāri, Skaitliskais.<br>Neatbalsta jautājumus latviešu valodā! |

| Moodle XML | Moodle specifisks formāts. Iespējams eksportēt jautājumus no viena kursa un importēt |
|------------|--------------------------------------------------------------------------------------|
| format     | citā. Lai iepazītos ar formātu, ieteicams eksportēt jautājumu kategoriju un apskatīt |
|            | rezultātu.                                                                           |

Internetā atrodami brīvi lietojami rīki lai sagatavotu jautājumu importa failus:

- Microsoft Word veidne GIFT formāta faila gatavošanai <u>http://www.soberit.hut.fi/sprg/resources/moodle</u> /<u>GiftConverter.html</u>
- Microsoft Word veidne Moodle XML formāta faila gatavošanai (skat. 30.attēlu) <u>http://www.finemetronome.com/moodle/</u>

🚦 MultiChoice 🔍 True 💵 False 📼 ShortAnswer 🚢 Numerical 📰 Matching MissingWordQ 🗔 MarkBlankWord 🍹 🔪 Clean

30. attēls: Moodle XML veidnes rīkjosla

# 10.2 Testa pievienošana kursam

# 10.2 Testa pievienošana kursam

### Lai kursam pievienotu testu:

- 1. Ieslēdz kursa rediģēšanas režīmu, klikšķinot uz pogas Ieslēgt rediģēšanu.
- 2. No izvēlnes Pievienot aktivitāti... izvēlas Tests tajā kursa sekcijā, kurai vēlas pievienot resursu.
- 3. Jauna objekta pievienošanas logā norāda testam saturīgu nosaukumu.
- 4. Laukā Apraksts norāda detalizētu informāciju studentiem par šo testu kāpēc to paredzēts kārtot, kādi būs kārtošanas ierobežojumi, vērtēšanas principi, kā tests ietekmēs kursa gala vērtējumu. Īpaši pirmajās reizēs, vēlams studentiem sniegt arī instrukcijas kā testu sākt, iesniegt atbildes un beigt darbu.
- 5. Norāda testa vispārējos iestatījumus (skat. sekojošo tabulu).
- 6. Norāda, vai resurss būs redzams vai paslēpts no studentiem.
- 7. Noklikšķinot uz pogas Saglabāt un atgriezties kursā, apstiprina veiktās izmaiņas.

Testa vispārējie iestatījumi apkopoti sekojošā tabulā.

#### 23. tabula: Testa vispārējie iestatījumi

| Sadaļa                     | Paskaidrojums iestatījumam                                                                                                    |  |  |
|----------------------------|----------------------------------------------------------------------------------------------------|--|--|
| Laiks                      | <ul> <li><i>Pieejams no/līdz</i> - norāda laikus, kad tests ir/nav pieejams studentiem. Pēc noklusējuma tests ir pieejams vienmēr.</li> <li><i>Laika ierobežojums (minūtes)</i> – cik ilgā laikā testu jāpabeidz.</li> <li><i>Laika aizture starp mēģinājumiem</i> – cik laikam jāpaiet pirms atļauta atkārtota testa pildīšana.</li> </ul>                                                                                                    |  |  |
| Parādīt                    | <ul> <li>Jautājumi lapā - cik jautājumi tiek rādīti katrā testa lapā.</li> <li>Mainīt jautājumu secību - ja Jā, izvēlētos jautājumus testā rāda nejaušā secībā.</li> <li>Gadījuma kārtība jautājuma iekšienē - ja Jā, jautājuma atbilžu variantus testā rāda nejaušā secībā.</li> </ul>                                                                                                    |  |  |
| Mēģinājumi                 | <ul> <li>Atļauto mēģinājumu skaits – cik reizes vienam lietotājam atļauts testu kārtot.</li> <li>Katra nākamā mēģinājuma pamatā ir iepriekšējais mēģinājums – ja Jā, tad katrs nākamais testa mēģinājums saturēs iepriekš dotās atbildes. Tas ļauj testu nokārtot vairākos piegājienos. Jānorāda Nē, ja katru reizi grib jaunu testa kārtošanu.</li> <li>Adaptīvais režīms – ja ieslēgts, studenti varēs katru jautājumu atbildēt vairākas reizes vienā testa kārtošanas reizē. Tas var noderēt treniņtestos, bet noteikti ir jāaizliedz pārbaudes testos.</li> </ul> |  |  |
| Atzīmes                    | <ul> <li><i>Vērtēšanas metode</i> – norāda kā vērtēt testu, ja atļauti vairāki kārtošanas mēģinājumi.</li> <li><i>Piemērot sodus</i> – vai piemērot soda koeficientus atkārtoti atbildot uz jautājumu.</li> <li><i>Decimālzīmes atzīmēs</i> – cik decimālzīmes lietot vērtējumos.</li> </ul>                                                                                                    |  |  |
| Priekšskatījuma<br>opcijas | Norāda, cik kādu informāciju sniegt studentiem pēc testa pabeigšanas.                                                                                                    |  |  |
| Drošība                    | <ul> <li><i>Rādīt šo testu "drošā" logā</i> – tests tiek rādīts jaunā pārlūka logā, bez iespējas kopēt tekstu un izdrukāt loga saturu.</li> <li><i>Nepieciešama parole</i> – testu uzsākot studentiem jānorāda pasniedzēja iedota</li> </ul>                                                                                                    |  |  |

|                       | <ul> <li>parole.</li> <li><i>Nepieciešama tīkla adrese</i> – testu būs atļauts pildīt tikai no noteiktām datortīkla adresēm (jājautā savam sistēmas administratoram).</li> </ul> |
|-----------------------|----------------------------------------------------------------------------------------------------|
| Kopējās<br>atsauksmes | Norāda pasniedzēja atsauksmes par visu testu atkarībā no iegūtajiem rezultātiem.                                                                                                 |

## 10.2.1 Jautājumu pievienošana testam

Kad kursam pievienota un nokonfigurēta testa aktivitāte, testam no datubāzes jāpievieno jautājumus.

### Lai testam pievienotu jautājumus un norādītu vērtējumu:

- 1. Kursa sākumlapā klikšķina uz testa nosaukuma. Atveras lapa *Testa rediģēšana*, sadaļa *Tests*. Kreisajā pusē atrodas saraksts *Jautājumi šajā testā*, labajā pusē *Jautājumu banka*.
- 2. No izvēlnes Kategorija izvēlas kategoriju, kur atrodas nepieciešamais jautājums.
- 3. Pievieno testam fiksētos jautājumus. Iespējamās darbības:
  - Lai pievienotu vairākus jautājumus atzīmē pievienojamos jautājumus ieklikšķinot izvēles rūtiņā *Izvēlēties* un klikšķina uz pogas < *Pievienot testam*.
  - Lai pievienotu atsevišķu jautājumu klikšķina uz saites << (*Pievienot testam*) blakus tam jautājuma, kuru vēlas pievienot.
- 4. Pievieno testam nejauši izvēlētus jautājumus: izvēlnē *Pievienot* norāda, cik nejaušus jautājumus pievienot testam un klikšķina uz pogas *Pievienot*.
- 5. Kad jautājumi pievienoti, laukā *Maksimālais vērtējums* norāda maksimālā vērtējuma punktu skaitu un klikšķina uz pogas *Saglabāt izmaiņas*.

| (Info                                                                                                    | rmācija Rezultāti | Priekšskatījums Rediģēt                                                                                                    |
|----------------------------------------------------------------------------------------------------|-------------------|----------------------------------------------------------------------------------------------------|
| Jautājumi šajā testā                                                                                                    |                   | Jautājumu banka                                                                                                    |
| Secība # Jautājuma nosaukums Tips Vērt<br>↓ Pāri okeānam var tikt ar : [1<br>↑ Random Question ? 1<br>(Klusais okeāns) ? 1<br>Kopā: 2<br>Maksimālais vērtējums: 10<br>Saglabāt izmaiņas<br>Rādīt lappušu pārtraukumus<br>Rādīt pārkārtošanas rīku ? | ējums Darbība     | Kategorija       Atlantijas okeans (3)         Rādīt jautājumus arī no apakškategorijām         Rādīt arī vecos jautājumus         Jautājumu sarakstā rādīt jautājuma tekstu         Atlantijas okeans         Izveidot jaunu         jautājumu         Izvēlēties |
| Aiziet!                                                                                                    |                   | Kārtot pēc veida, nosaukuma       ✓         Darbība       Jautājuma nosaukums       Tij         ≪ Q 🖻 I 🛠 □       Kontiki ceļoja pāri       Kontiki ceļoja pāri                                                                                                    |
|                                                                                                    |                   | (<)                                                                                                    |

31. attēls: Jautājumu pievienošana testam

**Piezīme:** Testam nav iespējams pievienot vai noņemt jautājumus, ja studenti jau būs veikuši testa kārtošanas mēģinājumus.

## 10.2.2 Testi ar fiksētiem jautājumiem

Ja jautājums pievienots testam, tas parādīsies lapas kreisajā pusē sarakstā *Jautājumi šajā testā*. Jautājums vēl arvien būs redzams arī jautājumu datu bāzes sarakstā, taču, ja to mēģinās pievienot testam atkārtoti, nekas nenotiks.

Jautājumu secību testā var mainīt izmantojot bultiņu ikonas, ja testam nav norādīts, ka jautājumi tiek rādīti nejaušā secībā. Testam pievienotos jautājumus iespējams labot. Izmaiņas varēs saglabāt šajā pašā jautājumā vai kā jaunu jautājumu.

## 10.2.3 Nejauši izvēlēti jautājumi

Testam iespējams pievienot nejauši izvēlētus jautājumus no izvēlētās jautājumu kategorijas. Šeit jāievēro:

- Katrs nejauši izvēlēts jautājums testā tiek aizstāts ar kādu jautājumu no norādītās kategorijas katrā testa kārtošanas reizē.
- Viens jautājums nekad neparādās divas reizes vienā testa kārtošanas mēģinājumā.
- Ja nejaušie jautājumi tiek kombinēti ar manuāli izvēlētajiem, nejaušie jautājumi tiks izvēlēti tā, lai tie nedublētos ar manuāli izvēlētajiem.

• Ja studentiem vēlas piedāvātu būtiski atšķirīgus testa variantus, jautājumus jāsagatavo ar rezervi.

## 10.2.4 Testa vērtējums

Tests tiek vērtēts ar norādīto punktu skaitu – pēc noklusējuma 10 punkti. Testa punktu skaitu var mainīt atbilstoši kursa vērtēšanas kritērijiem. Piemēram, var norādīt, ka par testu saņem 20 punktus, ja testa rezultāti veido 20% no kursa beigu vērtējuma.

Katram jautājumam ir savs maksimālais punktu skaits, kas tiek iegūts pareizi atbildot uz jautājumu. Ja jautājumu kopējais punktu skaits atšķiras no testa punktu skaita, tad jautājumu vērtējums tiek proporcionāli izmanīts.

Piemēram, testā ir 5 jautājumi, katrs ļauj saņemt 1 punktu par pareizu atbildi. Testa vērtējums noteikts 10 punkti. Tas nozīmē, ka:

- Par katru pareizi atbildētu jautājumu students nopelnīs 2 punktus.
- Pareizi atbildot visus 5 jautājumus, viņš saņems maksimālo vērtējumu testā 10 punkti.

Sistēmā nav paredzēts norādīt punktu skaitu, kas nepieciešams, lai tests tiktu vērtēts kā veiksmīgi nokārtots.

## 10.2.5 Testu priekšskatījums un pārbaude

Kad tests sagatavots, sadaļā *Priekšskatījums* ir iespējams pārbaudīt, kā tas izskatīsies un darbosies studentiem. Šinī skatā darbojas visa testa funkcionalitāte – nejaušu jautājumu izvēle, jautājumu vērtēšanu, atsauksmes par atbildēm, soda faktori atkārtoti pildot testu.

Katru jautājumu var pārbaudīt individuāli, norādot atbildi un nospiežot pogu *Iesniegt*. Ja nepieciešams, jautājumu uzreiz var izlabot.

Moodle vidē nav testa jautājumu kopsavilkuma lauka, kur testa pildīšanas laikā studentam parāda katra jautājuma statusu (atbildēts/neatbildēts) un ļauj pārlēkt uz noteiktu jautājumu. Moodle ļauj brīvi pārvietoties pa testa lapām un mainīt atbildes uz jautājumu, pirms tās iesniegtas novērtēšanai.
## 10.3 Testu pārvaldīšana

Kad studenti sāks pildīt testus, pasniedzējs varēs apskatīt rezultātus, manuāli labot esejas tipa jautājumus, analizēt kuras tēmas kursā studentiem ir grūti uztveramas. Šīs darbības tiek veiktas testa rediģēšanas lapas sadaļā *Rezultāti*. Zem tās atrodas 4 apakšsadaļas:

- Rezultātu pārskats,
- Atzīmju pārrēķināšana,
- Manuālā vērtēšana,
- Rezultātu analīze.

### 10.3.1 Testa rezultātu pārskats

#### Lai apskatītu studentu testa kārtošanas mēģinājumus

- 1. Kursa sākumlapā klikšķina uz testa nosaukuma. Testa Informācijas lapā:
  - Klikšķina uz saites Mēģinājumu: (mēģinājumu skaits)
    - vai –
  - Klikšķina uz sadaļas *Rezultāti*.
- 2. Atveras Rezultātu pārskata lapa.

Rādīt katra lietotāja vērtētos un nenovērtētos mēģinājumus. Katra lietotāja viens novērtētais mēģinājums ir izcelts. Šī testa novērtēšanas metode ir Augstākais vērtējums.

|   | Vārds /<br>Uzvārds     | Sākts                            | Pabeigts                         | Patērētais<br>Iaiks | Novērtēt/10 | #1  | #2  |
|---|------------------------|----------------------------------|----------------------------------|---------------------|-------------|-----|-----|
| 1 | Mācību<br>Lietotājs 01 | 2010. gada 19.<br>aprīlis, 18:38 | 2010. gada 19.<br>aprīlis, 18:39 | 1 min 24 sek.       | 0           | 0/5 | 0/5 |
|   |                        | 2010. gada 19.<br>aprīlis, 18:40 | 2010. gada 19.<br>aprīlis, 18:40 | 15 sek.             | 5           | 0/5 | 5/5 |
|   | Kopējais<br>vidējais   |                                  |                                  |                     | 5           | 0/5 | 5/5 |

#### 32. attēls: Testa rezultātu pārskats

Lejupielādēt teksta formātā

Lejupielādēt Excel formātā

Šeit tabulā redzami visu studentu testu kārtošanas mēģinājumi ar iegūtajiem vērtējumiem. Rezultātu tabulā iespējams:

• Paslēpt un parādīt tabulas kolonnas.

Lejupielādēt ODS formātā

- Sakārtot tabulu pēc kāda lauka jāklikšķina uz kolonnas nosaukuma.
- Apskatīt izvērstu informāciju par katrā jautājumā iegūtajiem punktiem ieslēdz *Rādīt / lejupielādēt katra jautājuma vērtējumus* un klikšķina uz *Saglabāt iestatījumus*.
- Apskatīt konkrēta studenta testa jautājumus, sniegtās atbildes un iegūtos punktus klikšķina uz testa kārtošanas mēģinājuma datuma.
- Izdzēst testa kārtošanas mēģinājumus atzīmē mēģinājumu ar izvēles rūtiņu un klikšķina uz Dzēst izvēlētos mēģinājumus.
- Eksportēt redzamo testa rezultātu informāciju ODS, Excel un teksta formātā klikšķina uz formātam atbilstošās pogas *Lejupielādēt* ...

### 10.3.2 Atzīmju pārvērtēšana

Ja ir mainīti par jautājumu vai visu testu saņemamie vērtējumi, nepieciešams pārvērtēt jau kārtoto testu mēģinājumu atzīmes – klikšķina uz sadaļas *Pārvērtēšana*. Izmainītie rezultāti būs apskatāmi klikšķinot uz atbilstošajām saitēm.

### 10.3.3 Manuālā vērtēšana

Esejas tipa jautājumus pasniedzējam jāvērtē manuāli. Vērtējot jānorāda par atbildi saņemto punktu skaits un/vai pasniedzēja komentāri. Manuālo vērtēšanu var veikt:

- Atver studenta testa mēģinājumu. Vērtējamajam jautājumam klikšķina uz saites Komentēt vai mainīt atzīmi – vai –
- Atver testa sadaļu Rezultāti, Manuāla vērtēšana. Izvēlas vērtējamo jautājumu un klikšķina uz studenta iesniegto atbildi.

Piezīme: Arī automātiski vērtētiem jautājumiem iespējams manuāli izmainīt vērtējumu vai pievienot komentāru.

### 10.3.4 Rezultātu analīze

Tabulā apkopoti dati, kas ļauj analizēt un spriest par katra jautājumu lomu kopējā testa rezultātā. Statistikas parametri rēķināti atbilstoši klasiskajai testu teorijai.

## 10.4 Ieteikumi testu gatavošanai

Dažas idejas veiksmīgai testu izmantošanai mācību procesā:

- Jācenšas, lai katrs jautājums būtu saistīts ar kādu no kursa mērķiem.
- Jācenšas uzdot vairākus jautājumus par katru no svarīgākajiem kursa punktiem. Tas sniegs vairāk datu par kursa jautājumu izpratni.
- Jācenšas, lai daudzizvēļu tipa jautājumos katra nepareizā atbilde atbilst tipiskai materiāla izpratnes kļūdai.
- Jāpārbauda izveidotos jautājumus. Kad izveidota jautājumu banka, ar atskaišu sistēmu iespējams kontrolēt, cik lietderīgs ir katrs jautājums.

Vairāk informācijas par efektīvu un drošu testu izmantošanu var atrast: <u>http://docs.moodle.org</u> /en/Effective guiz practices

## 11 Papildus Moodle moduļi

Moodle ir kā Lego komplekts – dažādas krāsas un formas klucīši no kuriem var izvēlēties tieši tos, kas vislabāk der noteiktā mērķa sasniegšanai. Turklāt visi šie klucīši ir savstarpēji savienojami, jo veidoti pēc viena standarta.

Moodle ir savs standarta resursu un komplekts, kas būs pieejams faktiski visās Moodle vietnēs. Bez tiem ir vēl papildus pievienojami Moodle moduļi – resursi, aktivitātes un bloki. Šinī nodaļā tiks stāstīts par resursiem, kas neietilpst standarta komplektā, bet var būt ļoti noderīgi mācību procesā.

## 11.1 Grāmata

Grāmatas modulis ir Moodle kursa resurss, kas ļauj viegli izveidot grāmatai līdzīgu, vairāku lappušu lasāmu materiālu. Grāmatai ir satura rādītājs, lappuses var hierarhiski kārtot nodaļās un apakšnodaļās. Grāmata ir veidota kā ērts un vienkāršs rīks studentiem un pasniedzējiem, tāpēc dziļāku lappušu hierarhiju izveidot nav iespējams.

Grāmatas lappuses ir tīmekļa lapas, kas veidotas Moodle vidē, vai sagatavotas citur un importētas kursā. Kā visām tīmekļa lapām, tajās var izmantot formatētu tekstu un attēlus, ievietot saites uz audio un video klipiem, iekļaut video objektus, utt.

Grāmatas modulis nav interaktīvs, no studentiem tiek sagaidīts tikai iepazīties un apgūt grāmatas materiālu. Taču grāmatā var ievietot saites uz aktivitātēm – forumiem, uzdevumiem, testiem, u.c.

| Satura rādītājs<br>(Importēt)                                                                                                    | <b>a</b>                                                           | $\odot$  |
|----------------------------------------------------------------------------------------------------|--------------------------------------------------------------------|----------|
| Karstie dzērieni ↓ ♥ ¥ ♠ +<br>Sastāvdaļas ↑ ↓ ♥ ¥ ♠ +<br>Baudīšana ↑ ↓ ♥ ¥ ♠ +<br><b>Populāras receptes ↑ ↓ ♥ ¥ ♠ +</b><br>Tradicionālais karstvīns ↑ ↓ ♥ ¥ ♠<br>+<br>Groks ↑ ♥ ¥ ♠ + | Šinī nodaļā apkopotas interesantas un noderīgas karsto<br>receptes | dzērienu |

33. attēls: Grāmata rediģēšanas režīmā

### 11.1.1 Grāmatas izveidošana

Grāmatas veidošana sākas ar Grāmatas resursa pievienošanu kursam. Pēc tam grāmatā tiek veidots saturs – pievienotas grāmatas lappuses.

#### Lai kursam pievienotu Grāmatu:

- 1. Ieslēdz kursa rediģēšanas režīmu, klikšķinot uz pogas Ieslēgt rediģēšanu.
- 2. No izvēlnes Pievienot resursu... izvēlas Grāmata tajā kursa sekcijā, kurai vēlas pievienot resursu.
- 3. Jauna objekta pievienošanas logā norāda grāmatai saturīgu nosaukumu.
- 4. Laukā Apraksts norāda detalizētu informāciju par šo grāmatu.
- 5. Norāda grāmatas Vispārīgos iestatījumus:
  - Nodaļu numerācija norāda vai un kādā veidā (Skaitļi, Aizzīmes, Atkāpes) tiks izceltas grāmatas nodaļas.
  - Atspējot drukāšanu ja ieslēgts, studenti neredzēs drukāšanas ikonas. Jebkurā gadījumā studenti varēs izmantot pārlūka drukāšanas komandu un izdrukāt atvērto grāmatas lappusi. Ja nav ieslēgts, studenti redzēs divas drukāšanas ikonas – Drukāt visu grāmatu un Drukāt šo nodaļu.
  - *Pielāgotie virsraksti* nodaļu nosaukumi tiek automātiski rādīti tikai grāmatas satura rādītājā. Nodaļas (lappuses) attēlojumā būs iespējams norādīt citu virsrakstu.
- 6. Norāda, vai resurss būs redzams vai paslēpts no studentiem.
- 7. Noklikšķinot uz pogas Saglabāt un atgriezties kursā, apstiprina veiktās izmaiņas.

Pirmo reizi atverot jaunu grāmatu, automātiski tiek atvērts logs *Nodaļas rediģēšana*, kas piedāvā izveidot jaunu nodaļu (lappusi) grāmatā.

#### Lai izveidotu grāmatas nodaļu:

1. Ja nepieciešams, ieslēdz grāmatas rediģēšanas režīmu, klikšķinot uz pogas Ieslēgt rediģēšanu.

- 2. Ja nepieciešams, klikšķina uz ikonas *Izveidot jaunu nodaļu* (izskatās kā pluss "+" zīmīte) blakus tai nodaļai, pēc kuras vēlas pievienot jauno nodaļu. Atveras logs *Nodaļas rediģēšana*.
- 3. Laukā Nodaļas nosaukums norāda nosaukuma tekstu.
- 4. Ar izvēles rūtiņu norāda, vai šī būs apakšnodaļa.
- 5. Laukā Saturs ar HTML redaktoru izveido nodaļas saturu.
- 6. Noklikšķinot uz pogas Saglabāt izmaiņas, apstiprina veiktās izmaiņas.

### 11.1.2 Nodaļu importēšana grāmatā

Grāmatā ir iespējams importēt un izmantot citur veidotas un kursā augšupielādētas tīmekļa lapas. Jāievēro, ka:

- Importētās nodaļas būs sakārtotas alfabēta secībā, izmantojot faila nosaukumu.
- Faili ar nosaukumu 'sub\_\*.\*' vienmēr tiks importēti kā apakšnodaļas.

### Lai grāmatā importētu gatavas tīmekļa lapas:

- 1. Ja nepieciešams, ieslēdz grāmatas rediģēšanas režīmu, klikšķinot uz pogas Ieslēgt rediģēšanu.
- 2. Klikšķina uz saites *Importēt*. Saite atrodas zem virsraksta *Satura rādītājs*. Atveras logs *Nodaļu importēšana grāmatā*.
- 3. Klikšķina uz pogas Izvēlēties vai augšupielādēt failu... Atveras kursa failu pārvaldības logs.
- 4. Kursa failu direktorijā atrod importējamo failu vai direktoriju un klikšķina uz saites *Izvēlēties*. Ja tīmekļa lapas vēl nav augšupielādētas kursā, to var izdarīt klikšķinot uz pogas *Augšupielādēt failu*.
- 5. Ar izvēles rūtiņu Apakšnodaļa norāda, vai importē apakšnodaļas.
- 6. Klikšķina uz pogas Importēt.
- 7. Apstiprina norādīto failu importēšanu ar Turpināt.
- 8. Laukā Nodaļas nosaukums norāda nosaukuma tekstu.
- 9. Ar izvēles rūtiņu norāda, vai šī būs apakšnodaļa.
- 10. Laukā Saturs ar HTML redaktoru izveido nodaļas saturu.
- 11. Noklikšķinot uz pogas Saglabāt izmaiņas, apstiprina veiktās izmaiņas.

## 11.2 LightBox attēlu galerija

LightBox attēlu <u>galerija</u> ir rīks, kas ļauj veidot galerijas ar LightBox tehnoloģijas atbalstu. LightBox ir skriptu komplekts, kas attēlu galerijās ļauj izmantot jaukus efektus – attēli parādās uz aptumšota fona, mainot attēlus, tiek izmantota eleganta kadru nomaiņa, u.c.

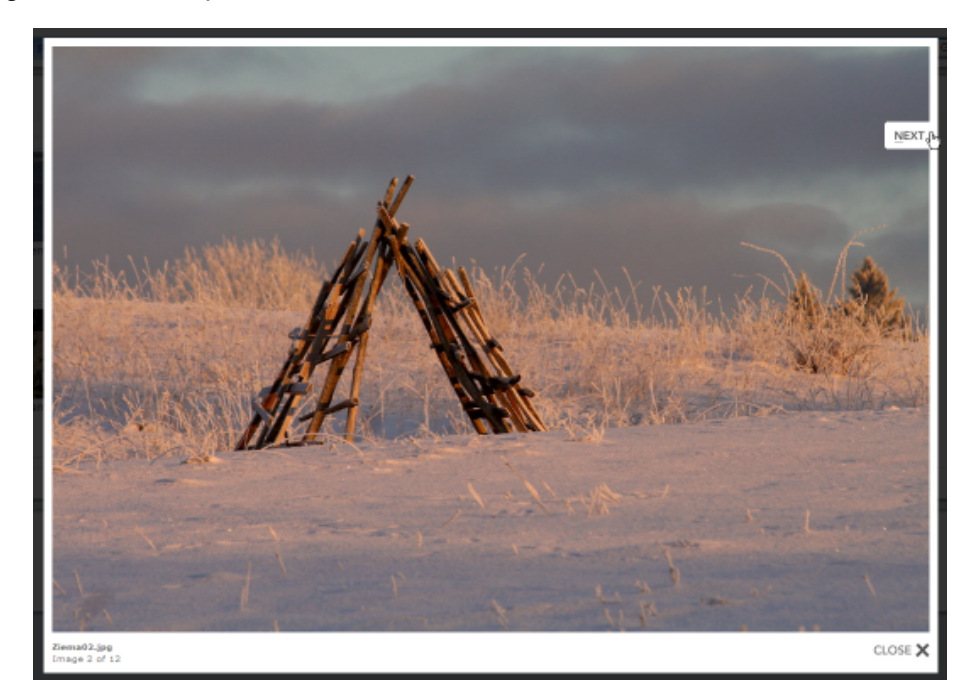

34. attēls: Attēls Lightbox skatītājā

## 11.2.1 LightBox attēlu galerijas pievienošana

#### Galerijas izveidošana sastāv no šādiem soļiem:

- 1. Galerijas attēlu sagatavošana
- 2. Attēlu augšupielāde kursa direktorijā
- 3. LightBox galerijas resursa pievienošana kursam

Attēlu sagatavošanā jāievēro labās prakses attēlu izmantošanai tīmekļa lapās:

- Attēliem jābūt tik lieliem, lai tos savos monitoros varētu bez ritināšanas apskatīt vismaz lielākā daļa kursa dalībnieku. Ja izmērs ir par lielu, tos ir jāsamazina.
- Attēlu failu nosaukumi parādīsies kā paraksts zem attēla. Tāpēc ir lietderīgi attēlu pārsaukt, lai paskaidrotu attēlā redzamo. Nevajadzētu izmantot latviešu valodas mīkstos un garos burtus nosaukumu veidošanā.

Attēlu apstrādei var izmantot kādu vienkāršu attēlu vadības programmu. Bez maksas ir pieejamas Google Picasa un Xnview, kas ir ērtas un lietotājiem draudzīgas.

### Lai attēlus augšupielādētu kursa direktorijā:

- 1. Pārliecinās, ka attēli ir sagatavoti izmantošanai tīmeklī atbilstošs izmērs un saturīgi failu vārdi.
- Uz lokālā datora diska izveido jaunu direktoriju ar saturīgu nosaukumu un iekopē tajā augšupielādējamos attēlu failus.
- 3. Izveido attēlu direktorijas ZIP arhīvu. Iespējamais variants labais klikšķis uz direktorijas, Add to Direktorijas\_*nosaukums.ZIP*. Tas darbosies, ja datorā uzstādīta arhivātora programma.
- 4. Atver Moodle kursa sākumlapu, blokā Administrēšana klikšķina uz Faili.

- Failu pārvaldības logā augšupielādē sagatavoto .ZIP arhīvu klikšķina uz Augšupielādēt failu, ar Browse norāda arhīva failu uz datora diska, klikšķina uz Augšupielādēt šo failu. Fails tiek augšupielādēts kursa failu pamatdirektorijā.
- 6. Klikšķina uz saites *Tilpatspiest*, kas atrodas pretī augšupielādētā .ZIP arhīva nosaukumam. Ar *Labi* apstiprina failu izpakošanu.
- 7. Faili tiek izpakoti jaunā kursa failu direktorijā.
- 8. Augšupielādēto .ZIP arhīvu vēlams izdzēst vietas taupīšanas nolūkos ieklikšķina izvēles rūtiņā blakus faila vārdam, izvēlnē *Ar izvēlētajiem failiem...* norāda *Dzēst pilnībā*, klikšķina uz *Jā*, lai apstiprinātu dzēšanu.

### Lai kursam pievienotu LightBox attēlu galeriju:

- 1. Ieslēdz kursa rediģēšanas režīmu, klikšķinot uz pogas Ieslēgt rediģēšanu.
- 2. No izvēlnes *Pievienot resursu*... izvēlas *Pievienot lightbox galeriju* tajā kursa sekcijā, kurai vēlas pievienot resursu.
- 3. Jauna objekta pievienošanas logā norāda galerijai saturīgu nosaukumu.
- 4. Laukā Apraksts norāda detalizētu informāciju studentiem par šo galeriju.
- 5. Ja nepieciešams, klikšķina uz pogas Rādīt papildus un norāda galerijas Papildiespējas (skat sekojošo tabulu).
- 6. Norāda, vai resurss būs redzams vai paslēpts no studentiem.
- 7. Noklikšķinot uz pogas Saglabāt un atgriezties kursā, apstiprina veiktās izmaiņas.

LightBox papildiespēju iestatījumi paskaidroti sekojošā tabulā.

#### 24. tabula: LightBox papildiespēju iestatījumi

| Iestatījumi                          | Paskaidrojums                                                                                                    |
|--------------------------------------|----------------------------------------------------------------------------------------------------|
| Attēli lapā                          | Norāda, cik attēli lapā tiks rādīti sīktēlu skatā.                                                                                                    |
| Automātiski mainīt<br>attēlu izmēru  | <ul> <li>Ļauj norādīt, ka tiek automātiski mainīts attēlu izmērs:</li> <li><i>Ekrāns</i> – attēlu izmērs tiek parādīts samazināts, ja to nevar pilnībā parādīt lietotāja ekrānā.</li> <li><i>Augšupielādēt</i> – attēlu izmērs tiek samazināts līdz norādītajiem izmēriem, ja to augšupielādē galerijā ar galerijas komandu <i>Pievienot attēlu</i>.</li> <li><i>Ekrāns &amp; Augšupielādēt</i> – tiek izmantoti abi izmēra mainīšanas varianti.</li> </ul> |
| Mainīt izmēru<br>(augšupielādēt)     | Norāda attēla izmērus, līdz kādam to jāsamazina augšupielādējot galerijā ar galerijas komandu <i>Pievienot attēlu</i> .                                                                                                    |
| Atļaut komentārus                    | Norāda, vai atļaut lietotāju komentārus par galeriju.                                                                                                    |
| Padarīt publisku                     | Norāda, vai padarīt galeriju brīvi pieejamu visiem. Publisku galeriju varēs apskatīt ikviens, kas zinās tās URL adresi.                                                                                                    |
| Rādīt paplašināto attēlu informāciju | Norāda, vai rādīt detalizētu attēla informāciju – uzņemšanas datums un laiks, faila izmērs, attēla izmērs.                                                                                                    |

### 11.2.2 LightBox attēlu galerijas izmantošana

Kursa sākumlapā klikšķinot uz LightBox galerijas nosaukuma tiek atvērta galerijas galvenā lapa ar attēlu sīktēliem. Klikšķinot uz attēla, tas tiek atvērts LightBox skatītājā – fons aptumšots, attēlam pievienots balts rāmītis. Lai apskatītu citus attēlus var izmantot podziņas *Prev* (iepriekšējā) un *Next* (nākamā). Podziņas parādās, ja uz attēla novieto peles kursoru. Apskati var beigt noklikšķinot uz Close vai uz klaviatūras nospiežot Esc.

Ja galerijas iestatījumos atļauts, zem attēlu sīktēliem būs saite *Pievienot komentāru*. Šeit ikviens kursa dalībnieks var pievienot komentāru par visu galeriju. Atsevišķus attēlus komentēt nav iespējams. Publiskas galerijas var komentēt tikai autentificēti lietotāji pēc reģistrēšanās sistēmā.

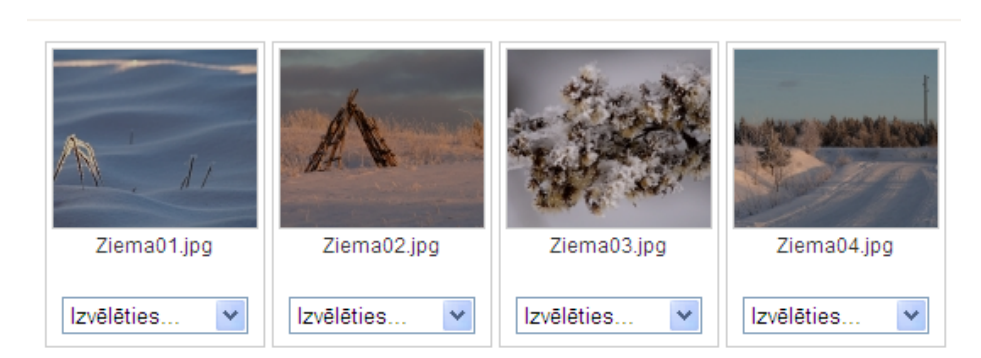

Rādīt galeriju: Ziemas noskaņas

35. attēls: Lightbox galerija rediģēšanas režīmā

### 11.2.3 LightBox attēlu galerijas pārvaldība

Pasniedzējs var izmantot galerijas un attēlu pārvaldības iespējas. Galerijas sākumlapā klikšķinot uz pogas *Ieslēgt rediģēšanu*, tiek ieslēgts galerijas rediģēšanas režīms. Zem katra attēla parādās izvēlne *Izvēlēties*.... Pieejamās attēlu pārvaldības komandas paskaidrotas sekojošā tabulā.

| Komanda        | Paskaidrojums                                                                                                    |
|----------------|----------------------------------------------------------------------------------------------------|
| Uzraksts       | Pievienot attēla nosaukumu un īsu paskaidrojumu. Nosaukums tiks rādīts tikai skatītāja režīmā, sīktēlu skatā tiek izmantoti failu vārdi. |
| Apgriezt       | Izgriež no attēla taisnstūra apgabalu.                                                                                                   |
| Dzēst          | Izdzēš attēla failu. Jāievēro, ka fails tiek izdzēst neatgriezeniski!                                                                    |
| Spoguļattēlot  | Pagriež attēlu vertikāli vai horizontāli.                                                                                                |
| Mainīt izmēru  | Samazina attēla izmērus.                                                                                                    |
| Rotēt          | Rotē attēlu par -90, 180, 90 grādiem.                                                                                                    |
| Pievienot tagu | Pievieno attēlam atslēgvārdus.                                                                                                    |
| Sīktēls        | Maina attēla sīktēlu vai norāda, ka šis attēls jāizmanto kā visas galerijas sīktēls.                                                     |

| 25. iaoma. Liemoon ancia dai vaiaidas nomanaa | 25. tabula: | ıbula: Lightbox | attēlu pārva | ldības | komanda |
|-----------------------------------------------|-------------|-----------------|--------------|--------|---------|
|-----------------------------------------------|-------------|-----------------|--------------|--------|---------|

## 11.3 Sertifikāts

Moodle kursa Sertifikāta modulis ļauj automātiski izveidot un izsniegt studentam sertifikātu par kursa pabeigšanu, ja ir izpildīti sertifikāta saņemšanai norādītie nosacījumu. Students sertifikātu var izdrukāt vai saglabāt kā PDF failu.

Sertifikāta izsniegšanas nosacījumi var būt, piemēram, beigu vērtējums kursā ir augstāks par norādīto, vērtējums noteiktās aktivitātēs ir augstāks par norādīto, kursā aktīvi pavadītais laiks ir ilgāks par norādīto, utt.

#### Lai kursam pievienotu Sertifikātu:

- 1. Ieslēdz kursa rediģēšanas režīmu, klikšķinot uz pogas Ieslēgt rediģēšanu.
- 2. No izvēlnes Pievienot aktivitāti... izvēlas Certificate.
- 3. Jauna objekta pievienošanas logā sertifikātam norāda saturīgu nosaukumu.
- 4. Laukā *Apraksts (Introduction)* norāda detalizētu informāciju studentiem par šo sertifikātu kādi nosacījumi jāizpilda, lai sertifikātu saņemtu, kā rīkoties ar iegūto sertifikāta failu, u.c.
- 5. Sadaļā Issue Options norāda sertifikāta izsniegšanas iestatījumus:
  - Email Teachers vai izsniegto sertifikātu nosūtīt uz e-pastu kursa pasniedzējiem.
  - Email Others vai izsniegto sertifikātu nosūtīt uz norādīto e-pastu.
  - *Delivery* norāda kā sertifikātu nogādāt studentam. Pēc sertifikāta saņemšanas students sertifikāta modulī varēs atkārtoti atvērt, apskatīt un izdrukāt saņemto sertifikātu.
  - Save Certificates ja ieslēgts, katra sertifikāta kopija tiek saglabāta kursa failu direktorijā. Pasniedzējs varēs atvērt studentiem izsniegtos sertifikātus.
- 6. Sadaļā Locking Options norāda nepieciešamos nosacījumus sertifikāta saņemšanai:
  - Required course grade minimālais nepieciešamais kursa gala vērtējums, lai saņemtu sertifikātu.
    - *Minimum required minutes in course* minimālais nepieciešamais kursā aktīvi pavadītais laiks minūtēs, lai saņemtu sertifikātu.
    - Dependent activities papildus prasība saņemt norādītajā kursa aktivitātē vismaz norādīto vērtējumu.
    - Add another linked activity option pievienot papildus prasību kursa aktivitātes izpildei.
- 7. Sadaļā *Text Options* norāda uz sertifikāta drukājamo teksta informāciju:
  - *Print Date* vai drukāt datumu.
  - Date Format datuma formāts.
  - Print Code vai drukāt 10 simbolu unikālu sertifikāta identifikatoru.
  - Print Grade vai drukāt kursa gala vērtējumu.
  - Grade Format kursa gala vērtējuma formāts.
  - Print Outcome vai drukāt kursa outcome.
  - Print Credit Hours vai drukāt kursa kredītpunktus.
  - *Print Teacher Name(s)* vai drukāt kursa pasniedzēju(s).
  - Custom Text papildus teksts uz sertifikāta.
- 8. Sadaļā Design Options norāda sertifikāta vizuālo noformējumu:
  - *Certificate Type* izvēlas sertifikāta tipu. Latviešu valodu korekti atbalsta tikai Unicode veida sertifikāti.

Border Image – vai un kādu attēlu izmantot sertifikāta rāmītim.

Border Lines – vai un kādu līniju izmantot sertifikāta rāmītim.

Watermark Image – kādu attēlu izmantot sertifikāta ūdenszīmei.

Signature Image - kādu attēlu izmantot kā parakstu uz sertifikāta.

Seal or Logo Image - kādu attēlu izmantot kā zīmogu vai logo.

- 9. Norāda, vai resurss būs redzams vai paslēpts no studentiem.
- 10. Noklikšķinot uz pogas Saglabāt un atgriezties kursā, apstiprina veiktās izmaiņas.

Klikšķinot uz sertifikāta nosaukuma, tiek atvērts logs ar sertifikāta aprakstu. Ja students ir izpildījis nepieciešamos nosacījumus, klikšķinot uz pogas *Get your certificate*, viņš saņem savu kursa beigšanas sertifikātu. Atkārtoti atverot šo logu, students var pārskatīt savu sertifikātu ar pogu *Review your certificate*.

Pasniedzējs var apskatīt studentiem izsniegtos sertifikātus klikšķinot uz saites View issued certificates.

## **12 Moodle bloki**

Moodle bloki ir sekcijas kursa lapas malās, kuras pēc vajadzības var parādīt vai paslēpt. Moodle bloki ļauj ērti parādīt aktuālāko kursa informāciju, piemēram, kursā šobrīd esošo dalībnieku sarakstu, kalendāru, gaidāmo pasākumu sarakstu, kursa jaunumu sarakstu, administrēšanas rīku komplektu, u.c. Daļa no blokiem kursā ir pievienoti pēc noklusējuma.

Moodle bloki apskatīti sekojošā tabulā.

| 26. | tabula: | Moodle | bloki |
|-----|---------|--------|-------|
|     |         |        |       |

| Bloks                                    | Paskaidrojums                                                                                                    |
|------------------------------------------|----------------------------------------------------------------------------------------------------|
| Personas (People)                        | Ļauj atvērt kursa dalībnieku sarakstu.                                                                                                    |
| Aktivitātes (Activities)                 | Piedāvā ātras saites uz kursa aktivitātēm un resursiem –<br>tērzēšana, vārdnīca, testi, kursa resursi, u.c.                                                                 |
| Meklēšana forumos (Search<br>Forums)     | Meklēšana kursa forumos.                                                                                                    |
| Administrēšana (Administration)          | Bloks kursa pasniedzējam kursa veidošanai, pasniegšanai un vadīšanai.                                                                                                    |
| Mani kursi (My courses)                  | Saraksts ar lietotāja kursiem.                                                                                                    |
| Jaunākās ziņas (Latest News)             | Pasniedzēja sagatavoti un kursa jaunumu forumā publicēti ziņojumi par kursa aktualitātēm.                                                                                   |
| Gaidāmie notikumi (Upcoming<br>Events)   | Tuvāko gaidāmo notikumu saraksts. Notikumus kalendārā var<br>veidot pasniedzējs vai students pats. Iespējami globāli, kursa,<br>grupas vai lietotāja individuālie notikumi. |
| Pēdējās aktivitātes (Recent<br>Activity) | Pēdējās izmaiņas kursā. Sistēma automātiski ziņo par<br>izmaiņām, piemēram, pievienotiem materiāliem vai jauniem<br>sūtījumiem forumos.                                     |
| Emuāru izvēlne (Blog Menu)               | Parāda saites blogu (žurnālu) vadīšanai.                                                                                                    |
| Emuāru tagi (Blog Tags)                  | Parāda sarakstu ar biežāk lietotajiem blogu marķieriem.<br>Popularitāti norāda ar burtu izmēru.                                                                             |
| Kalendārs (Calendar)                     | Parāda kalendāru un ieplānotos notikumus.                                                                                                    |
| HTML                                     | Papildus teksta vai attēlu pievienošana kursa lapai. Satura noformēšana notiek ar iebūvēto HTML redaktoru.                                                                  |
| Tiešsaistes lietotāji (Online<br>Users)  | Kursa dalībnieku saraksts, kas pēdējo 5 minūšu laikā<br>pieslēgušies kursam. Jāievēro laika aizture – ne visi sarakstā<br>redzamie studenti tiešām būs šobrīd tiešsaistē.   |
| Testa rezultāti (Quiz Results)           | Ļauj parādīt testa labākos vai sliktākos rezultātus. Piemēram, parāda 5 labākās atzīmes, kas saņemtas par testu.                                                            |

| Gadījuma vārdnīcas šķirklis | Parāda nejauši izvēlētu vārdnīcas šķirkli. Iespējams izmantot, |
|-----------------------------|----------------------------------------------------------------|
| (Random Glossary Entry)     | lai kursā parādītu dienas citātu vai dienas foto.              |

#### Lai kursam pievienotu bloku:

- 1. Ieslēdz kursa rediģēšanas režīmu, klikšķinot uz pogas Ieslēgt rediģēšanu.
- 2. Kursa sākumlapas labā apakšējā malā blokā Bloki no saraksta Pievienot... izvēlas vajadzīgo bloku.
- 3. Ja nepieciešams, norāda bloka nosaukumu un citus konfigurācijas iestatījumus.

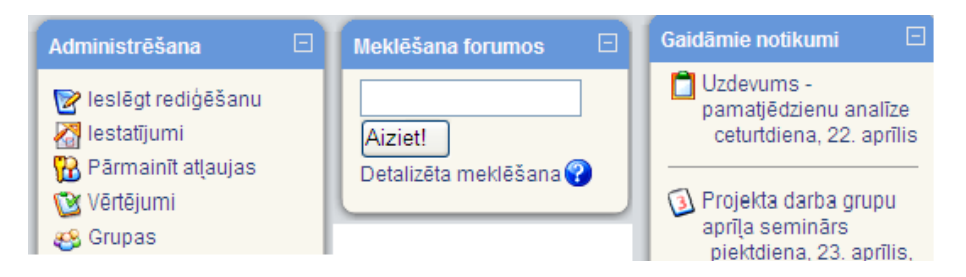

36. attēls: Moodle bloki

Bloki novietojas ekrāna labajā un kreisajā malā. 37. attēlā redzami kursam pievienotie astoņi bloki. Pieejamo bloku daudzumu nosaka administrators.

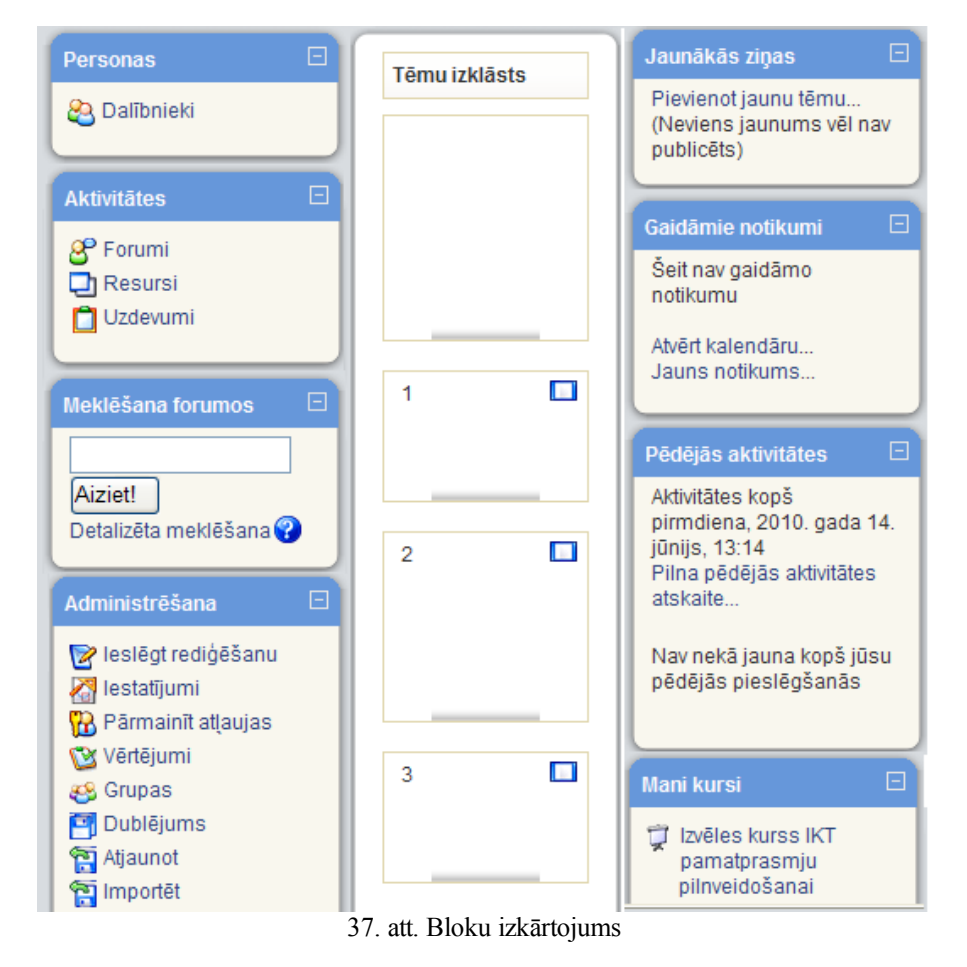

Šo bloku nozīme, izņemot bloka "Administrēšana", ir saprotama pēc bloka nosaukuma. Informācija tajos nomainās līdz ar veiktajām izmaiņām kursā. Blokus ievieto/dzēš rediģēšanas režīmā. Ir bloki, kuri vienreiz pievienoti turpmāk sarakstā neparādās. HTML bloku var izlikt vairākkārtīgi.

Dotajā Moodle uzstādījumā bez redzamajiem blokiem vēl var pievienot blokus: "Aizņēmuma kalkulators", "Attālās RSS plūsmas", "Audzināmie", "E-pastu saraksts", "Blogu izvēlne", "Blogu tagi", "Gadījuma vārdnīcas šķirklis", "Globālā meklēšana", "HTML", "Kalendārs", "Kursa/vietnes apraksts", "Sadaļas saites", "Tagi", "Testa rezultāti", "Tiešsaistes lietotāji", "Ziņas".

Katram jaunajam blokam var pievienot lietotājus 🌇 . Bloku var paslēpt 🕋 , kā arī nodzēst 🎽

Ir bloki, kuros kursa veidotājs var ievadīt vajadzīgo informāciju 🖆 , piem., HTML bloks.

Pievienojamo bloku izmantojamības skaidrojumi.

Bloks "Aizņēmuma kalkulators" (skat. 38. att.).

| Aizņēmuma kalkulators  |     |
|------------------------|-----|
|                        |     |
| Aizņēmuma summa        |     |
| 2000                   |     |
| Atmaksājamā summa      |     |
|                        |     |
| Aizņēmuma termiņš (gad | os) |
| 4                      |     |
| Procentu likme         |     |
| 15                     |     |
| Atmaksāšanas biežums   |     |
| Reizi mēnesī 🛛 👻       |     |
|                        |     |

38. att. Bloks "Aizņēmuma kalkulators"

Šajā blokā ierakstot trīs zināmos lielumus, kā tas ir redzams 6. attēlā, var noteikt vienu no trim aprēķināmajiem lielumiem: aizņēmuma summu, atmaksājamo summu vai aizņēmuma termiņu gados. Konkrētajā gadījumā tiks aprēķināta atmaksājamā summa pie ievadītajiem nosacījumiem. Aktivizējot labajā pusē esošo kalkulatoru, parādīsies skaitlis 55,66.

Bloks "Attālās RSS plūsmas" (skat. 39. att.).

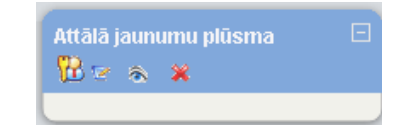

39. att. Bloks "Attālās RSS plūsmas" ("Attālā jaunumu plūsma")

Kamēr nav veikta konfigurācija, atslēdzot rediģēšanas režīmu, šis bloks nav redzams. Konfigurējot bloka "Attālās RSS plūsmas" (skat. 40. att.), vispirms šķirklī "Pārvaldīt visas manas plūsmas", nepieciešams ievadīt vietnes adresi, no kuras vēlas saņemt informāciju. Pēc tam šķirklī "Konfigurēt" šo bloku veic vēlamos iestatījumus.

| Bloka Attālās RSS plū                                                                  | ismas konfigurēšana                                                        |
|----------------------------------------------------------------------------------------|----------------------------------------------------------------------------|
| Konfigurēt šo bloku Pā                                                                 | rvaldīt visas manas plūsmas                                                |
| Vai rādīt katras saites aprakstu?                                                      | Nē                                                                         |
| Blokā rādāmo ievadņu maksimālais skaits.                                               | 5                                                                          |
| lzvēlieties plūsmas, kuras<br>vēlaties padarīt pieejamas šajā blokā:                   | Šai vietnei nav nevienas definētas RSS plūsmas.<br>Rediģēt jaunumu plūsmas |
| Nosaukums:                                                                             |                                                                            |
| Vai ir jārāda saite uz sākotnējo vietni (kanāla saite)?                                |                                                                            |
| (levērojiet, ka saite netiks rādīta, ja jaunumu<br>plūsmā nav norādīta plūsmas saite): | Nē                                                                         |
| Ja pieejams, rādīt kanāla attēlu:                                                      | Nē                                                                         |
| Saglabāt                                                                               | izmainas                                                                   |

40. att. Bloka "Attālās RSS plūsmas" konfigurēšanas logs

Bloks "Audzināmie" (skat. 41. att.).

| (jaun |   | audz | inām | 10 bl | ok | s) |       | Ξ |  |
|-------|---|------|------|-------|----|----|-------|---|--|
| 18    | z | 8    | ж    |       |    |    |       |   |  |
|       | _ |      |      |       |    | _  | <br>_ |   |  |

41. att. Bloks "Audzināmie"

Blokā "Audzināmie", ja administrators ir izveidojis jaunu lomu, piem., "Nesekmīgais", studentam var piešķirt šo

jauno lomu. Tad, pārmainot atļaujas (<sup>122</sup>), veidojas kursa dalībnieku saraksts ar piekļuvi to profiliem. Bloka "Audzināmie" konfigurēšanas logs piedāvā ierakstīt bloka nosaukumu. Ja to neizdara, bloks būs bez nosaukuma. Atslēdzot rediģēšanas režīmu, bloks būs redzams tikai tad, ja tajā būs reģistrēti kādi kursa dalībnieki ar noteikto lomu.

Bloku "E-pastu saraksts" izmanto vēstuļu lasīšanai (<sup>Mest</sup>esūtne) vai rakstīšanai (<sup>Mest</sup>esūtne).

Bloks "Blogu izvēlne" (skat. 42. att.).

Akadēmiskā terminu datu bāze blogu definē kā tīmekļa dienasgrāmatu, tīmekļa žurnālu. Moodle vidē blogi ir piesaistīti kursa dalībnieku profilam. Tādēļ, lai varētu lietot bloku "Blogu izvēlne", blogiem ir jābūt izveidotiem.

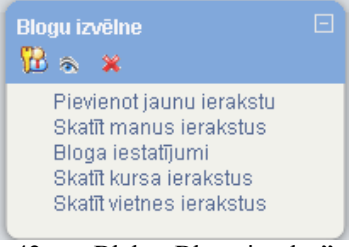

42. att. Bloks "Blogu izvēlne"

10. attēlā redzamā izvēlne tiek dota automātiski. Tālāk var strādāt ar katru no piedāvātajām izvēlnēm.

Bloks "Blogu tagi" (skat. 43. att.).

Tagi akadēmisko terminu datu bāzē definēti kā iezīmes, kas piekārtotas kādai datu kopai. Pēc šīm iezīmēm sistēma spēj atrast noteikto datu kopu.

| Blogu tagi<br>🔞 🖙 🐟 🗶 |  |
|-----------------------|--|
| Aforismi              |  |

43. att. Bloks "Blogu tagi"

11. attēlā bloks redzams rediģēšanas režīmā. Lai tajā būtu redzami blogiem piesaistītie tagi, tad jāveic konfigurēšana (skat. 44. att.).

| Proflzgl ► MOODLE visi                               | iem projekta dalībniekiem |
|------------------------------------------------------|---------------------------|
| Bloka Blogi                                          | u tagi konfigurēšana      |
| Blogu tagu bloka nosaukums:                          | Blogu tagi                |
| Rādāmo tagu skaits:                                  | 20 🔹                      |
| Radit tagus, kas<br>izmantoti šo pēdējo dienu laikā: | 90 dienas 💌               |
| Kārtot tagu rādīšanu pēc:                            | Taga teksts 💽             |
| Sag                                                  | labāt izmaiņas            |

44. att. Bloka "Blogu tagi" konfigurēšanas logs

Bloku "Blogu tagi" pievieno vienu reizi. Izveidotajā blokā var pievienot vairākus tagus, no kuriem redzamo tagu skaitu nosaka konfigurācijā. Lai šis bloks darbotos, jābūt izveidotiem kursa dalībnieku blogiem. Tāpat kā blokā "Tags" visu redzamo nosaukumu (11. attēla piemērā ir viens nosaukums "Aforismi") rakstzīmju lielums atkarīgs no šī bloga skatīšanās biežuma.

#### Bloks "Gadījuma vārdnīcas šķirklis" (skat. 45. att.).

| Gadījuma vārdnīcas šķirklis                                     |  |
|-----------------------------------------------------------------|--|
| 🔀 🕿 🙈 🗶                                                         |  |
| Lūdzu, konfigurējiet šo bloku,<br>izmantojot rediģēšanas ikonu. |  |

45. att. Bloks "Gadījuma vārdnīcas šķirklis"

Lai šajā blokā varētu iegūt informāciju, tad kursā jābūt izveidotai vismaz vienai vārdnīcai. Tad jāveic bloka konfigurācija, izmantojot 46. attēlā redzamos lielumus.

| Bloka Gadījum                                                                                             | a vārdnīcas šķirklis konfigurēšana                            |
|----------------------------------------------------------------------------------------------------|---------------------------------------------------------------|
| Virsraksts:                                                                                               | Gadījuma vārdnīcas šķirklis                                   |
| Šķirkļus ņemt no šīs vārdnīcas:                                                                           | Izvēlēties 💙                                                  |
| Dienu skaits, pirms tiek izvēlēts jauns šķirklis:                                                         | 0                                                             |
| Kā tiek izvēlēts jauns šķirklis:                                                                          | Gadījuma šķirklis 🛛 💙 💡                                       |
| Rādīt katra šķirkļa aprakstu (virsrakstu):                                                                |                                                               |
| Varat parādīt saites uz tās vārdnīcas darbībām, ar<br>Blokā tiks rādītas saites tikai uz tām darbībām, ka | ko saistīts šis bloks.<br>s iespējotas atbilstošajā vārdnīcā. |
| Ja lietotāji vārdnīcai var pievienot<br>Škirklus, rādīt saiti ar šo tekstu.:                              | Pievienojiet savus iecienītākos citātus!                      |
| Ja lietotāji vārdnīcu var skatīt, bet nevar<br>pievienot šķirkļus, rādīt saiti ar šo tekstu.:             | Papildu citāti                                                |
| Ja lietotāji nevar rediģēt vai skatīt<br>vārdnīcu, rādīt šo tekstu (bez saites).:                         | (turpinājums sekos)                                           |
| Sa                                                                                                    | glabāt izmaiņas                                               |

46. att. Bloka "Gadījuma vārdnīcas šķirklis" konfigurēšanas logs

Bloks "Globālā meklēšana" (skat. 47. att.).

| Glo | bālā | meklēšana |  |
|-----|------|-----------|--|
| 8   | 8    | ×         |  |
|     |      |           |  |

Bloka iespējas nosaka administrators, pārmainot atļaujas.

Bloks "HTML" (skat. 48. att.).

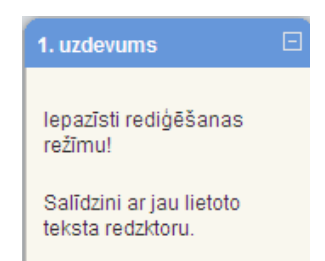

48. att. HTML bloka izmantošanas piemērs

HTML bloku var izmantot vairākkārtīgi. To ērti izmantot prasību, kas jāievēro kursa dalībniekiem, parādīšanai, uzdevumu tekstu ievadei (skat. 16. att.) un tamlīdzīgām darbībām. Šo bloku var izmantot ļoti radoši, kas parādās arī bloka nosaukumā.

Bloks "Kursa/vietnes apraksts" (skat. 49. att.).

| Kursa | kopsavilkums |  |
|-------|--------------|--|
| 88 🔊  | ×            |  |
| 8     |              |  |
|       |              |  |

49. att. Bloks "Kursa/vietnes apraksts" (Kursa kopsavilkums)

Šajā blokā parādās tā informācija, kas tika rakstīta kursa iestatījumos kā kursa kopsavilkums. 17. attēlā redzams rediģēšanas režīms ar iespēju neesošo kopsavilkumu izveidot, bet esoša gadījumā to rediģēt. Bloka nosaukums tiek dots automātiski.

Bloks "Sadaļas saites" (skat. 50. att.).

| Sadaļas saites | E |
|----------------|---|
| 12345678910    |   |
|                |   |

50. att. Bloks "Sadaļas saites"

18. attēlā blokā "Sadaļas saites" redzamie skaitļi ir kursa tēmu numuri. Skaitli aktivizējot, logā izvietojas konkrētās tēmas sākuma daļa. Īpaši veiksmīgi tas izmantojams kā satura rādītājs pie liela tēmu/ nedēļu daudzuma vai arī apjomīga aizpildījuma gadījumā, lai izslēgtu ritināšanu.

Bloks "Tagi" (skat. 51. att.).

| Tags 🗆           |
|------------------|
| astronomija      |
| dabaszinību      |
| mācību           |
| metodika         |
| Didaktika Dzīves |
| un izglītības    |
| sistemoloģija    |
| Fizikas zinātnes |
| māksla.          |
| smadzeņu         |
| darbība un       |
| mācīšanās        |
| vēsture          |
|                  |

51. att. Bloks "Tagi"

Bloka "Tagi" konfigurācijā var nomainīt nosaukumu un uzdot parādāmo saišu skaitu. Blokā tiek piedāvātas saites, ar burtu izmēru norādot biežāk apmeklētās.

Blokā "Testa rezultāti" var parādīt viena noteikta testa konkrēta skaita augstākos un zemākos vērtējumus anonīmi vai ar uzvārdiem.

**Blokā "Tiešsaistes lietotāji"** tiek parādīti pēdējās piecās minūtēs kursā strādājošie lietotāji (skat. 52. att.). Jāievēro, ka tie visi var nebūt patreizējie lietotāji.

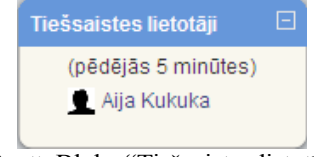

52. att. Bloks "Tiešsaistes lietotāji"

Bloks "Ziņas" (skat. 53. att.).

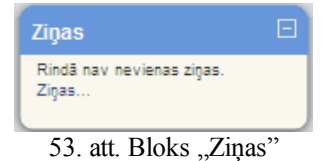

Blokā "Ziņas", aktivizējot "Ziņas...", var meklēt personu un ziņas, kā arī vajadzības gadījumā mainīt konfigurāciju.

Bloks "Kalendārs" (skat. 54. att.).

| Kale | ndār | s   |        |     |    |    |
|------|------|-----|--------|-----|----|----|
| •    |      | apr | īlis 2 | 010 |    | •  |
| Pr   | Ot   | Tr  | Ce     | Pk  | Se | Sv |
|      |      |     | 1      | 2   | 3  | 4  |
| 5    | 6    | 7   | 8      | 9   | 10 | 11 |
| 12   | 13   | 14  | 15     | 16  | 17 | 18 |
| 19   | 20   | 21  | 22     | 23  | 24 | 25 |
| 26   | 27   | 28  | 29     | 30  |    |    |

54. att. Bloks "Kalendārs" lietošanas režīmā

Kalendārā ievietotie notikumi tiek attēloti dažādās krāsās.

|   | Kale<br>1938 | ndār<br>🗞 🔅 | s<br>¥ |        |           |         |                |
|---|--------------|-------------|--------|--------|-----------|---------|----------------|
| Г | •            |             | ma     | aijs 2 | 010       |         | ×              |
| l | <u>Pr</u>    | <u>.Ot</u>  | Tr     | Ce     | <u>Pk</u> | Se<br>1 | <u>Sv</u><br>2 |
| L | 3            | 4           | 5      | 6      | 7         | 8       | 9              |
| L | 10           | 11          | 12     | 13     | 14        | 15      | 16             |
| L | 17           | 18          | 19     | 20     | 21        | 22      | 23             |
| L | 24           | 25          | 26     | 27     | 28        | 29      | 30             |
| L | 31           |             |        |        |           |         |                |
| L | Not          | ikum        | iu ats | slēga  | 1         |         |                |
| L | ۵,           | Globa       | āls    | -      | Kurs      | s       |                |
|   | ۵            | Grup        | З      | 8      | Lieto     | otājs   |                |
|   |              |             |        |        |           |         |                |

55. att. Kalendārs rediģēšanas režīmā

55. attēlā atvērtās actiņas nozīmē, ka studenti redz šīs kategorijas notikumus. Aizverot actiņu, studenti konkrētā kursā neredzēs konkrētās kategorijas notikumus.

Lai ievadītu notikumu, jāuzklikšķina uz nepieciešamā mēneša nosaukuma. Mēnešu maiņa notiek ar bultiņām pa labi un pa kreisi.

Aktivizējot mēneša nosaukumu, atveras 56. attēlā redzamais logs. Lai pievienotu notikumu, jāklikšķina uz "Jauns notikums".

### http://profizgl.lu.lv/mod/book/print.php?id=451

| Detalizēts mēneša sk | ats: MOODLE visiem       | projekta dalībniekier | n 💌                 |                                            | 1                                                    | Jauns notikums |
|----------------------|--------------------------|-----------------------|---------------------|--------------------------------------------|------------------------------------------------------|----------------|
| ✓ marts 2010         |                          |                       | aprīlis 2010        |                                            |                                                      | maijs 2010 🕨   |
| Pirmdiena            | Otrdiena                 | Trešdiena             | Ceturtdiena         | Piektdiena                                 | Sestdiena                                            | Svētdiena      |
|                      |                          |                       | 1                   | 2                                          | 3                                                    | 4              |
|                      |                          |                       |                     |                                            |                                                      |                |
| 5                    | 6                        | 7                     | 8                   | 9                                          | 10                                                   | 11             |
|                      |                          |                       |                     |                                            |                                                      |                |
| 12                   | 13                       | 14                    | 15                  | 16                                         | 17                                                   | 18             |
|                      |                          |                       |                     |                                            |                                                      |                |
| 19                   | 20                       | 21                    | 22                  | 23                                         | 24                                                   | 25             |
|                      |                          |                       |                     | Projekta darba<br>grupu aprīļa<br>seminārs |                                                      |                |
| 26                   | 27                       | 28                    | 29                  | 30                                         |                                                      |                |
|                      |                          |                       |                     |                                            |                                                      |                |
| Globāli notikumi:    | parādīts (noklikšķiniet, | lai paslēptu)         | Kursa no            | otikumi: parādīts (nok                     | likšķiniet, lai paslēptu<br>oklikškipiet, lai paslēr | )              |
|                      | ματασίτο (ποκιικοψητιο   | , iai pasieptu)       | Ekonortöt kalondäru | noukumi, paradits (ii                      | oninoniniet, lai pasiej                              | Juj            |

56. att. Jauna notikuma pievienošanas logs

Jāizvēlas notikuma tips (skat. 57. att.). Lietotāja notikums ir personiskais notikums, kurš nebūs redzams citiem. Kursa notikums būs redzams visiem kursā reģistrētajiem dalībniekiem.

#### Notikuma tips:

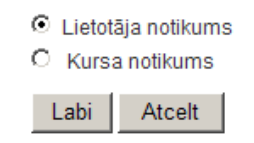

57. att. Notikuma tipa izvēles logs

Apstiprinot notikumu, atvērsies logs (skat. 58. att.), kurā varēsiet izveidot notikumu un to pēc vajadzības konfigurēt.

### http://profizgl.lu.lv/mod/book/print.php?id=451

| Jauns notikun | ns (Kursa notikums)                                                                                                    |
|---------------|----------------------------------------------------------------------------------------------------|
| Nosaukums:    |                                                                                                    |
| Apraksts:     | Trebuchet       I (8 pt)       Image: Valoda       Image: B       Image: U       S       ×:       ×:       ×:       ×:       ×:       ×:       ×:       ×:       ×:       ×:       ×:       ×:       ×:       ×:       ×:       ×:       ×:       ×:       ×:       ×:       ×:       ×:       ×:       ×:       ×:       ×:       ×:       ×:       ×:       ×:       ×:       ×:       ×:       ×:       ×:       ×:       ×:       ×:       ×:       ×:       ×:       ×:       ×:       ×:       ×:       ×:       ×:       ×:       ×:       ×:       ×:       ×:       ×:       ×:       ×:       ×:       ×:       ×:       ×:       ×:       ×:       ×:       ×:       ×:       ×:       ×:       ×:       ×:       ×:       ×:       ×:       ×:       ×:       ×:       ×:       ×:       ×:       ×:       ×:       ×:       ×:       ×:       ×:       ×:       ×:       ×:       ×:       ×:       ×:       ×:       ×:       ×:       ×:       ×:       ×:       ×:       ×:       ×:       ×:       ×:       ×:       ×:       ×:       ×: <th< td=""></th<> |
|               |                                                                                                    |
|               |                                                                                                    |
|               |                                                                                                    |
|               |                                                                                                    |
|               |                                                                                                    |
|               |                                                                                                    |
| Datums:       | 6 v aprilis v 2010 v Laiks 00 v 00 v                                                                                                    |
| Ilgums:       | <ul> <li>Bez ilguma</li> <li>Līdz 6 aprīlis 2010 Laiks 00 00 00</li> <li>Ilgums minūtēs</li> </ul>                                                                                                    |
| Atkārtojumi:  | <ul> <li>Bez atkārtojumiem</li> <li>Atkārtot katru nedēļu, izveidojot kopumā notikumus</li> </ul>                                                                                                    |
|               | Saglabāt izmaiņas                                                                                                    |

58. att. Notikuma izveides konfigurācijas logs

Izvēlne "Ilgums" atļauj izvēlēties, cik ilgi konkrēto notikumu atspoguļot kalendārā. Var izvēlēties datumu (tad iekrāsotie lauciņi parādīsies no notikuma sākuma datuma līdz beigu datumam), un pulksteņa laiku. Ja izvēlas ilgumu minūtēs, tad notikuma laiks tiek rēķināts minūtēs, piemēram, no 10:40 līdz 11:10, ja ilgums izvēlēts 30 minūtes.

Kursa notikumi dalībniekiem kļūst redzami uzreiz pēc pieslēgšanās Moodle videi.

#### Bloks "Administrēšana"

Blokā Administrēšana iespējamas vairākas darbības.

🞯 leslēgt rediģēšanu

Rediģēšanas režīmā šeit parādās teksts "Izslēgt" rediģēšanu.

2. Alestatījumi

Ar šīs izvēlnes palīdzību var iegūt kursa konfigurācijas logu, lai tajā izdarītu korekcijas.

3. 🔀 Pārmainīt atļaujas

Iespēja piekļūt logam, kurā kursam pievieno dalībnieku vai to atvieno no kursa.

4. Vērtējumi

Iegūst pieeju kursa dalībnieku vērtējumiem un to konfigurēšanai.

5. 🥸 Grupas

Ir iespēja kursā izveidot grupas un grupām pievienot konkrētos studentus.

6. 🔄 Dublējums

Iespēja dublēt kursu datu glabātuvē.

7 🔁 Atjaunot

Ar šo izvēlni nokļūst datņu glabātuvē, kur izvēlas, ko atjaunot.

8. 🔝 Importēt

Katru gadu kurss nav jāveido no jauna, bet tajā vajadzīgās lietas var importēt no jau esoša kursa.

9. 😵 Attīrīt

Ja neveido pilnīgi jaunu kursu, bet jaunajam kursam par pamatu izmanto jau esošo kursu, tad vēlams to attīrīt no reģistrētajiem studentiem, komentāriem, žurnāla, kalendāra. Šādam nolūkam izmanto izvēlni Attīrīt.

10. Atskaites

Izdevīgs rīks atskaitēm, pārskatiem.

11. Jautājumi

Jautājumu banka, kuru veido katrai kategorijai, lai no tās izvēlētos jautājumus konkrētam testam.

12. Calli

Datņu glabātuve, kurā var ievadīt datnes, kārtot tās, pievienot saiti uz tām kursa dalībnieku lietošanai.

- Atcelt manu reģistrāciju kursā MOODLE visiem
- 13. projekta dalībniekiem

Šī izvēlne izmantojama, kad dalībnieks vairs nevēlas būt reģistrēts attiecīgajā kursā.

14. 📧 Profils

Izvēlne ļauj ātri piekļūt savam profilam.

## 13 Būtiskas darbības kursā

Kursa pasniegšanā un pārvaldībā pasniedzējs var izmantot kompletu ar viņam paredzētiem rīkiem. Tie ļauj veidot kursa kopijas un atjaunot mācību materiālus vai aktivitātes tajā pašā vai citā kursā, saņemt aktivitāsu atskaites vai apskatīt un vadīt visu kursa vērtējumu (atzīmju) sistēmu.

Būtiskākās kursa pārvaldības darbības un izmantojamie rīki ir apskatīti sekojošā tabulā.

| Rīks                                        | Paskaidrojums                                                                                                    |
|---------------------------------------------|----------------------------------------------------------------------------------------------------|
| Pārslēgt lomu uz<br>(Switch role to)        | Ļauj mainīt lietotāja lomu sistēmā. Pasniedzējs var pārslēgties uz studenta<br>lomu, lai pārbaudītu kursa darbību.                                     |
| Grupas (Groups)                             | Pasniedzējs var veidot grupas no kursa dalībniekiem. Grupām var uzdot savus uzdevumus, tās var būt paslēptas viena no otras.                           |
| Dublēšana/ Atjaunošana<br>(Backup/ Restore) | Ļauj izveidot visa kursa vai tā daļas dublējumu failā. No dublējuma kursu var<br>atjaunot uz tā paša vai cita Moodle servera.                          |
| Importēt (Import)                           | Ļauj selektīvi importēt Moodle resursus, aktivitātes un kursa failus no viena<br>Moodle kursa otrā.                                                    |
| Attīrīt (Reset)                             | Kursa attīrīšana. Uzsākot jaunu mācību semestri, ir iespējams izdzēst iepriekšējā semestra saraksti, diskusijas, aktivitāšu reģistrācijas failus utml. |
| Atskaites (Reports)                         | Plašas iespējas analizēt studentu aktivitāti un rezultātus kursa apguvē.<br>Atskaites skaitliskā un grafiskā veidā, iespējams eksportēt uz Excel.      |
| Faili (Files)                               | Iespējams pārvaldīt kursa failus uz servera – augšupielādēt, pārvietot, pārsaukt, dzēst u.c.                                                           |
| Vērtējumi (Grades)                          | Kursa vērtējumu (atzīmju) grāmata. Pasniedzējs redz un vada visu kursa atzīmju kopsavilkumu visiem studentiem.                                         |
|                                             | Studenti var redzēt tikai savus kursā saņemtos vērtējumus un pasniedzēja komentārus.                                                                   |

| 27  | tahula. | Rūtiskas | nasniedzēja | darhīhas | kursā  |
|-----|---------|----------|-------------|----------|--------|
| 47. | iuouiu. | Duusnus  | pusnieu2eju | uuroious | nui su |

## 14. Blogi

Blogs jeb tīmekļa žurnāls (angļu valodā– *blog*, saīsinājums no *web log*) ir fizisku personu vainekomerciālu organizāciju tīmekļa vietne, kurā tiek vākta informācija par noteiktu tematu vai tematu kopu, to regulāri atjauninot. Informāciju blogos var rakstīt pats vietnes īpašnieks, to var pārrakstīt no citām vietnēm, informācijuvar piegādāt arī citi blogu lietotāji, veidojot komentārus un diskutējot par attiecīgajiem tematiem.

Blogu nozīme pieaug visā pasaulē. Tosizmanto pusaudži, rakstot, piemēram, par to, kas viņiem patīk vai nepatīk skolā, lielu kompāniju vadītāji - lai sazinātos ar saviem klientiem, disidenti - laipaustu savu politisko viedokli.

Sākot ar 1.6.versiju *Moodle* piedāvā rīku **Blogs** visiem lietotājiem. Šim rīkam ir savas priekšrocības untrūkumi salīdzinājumā ar citām blogu platformām.

## 14.1. Bloga izmantošana

Blogi *Moodle* sistēmā ir piesaistīti konkrētam lietotājam, bet ne kursam. Jūsu profila lapā ir jābūt cilnei " **Blogs**", skat. 59. att..

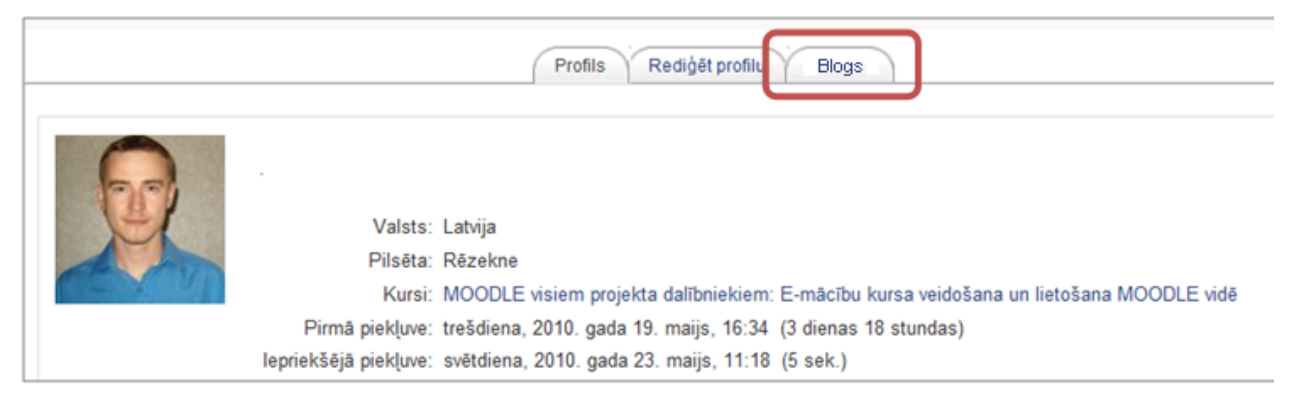

59. att. Bloga atrašana

**Piezīme:** Ja jūsuprofila lapa nesatur cilni "**Blogs**", sazinieties ar servera administratoru un noskaidrojiet, vai modulis "**Blogs**" ir iespējots.

Jūs varat apskatīt sava bloga ierakstus, uzspiežot uz cilnes "**Blogs**" profila lapā vai, izmantojot saiti **"Skatīt manus** ierakstus" blokā "**Blogu izvēlne**". Var arī apskatītvisu jūsu kursa studentu vai konkrētas grupas studentu blogu ierakstus, izmantojot cilni "**Blogi" un** atverot kursasadaļu "**Dalībnieki"**.

Tāpat jūs varat atlasīt visu blogu ierakstusar noteiktu tagu, izmantojot tagus - saites blokā Blogu tagi .

## 14.2. Bloga ieraksta ievietošana

Lai pievienotu ierakstu blogam:

- 1. Noklikšķiniet uz cilnes "Blogs" savā profila lapā.
- 2. Noklikšķiniet uz "Pievienot jaunu ierakstu".

| <br>Profils Rediģēt profilu Blogs                                                                                  |                                                                    |  |
|----------------------------------------------------------------------------------------------------|--------------------------------------------------------------------|--|
| Pirmais emuāra ieraksts.<br>nosūtīja<br>Mihails Kijaško — svētdiena, 2010. gada 23. maijs, 12:04                   | Pievienot<br>jaunu ierakstu<br>Skatit manus                        |  |
| Jebkuram vietnes lietotājam<br>Dzīvot - nozīmē nepārtraukti virzīties uz priekšu.<br>Džonsons 5.<br>Taos: Aforisms | erakstus<br>Bioga<br>iestatījumi<br>Skatīt<br>vietnes<br>ierakstus |  |
| Rediģēt   Dzēst   Pastāvīgā adrese                                                                                 |                                                                    |  |

60. att. Bloga ieraksta pievienošana.

3. Lapā "Pievienot jaunu ierakstu ", kā parādīts 61. attēlā, ievadiet sava ieraksta nosaukumu un ieraksta pamattekstu:

### http://profizgl.lu.lv/mod/book/print.php?id=451

| a service and a service a service a |                                                                                      |
|----------------------------------------------------------------------------------------------------|--------------------------------------------------------------------------------------|
| leraksta nosaukums*                                                                                                    |                                                                                      |
| Bloga ieraksta pamatteksts*<br>?                                                                                                    |                                                                                      |
| Trebuchet 💽 1 (8 pt) 💌                                                                                                    | ▼ Valoda ▼ <b>B I</b> <u>U</u> <del>S</del>   × <sub>2</sub> × <sup>2</sup>      ∽ ↔ |
| ≣≣ <b>≣∣</b> ⋈ ¶(  <u>;</u> ≣                                                                                                    | 筆 律   🍡 🎥   — 🕹 🝩 🍩 🍩   🔤 🛄 🥹 🎲 🎼   🍄   🛇                                            |
|                                                                                                    |                                                                                      |
|                                                                                                    |                                                                                      |
| Ceļš:<br>? ####                                                                                                    |                                                                                      |
|                                                                                                    |                                                                                      |
| Formāts 💡                                                                                                    | HTML formāts                                                                         |
| Pielikums (Maksimālais                                                                                                    | Browse                                                                               |
| Kam publicēt 💡                                                                                                    | Jebkuram vietnes lietotājam 💌                                                        |
| Towi                                                                                                    |                                                                                      |
| Oficiālie tagi                                                                                                    |                                                                                      |
|                                                                                                    |                                                                                      |
|                                                                                                    |                                                                                      |
| Lietotāju definētie tagi (ar                                                                                                    |                                                                                      |
| komatu atdalīti)                                                                                                    |                                                                                      |
|                                                                                                    |                                                                                      |
|                                                                                                    |                                                                                      |

Šajā veidlapā ir nepieciešamie lauki, kas atzīmēti ar \*.

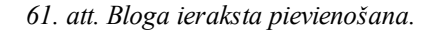

4. Ja vēlaties pievienot datni, piemēram, PDF dokumentu vaiattēlu, noklikšķiniet uz pogas "Browse" (latv.pārlūkot), atrodiet datni savā datorā un noklikšķiniet uz "Open" (latv. atvērt). Neaizmirstiet, ka pastāv datnes izmēraierobežojums, ko var augšupielādēt, to var redzēt ievadlauka " Pielikums" komentārā. Tasnav standarta parametrs, to nosaka jūsu servera administrators, un, ja irnepieciešams, jūs varat lūgt palielināt to.

5. Izvēlieties, kājūs publicēsiet ierakstu sadaļā "Kam publicēt" (kas varēs redzētierakstu). Ir trīs iespējas:

- sev (melnraksts);
- jebkuram vietnes lietotājam;
- visiem (iespēja var būtatslēgta, jautājiet servera administratoram).

6. Izvēlēties atbilstošus servera līmenīdefinētus oficiālos tagus (angl. *Official Tags*) jeb atslēgvārdus jūsu ierakstam un/vai pievienojiet vienu vai vairākus paša lietotāja definētos tagus (angl. *User defined tags*).

Tags (angl. tag) - viena vai vairākas rakstzīmes, kaspiekārtotas datu kopai, lai to identificētu un sniegtu informāciju par kopu (http://www.termini.lv@Latvijas ZA Terminoloģijas komisija).

7. Noklikšķiniet uz "Saglabāt izmaiņas" pogu.

Jūs varat rediģēt sava bloga ierakstujebkurā laikā, izmantojot saiti "Rediģēt" zem atbilstoša ieraksta (4.attēls). Jūs varat mainīt arī publicēšanas opciju vai izdzēst bloga ierakstupilnībā, ja vien vēlaties.

| 2 | Pirmais emuāra ieraksts.<br>nosūtīja<br>Mihails Kijaško — svētdiena, 2010. gada 23. maijs, 12:04 |
|---|--------------------------------------------------------------------------------------------------|
|   | Jebkuram vietnes lietotājam                                                                      |
|   | Dzīvot - nozīmē nepārtraukti virzīties uz priekšu.<br><i>Džonsons S</i> .                        |
|   | Tagi: Aforismi                                                                                   |
|   | Rediģēt   Dzēst   Pastāvīgā adrese                                                               |
|   | (Nodificēls:suēldiena, 2010. gada 23. mails, 1+S+)                                               |

62. att. Bloga ieraksts

Saite "Pastāvīgā adrese" ļauj noskaidrot bloga ieraksta tiešo URL adresi. Šo saiti izmanto, ja grib kādam nodotieraksta tiešo URL adresi. Uzklikšķinot uz saites tiešā URL adrese, ir redzama pārlūkprogrammas adrese laukā.

## 14.3. Bloga iestatījumi

Pēc noklusējuma visi vietnes lietotājivar apskatīt visus blogu ierakstus, izmantojot saiti **"Skatīt vietnesierakstus"** blokā **Blogu izvēlne**. Tomēr, iespējams,ka jūsu servera administrators ir ierobežojis blogu redzamību un blogu ierakstusvar redzēt lietotāji, kopā ar kuriem jūs esat vienā kursā vai grupā.

Saite **"Bloga iestatījumi"** blokā "**Blogu izvēlne"** satur tikai vienu opciju, kas ļauj jumsizvēlēties, cik daudz bloga ierakstu vienlaicīgi tiek izvadīts lapā. Noklusētoievadņu skaits ir desmit.

| C | llogu izvôlno 🖂                                                     |                                                                                            |  |
|---|---------------------------------------------------------------------|--------------------------------------------------------------------------------------------|--|
| [ | Pievienot<br>jaunu<br>ierakstu<br>Skatīt<br>manus                   | lestatījumi                                                                                |  |
|   | ierakstus<br>Bloga<br>iestatījumi<br>Skatīt<br>vietnes<br>ierakstus | <ul> <li>Bloga ierakstu skaits vienā lapā: 10</li> <li>Saglabāt izmaiņas Atcelt</li> </ul> |  |

63. att. Bloga iestatījumi

## 14.4.Bloga ierakstu tagi

Tags ir attiecīgs atslēgvārds vaitermins, kas ir saistīts ar bloga ierakstu. Tas ļauj ērti klasificēt un vēlākmeklēt vai atlasīt ierakstus. Parasti katram ierakstam ir viens divi tagi. Jūsvarat pievienot bloga tagus, pievienojot vai rediģējot bloga ierakstu.

Ir divu veidu tagi:

- lietotāju definētie tagi (angl. User defined tags ), ko definēpats lietotājs;
- oficiālie tagi (angl. Official Tags), ko definē administratorsun kas ir pieejami jebkuram vietnes lietotājam.

Lai piesaistītu lietotāju uzmanību jūsu vai citu lietotāju blogiem, jūs varatpievienot kursa lapai bloku "Blogu tagi". Bloka "Blogu tagi" piemērsir parādītsattēlā:

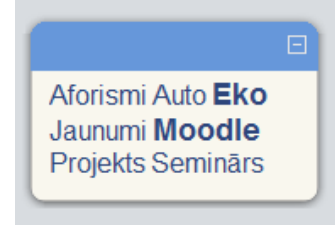

64. att. Bloks Bloga tagu

Bloks "Blogu tagi" rāda"tagu mākoni" - sarakstu, kur biežāk izmantotie tagi ir izcelti ar lielākufontu. Tagu mākonis var būt sakārtots alfabētiskā secībā vai arī pēc pēdējāapmeklējuma, kas tiek definēts, konfigurējot bloku "Blogu tagi".

Lai pievienotu bloku "Blogu tagi" jūsu kursa lapai:

Noklikšķiniet uz pogas "Ieslēgt rediģēšanu" (atrodas lapasaugšējā labajā stūrī).

No bloka "Bloki", izmantojotkomandu "Pievienot", izvēlēties "Blogu tagi".

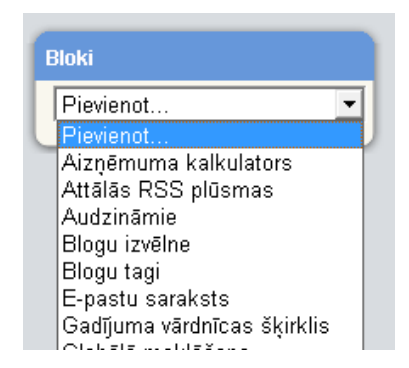

65. att. Bloka Bloga tagi pievienošana

Lai mainītu bloka "Blogu tagi" iestatījumus:

1. Noklikšķiniet uz konfigurācijas ikonas bloka galvenē.

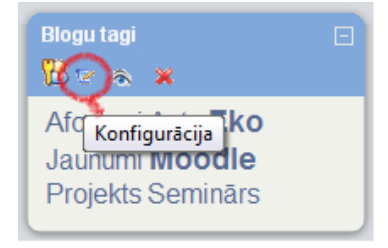

66. att. Bloks Blogu tagi

2. Konfigurācijas lapa blokam "**Blogu tagi"** ļauj jums pielāgot dažādus iestatījumus, kuriem komentāri nav nepieciešami:

| Bloka Blogu tagi konfigurēšana                    |             |  |  |
|---------------------------------------------------|-------------|--|--|
| Blogu tagu bloka nosaukums:                       | Blogu tagi  |  |  |
| Rādāmo tagu skaits:                               | 20 💌        |  |  |
| Rādīt tagus, kas izmantoti šo pēdējo dienu laikā: | 90 dienas 💌 |  |  |
| Kārtot tagu rādīšanu pēc:                         | Taga teksts |  |  |
| Saglabāt izmaiņas                                 |             |  |  |

67. att. Bloka Bloga tagi konfigurēšana

## 14.5. Efektīva bloga prakse

Blogi *Moodle* sistēmā ir salīdzinoši jauna iespēja,kuru daudzi cilvēki vēl joprojām mācās izmantot. Pašlaik ir maz labu piemēru,kā izmantot blogus apmācības procesā. Lielākā daļa blogu veidojas tikai kādienasgrāmata, kur lietotāji atstāj nestrukturētas pārdomas par to, ko un kā viņimācās. Ir grūti saglabāt studentu motivāciju blogu rakstīšanā, īpaši, ja patsskolotājs neizmanto blogus ikdienā.

Lai labākapgūtu blogu iespējas, iesakām sākt savu blogu *Moodle* vidē. Šī pieredze jums palīdzēs izprast blogus labāk, tasarī ir vēl viens kanāls, lai sazinātos ar saviem studentiem un kolēģiem.

Vissvarīgākaismoments - lai rīks **Blogs** kļūtu parneatņemamo mācību kursa daļu, ir skaidri jādefinē mērķis studentu blogiem.

Kursa sākumāveiciet aptauju starp jūsu studentiem, lai noskaidrotu, kuriem no viņiem jau irblogi citos *Internet* resursos? Kāpēctie ir izveidoti? Daudziem no jūsu studentiem jau būs profili <u>draugiem.lv</u>, <u>MySpace</u>, <u>Facebook</u>tīklos, kur tie atstāj ziņas saviem draugiem.

Bet blogi sociālajostīklos ir atšķirīgi no blogiem mācību vidē un jums ir nepieciešams ciešisadarboties ar saviem studentiem, lai radītu efektīvus blogus.

Ir ieteicamsļaut katram studentam noteikt savu mērķi blogam, jo bloga kvalitāte un studentaaizraušana ar blogu rakstīšanu ir tieši proporcionāla tam, cik bloga tēmas irsvarīgas un interesantas studentiem.

Lai studentibūtu ieinteresēti rakstīt blogus, viņiem ir jāzina, ka ir arī auditorija, kastos lasa. Ziņa, ka kāds lasa jūsu bloga ierakstus, lieliski motivē turpināt rakstīt. Noteikti komentējiet vai nu ar *Moodle*īsziņu palīdzību, vai mutiski klasē studentu ierakstus, bet, ja studentsierakstīja savas privātās pārdomas, ļaujiet tām palikt privātām. Blogs, tāpat kāpapīra dienasgrāmata, vienmēr ir personiska lieta, un blogu autoriem ir jābūtpārliecinātiem par to.

Tā kā blogi ir samērājauna parādība, ir daudz iespēju, lai izgudrotu jaunus un inovatīvus veidus, kātos izmantot. Blogi vēl turpina attīstīties, un nākotnes *Moodle* versijās būs vairāk iespēju izveidot interesantasaktivitātes, bet jau tagad ir dažas idejas, ko jūs varat realizēt ar bloga rīkapalīdzību.

### Grupas darbs ar tagiem

Blogu tagi tiekizmantoti, lai klasificētu un meklētu blogu ierakstus. Bet, organizējotspeciālu aktivitāti, to var izmantot kā prāta vētras rīku! Piemēram, jums irgrupas uzdevums veikt kāda uzņēmuma vai projekta SVID analīzi. Jūs jau iepriekšpalūdzāt, lai atbildes tiktu publicētas blogos, izmantojot atbilstošus taguskatrai SVID tabulas šūnai: "stiprās puses", "vājās puses", "draudi", "iespējas". Tiklīdz studenti ir sākuši veidot ierakstus, tie var viegli apkopot citustudentu ierakstus, izvēloties atbilstošus tagus.

### Vienas minūtes atbildes

Efektīvaatgriezeniskā saite ir svarīga gan pasniedzējam, gan studentam. Nodarbības vaitēmas beigās jūs varat palūgt katru studentu atstāt savā blogā īsu atsauksmipar notikušo nodarbību. Klasiskie jautājumi, ko uzdod docētājs, lai ātri iegūtuatsauksmes par nodarbību ir:

- Kas bija vislabākais vai noderīgākais?
- Kas bija visnesaprotamākais vai neskaidrākais?
- Kas loti nepatika vai patika?

Protams, irdaudz arī citu jautājumu, ko var uzdot, lai iegūtu atgriezenisko saiti.

Visefektīvākā jebkura mācību kursa shēma

• Katrasnodarbības beigās pasniedzējs jautā studentiem, ko viņi nesaprata, kas bijagrūti saprotams un par ko viņi vēlas uzzināt vairāk.

• Katrasnodarbības sākumā pasniedzējs velta dažas minūtes, lai atbildētu uz iepriekšējāsnodarbības jautājumiem.

Veltiet studentiem pēc katras nodarbības pāris minūtes, lai atbildētu uz atgriezeniskās saites jautājumiem. Pašus jautājumusievietojiet kursa lapā un palūdziet, lai studenti, rakstot blogos kā tagus atsauksmeiizmantotu nodarbības datumu vai nosaukumu. Tas ļaus viegli apskatīt visustudentu atbildes.

## 15. Grupas

Grupu darbs ir viena no pedagoģijas inovācijām. To ir iespējams organizēt arī MOODLE vidē.

# 15.1. Grupu veidošana Moodle

Pašas grupas var izveidot Administrēšanas blokā, izmantojot izvēlni "Grupas" (skat. 68. att.).

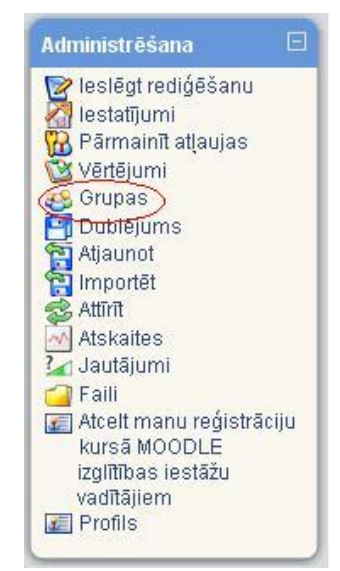

68. att. Grupu definēšanas iespēja administrēšanas blokā.

### Grupu izveidošana

Ir divas iespējas, kā izveidot grupu – darīt to pašam, izvēloties iespēju "Izveidot grupu" vai izmantot iespēju "Autocreate groups", kur sistēma pati ģenerē grupas no esošajiem lietotājiem (skat. 69. att).

| Grupas:                     | Dalībnieki, kas ietilpst šajā grupā: |  |
|-----------------------------|--------------------------------------|--|
| ~                           | ×                                    |  |
| 3                           |                                      |  |
| Rediģēt grupas iestatījumus | Pievienot/noņemt lietotājus          |  |
| Izdzēst atlasīto grupu      |                                      |  |
| Izveidot grupu              |                                      |  |
| Auto-create groups          |                                      |  |

69. att. Grupu veidošana.

#### Auto-create groups

Izvēloties iespēju "Auto-create groups", ir četri aizpildāmie lauki (skat. 70. att.):

- 1. dalībnieku izvēle no konkrētas lomu kategorijas (Select members from role), piemēram, Studenti;
- sadalījumu grupās var veikt pēc grupu skaita (Number of groups) vai dalībnieku skaita grupā (Members per group);
- 3. atbilstoši iepriekšējai izvēlei, ierakstam grupu vai dalībnieku skaitu grupā (Group/member count);
- 4. ierakstam grupas nosaukumu (Naming scheme).

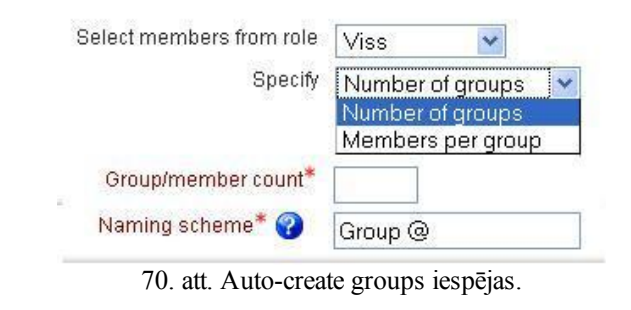

SVARĪGI! Veidojot grupas nosaukumu jāizmanto viena no divām zīmēm - @ vai #. Ja izmanto zīmi @, tad grupas nosaukumam priekšā vai aiz tā (atkarībā, kur esat @ zīmi uzrakstījuši) veidosies grupu uzskaitījums, izmantojot alfabēta burtus, piemēram, A grupa, B grupa (skat. 71. att). Ja izmanto zīmi #, grupas nosaukumam priekšā vai aiz tā, veidosies uzskaitījums, izmantojot kārtas skaitli, piemēram, 1. grupa, 2. grupa (skat. 72. att).

| Groups (6) | Grupas dalībnieki | User count (46) |
|------------|-------------------|-----------------|
| A grupa    | Daiga Rita        | 8               |
| B grupa    | Dāvis             | 8               |
| C grupa    | Inga Diāna        | 8               |
| D grupa    | Irēna Rita        | 8               |
| E grupa    | Linda Inese       | 8               |
| F grupa    | Aija Diāna        | 6               |

71. att. Grupu nosaukumi, izmantojot pierakstu "@ grupa".

| Groups (6) | Grupas dalībnieki | User count (46) |
|------------|-------------------|-----------------|
| 1. grupa   | Daiga Rita        | 8               |
| 2. grupa   | Dāvis             | 8               |
| 3. grupa   | Inga Diāna        | 8               |
| 4. grupa   | Irēna Rita        | 8               |
| 5. grupa   | Linda Inese       | 8               |
| 6. grupa   | Aija Diāna        | 6               |

72.att. Grupu nosaukumi, izmantojot pierakstu "#. grupa".

#### Pašu veidotas grupas

Pašu veidotajām grupām nepieciešama vispārīga informācija par grupu – grupas nosaukums, apraksts (var būt minēti dalībnieku vārdi, mērķis utt.), reģistrācijas atslēga (atslēgvārds, ar kur palīdzību studenti var reģistrēties kursā un automātiski iekļūst konkrētajā grupā, attēla paslēpšana vai rādīšana un attēla augšupielāde (skat. 73. att.).
### http://profizgl.lu.lv/mod/book/print.php?id=451

| Trebuchet       I (8 pt)       Valoda       B       I       I       S       ×2       ×2       N       C         Image: S       Image: S </th <th>Grupas</th> <th>aukums</th> <th>3</th> <th></th> <th></th> <th></th> <th></th> <th></th> <th></th> <th></th> <th></th> <th></th> <th></th> <th></th> | Grupas    | aukums                        | 3          |           |                  |                |     |            |          |       |   |    |     |             |
|----------------------------------------------------------------------------------------------------|-----------|-------------------------------|------------|-----------|------------------|----------------|-----|------------|----------|-------|---|----|-----|-------------|
| Cejš;<br>?₩₩₩<br>Reģistrācijas atslēga ?                                                                                                    | Trebuchet | <mark>♥</mark> [<br>■   ▶¶ \$ | 1 (8 pt) 🕚 |           | T <sub>S</sub> Q | Valod<br>I — J | : 💌 | B /<br>🤃 🦚 | <u>U</u> | 5   × | ײ | R) | ABC | Q<br><>   [ |
| Reģistrācijas atslēga 😨 📃 🗆 Parādīt                                                                                                    | Cejš:     |                               |            |           |                  |                |     |            |          |       |   |    |     |             |
| Paslēpt attēlu Nē 🗸                                                                                                    |           |                               |            | o otolāza | 0                |                |     |            |          |       |   |    |     |             |

73.att.Pašu veidotas grupas iestatījumu

# 15.2. Grupu definēšana

Pašas grupas var izveidot Administrēšanas blokā, izmantojot izvēlni "Grupas" (skat. 74. att.).

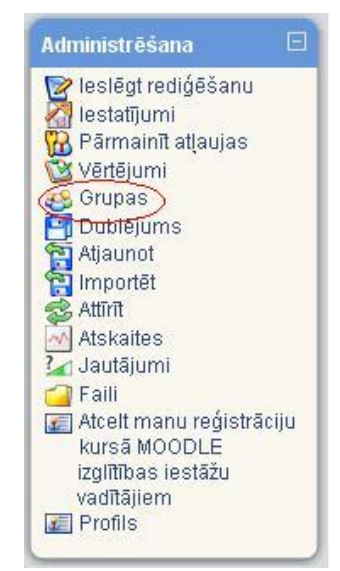

74. att. Grupu definēšanas iespēja administrēšanas blokā.

#### Grupu izveidošana

Ir divas iespējas, kā izveidot grupu – darīt to pašam, izvēloties iespēju "Izveidot grupu" vai izmantot iespēju "Autocreate groups", kur sistēma pati ģenerē grupas no esošajiem lietotājiem (skat. 75. att).

| Grupas:                     | Dalībnieki, kas ietilpst šajā grupā: |
|-----------------------------|--------------------------------------|
| ~                           | 6                                    |
| <u>.</u>                    |                                      |
| Rediģēt grupas iestatījumus | Pievienot/noņemt lietotājus          |
| Izdzēst atlasīto grupu      |                                      |
| Izveidot grupu              |                                      |
| Auto-create groups          |                                      |

75. att. Grupu veidošana.

#### Auto-create groups

Izvēloties iespēju "Auto-create groups", ir četri aizpildāmie lauki (skat. 76. att.):

- 1. dalībnieku izvēle no konkrētas lomu kategorijas (Select members from role), piemēram, Studenti;
- sadalījumu grupās var veikt pēc grupu skaita (Number of groups) vai dalībnieku skaita grupā (Members per group);
- 3. atbilstoši iepriekšējai izvēlei, ierakstam grupu vai dalībnieku skaitu grupā (Group/member count);
- 4. ierakstam grupas nosaukumu (Naming scheme).

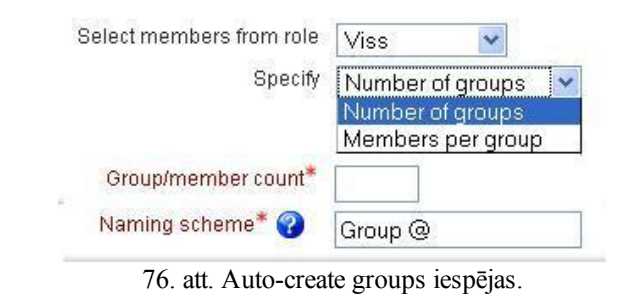

SVARĪGI! Veidojot grupas nosaukumu jāizmanto viena no divām zīmēm - @ vai #. Ja izmanto zīmi @, tad grupas nosaukumam priekšā vai aiz tā (atkarībā, kur esat @ zīmi uzrakstījuši) veidosies grupu uzskaitījums, izmantojot alfabēta burtus, piemēram, A grupa, B grupa (skat. 77. att). Ja izmanto zīmi #, grupas nosaukumam priekšā vai aiz tā, veidosies uzskaitījums, izmantojot kārtas skaitli, piemēram, 1. grupa, 2. grupa (skat. 78. att).

| Groups (6) | Grupas dalībnieki | User count (46) |
|------------|-------------------|-----------------|
| A grupa    | Daiga Rita        | 8               |
| B grupa    | Dāvis             | 8               |
| C grupa    | Inga Diāna        | 8               |
| D grupa    | Irēna Rita        | 8               |
| E grupa    | Linda Inese       | 8               |
| F grupa    | Aija Diāna        | 6               |

77.att. Grupu nosaukumi, izmantojot pierakstu "@ grupa".

| Groups (6) | Grupas dalībnieki | User count (46) |
|------------|-------------------|-----------------|
| 1. grupa   | Daiga Rita        | 8               |
| 2. grupa   | Dāvis             | 8               |
| 3. grupa   | Inga Diāna        | 8               |
| 4. grupa   | Irēna Rita        | 8               |
| 5. grupa   | Linda Inese       | 8               |
| 6. grupa   | Aija Diāna        | 6               |

78.att. Grupu nosaukumi, izmantojot pierakstu "#. grupa".

#### Pašu veidotas grupas

Pašu veidotajām grupām nepieciešama vispārīga informācija par grupu – grupas nosaukums, apraksts (var būt minēti dalībnieku vārdi, mērķis utt.), reģistrācijas atslēga (atslēgvārds, ar kur palīdzību studenti var reģistrēties kursā un automātiski iekļūst konkrētajā grupā, attēla paslēpšana vai rādīšana un attēla augšupielāde (skat.79. att.).

### http://profizgl.lu.lv/mod/book/print.php?id=451

| Grupas apraksts                                                                                    |          |                   |                         |         |      |  |
|----------------------------------------------------------------------------------------------------|----------|-------------------|-------------------------|---------|------|--|
| Trebuchet     ▼     1 (8 pt)     ▼       ■     =     =     +1     11     ≦     E     E     I     I | Valoda 💟 | B <i>I</i><br>∰ ∰ | <u>U</u> - <del>S</del> | ×2 ×2   | p] ♥ |  |
|                                                                                                    |          |                   |                         |         |      |  |
| Ceļš:                                                                                              |          |                   |                         |         |      |  |
| Ceļš:<br>? *****                                                                                   |          |                   |                         | Parādīt |      |  |

79. att. Pašu veidotas grupas iestatījumu

## 15.3. Dalībnieku pievienošana grupām

Kad grupa izveidota, var pievienot dalībniekus. Iezīmē grupu un tad izmanto izvēlni "Pievienot/noņemt lietotājus" (skat.80. att).

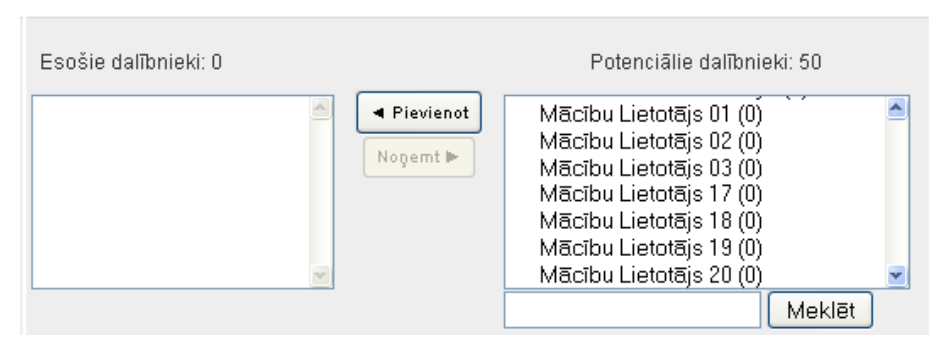

Pievienot/noņemt lietotājus: Varenie

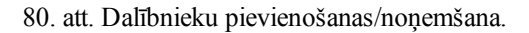

Dalībnieku izvēlas, uzklikšķinot uz vārda, uzvārda un izmantojot pogu "Pievienot". Līdzīgi dara ar dalībnieka noņemšanu no grupas. Skaitlis iekavās norāda, cik grupās dalībnieks uz doto brīdi ir pievienots.

#### SVARĪGI! Pasniedzējam jābūt pievienotam katrā grupā!

Kad visas grupas izveidotas un dalībnieki pievienoti, ar grupām joprojām var veikt dažādas darbības – rediģēt grupas iestatījumus, izdzēst atlasīto grupu, koriģēt dalībnieku sastāvu (skat. 81. att).

| Grupas:                                                | Dalībnieki, kas ietilpst šajā grupā: Varenie (4)                                                       |
|--------------------------------------------------------|----------------------------------------------------------------------------------------------------|
| Moodle materiālu izstrādātāji (15)<br>Varenie (4)<br>V | Klausitājs<br>Mācību Lietotājs 02<br>Mācību Lietotājs 03<br>Mācību Lietotājs 04<br>Mācību Lietotājs 05 |
| Rediģēt grupas iestatījumus                            | Pievienot/noņemt lietotājus                                                                            |
| Izdzēst atlasīto grupu                                 |                                                                                                    |
| Izveidot grupu                                         |                                                                                                    |
| Auto-create groups                                     |                                                                                                    |

81. att. Grupu veidošanas/rediģēšanas iespējas.

## 16. Vērtēšana

E-studiju vides izmantošana mācību procesā palīdz daudz kvalitatīvāk organizēt apmācības procesu un atvieglo apmācāmā vērtēšanu. Sistēma MOODLE ļauj vērtēt gan manuāli,kad skolotājs pats ievada attiecīgo atzīmi, gan arī automātiski, kad vērtējumu ierakstapati sistēma, pēc kādas aktivitātes izvērtēšanas (piem., testēšanas, forumu ziņojuma novērtēšanas). MOODLE ļauj definēt arī savu vērtēšanas sistēmu, norādot gan vērtējamos uzdevumus, gan vērtēšanas skalas, gan apkopojot rezultātus arformulu palīdzību.

Katrā kursā tiek organizēta sava vērtējumu grāmata. Tā ir paredzēta administrātoriem un skolotājiem, un ir aprīkota ar darbarīkiem, lai vērtētāji varētu mainīt veidus, kādos tiek aprēķināti, apkopoti un parādīti vērtējumi.

### 16.1. Vērtējumu kategorijas pievienošana

#### 16.1.1. Režīma "Vērtējumi" saskarne

Ieejot attiecīgajā kursā, vērtēšanu veic skolotājs/pasniedzējs (*Teacher*) kursa administrēšanas blokā (loga kreisajā stabiņā) izvēloties sadaļu **"Vērtējumi"** (*Grades*) (skat. 82. att.). Šo režīmu sauc arī par "Vērtējumu grāmatu" vai "Elektronisko žurnālu".

|   | Administrēšana              | - |
|---|-----------------------------|---|
|   | 😵 <u>Ieslēgt rediģēšanu</u> |   |
|   | 🔏 <u>Iestatījumi</u>        |   |
|   | 强 <u>Pieškirt lomas</u>     |   |
| ( | <u>Vērtējumi</u>            |   |
|   | 😚 <u>Rezultāti</u>          |   |
|   | 🥴 <u>Grupas</u>             |   |
|   | 🚰 <u>Dublējums</u>          |   |
|   | 😭 <u>Atjaunot</u>           |   |
|   | 🔁 Importēt                  |   |
|   | 🕵 <u>Attīrīt</u>            |   |
|   | M <u>Atskaites</u>          |   |
|   | 🛂 <u>Jautājumi</u>          |   |
|   | 🚄 <u>Faili</u>              |   |
|   | I Profils                   |   |
|   |                             |   |

82. att. Kursu administrēšanas bloks

Vērtējumu grāmatā galvenie jēdzieni ir vērtējumu kategorija, kura sastāv no vērtējumu vienībām, vērtējumu kategorijas apkopojuma un pašiem vērtējumiem.

Vērtējumu kategorijas paredzētas vērtējumu vienību grupēšanai pēc kādas noteiktas pazīmes (piem., kontroldarbi, mājasdarbi). Par vērtējumu vienībām var kalpot visas MOODLE aktivitātes, kurās ir paredzēta vērtēšana (piem., uzdevumi, testi, forumi), kā arī cita veida darbības, kurām piešķirts vērtējums (piem., auditorijā nodarbības laikā iegūtās atzīmes). Vērtējumi var būt punktu, atzīmju vai teksta veidā.

Pirmo reizi ieejot vērtējumu režīmā, automātiski tiek atvērts tukšs logs "Vērtētāja atskaite" (*Grader report*). Lai organizētu kursa vērtēšanu, jāsaplāno vērtēšanas kategoriju struktūra, šajās kategorijās jāpievieno vērtējumu vienības (aktivitātes, kuras tiks novērtētas). Var arī darboties pretēji, vispirms izveidot aktivitātes, tad saplānot vērtējumu struktūru un vēlāk šīs aktivitātes ielikt attiecīgajās kategorijās. Pašu vērtēšanu var organizēt manuāli vai importējot vērtējumus no CSV vai XML faila.

"Vērtētāja atskaites" piemērs ar visiem vērtēšanā izmantotajiem terminiem parādīts 83. attēlā.

Vērtētāja atskaiti veido tabula, kur kolonnās tiek attēlotas vērtējumu vienības, vērtējumu kategoriju apkopojumi un kursa kopējais vērtējums. Tabulas rindiņās ir attēloti kursa klausītāji ar atbilstošajiem vērtējumiem.

Poga "Ieslēgt rediģēšanu" (*Turn editing on*), kura atrodas loga labajā pusē augšā, pārslēdz vērtētāja atskaiti labošanas režīmā un dod iespēju veikt atzīmju ievadu. Šī poga vēlāk tiek nomainīta uz "Izslēgt rediģēšanu" (*Turn editing off*), kura attiecīgi izslēdz iespēju ievadīt vērtējumus.

Loga kreisajā pusē augšā atrodas izvēlne "Izvēlieties darbību" (Choose an action ...), kurā ir četras grupas:

1. Skatīt - atver vērtējumu atskaites - vērtētāja, lietotāja vai kopsavilkuma režīmā;

- 2. Importēt no dod iespēju importēt vērtējumus no faila CSV vai XML formāta;
- 3. Eksportēt uz eksportē vērtējumus XLS, OpenDocument rēķintabulas, TXT, XML formātu;
- Rediģēt dod iespēju rediģēt vērtētāja atskaites kategorijas, vienības, skalas, burtu un kursa vērtējumu iestatījumus.

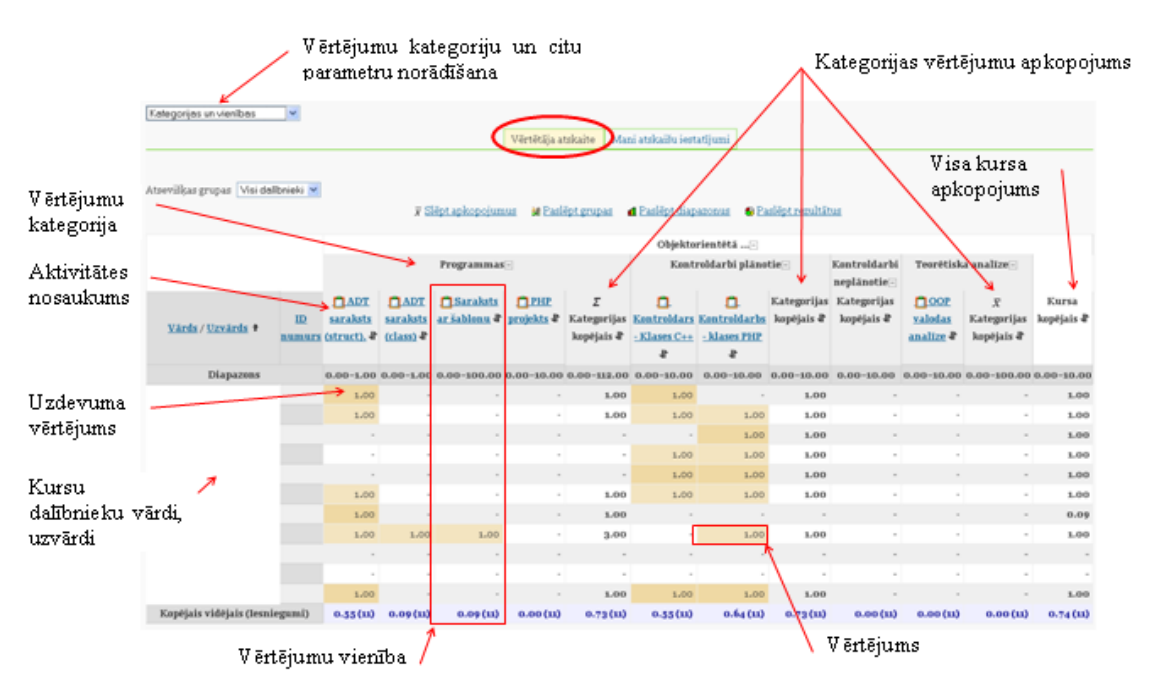

83. att. Kursa vērtējumu grāmatas vērtētāja atskaites režīms

#### 16.1.2. Jaunas vērtējumu kategorijas pievienošana

Lai organizētu kursa vērtējumu struktūru, sadaļā "Vērtējumi" "Vērtētāja atskaite" kreisajā augšējā daļā "Izvēlieties darbību" (*Choose an action* ...) izvēlas **"Kategorijas un vienības"** (*Categories and items*) (skat. 84. att.).

| velieties darbību>                                |                  |                             |         |                                             |                             |
|---------------------------------------------------|------------------|-----------------------------|---------|---------------------------------------------|-----------------------------|
| Izvēlieties darbību<br>Skatīt                     |                  | Vērtētāja atskaite          | Mani at | tskaišu iestatījumi                         |                             |
| Outcomes report<br>Overview report<br>User report | x Slēpt apkopoju | imus 🏼 Parādīt grup         |         | aslēpt diapazonus                           | 😚 <u>Paslēpt rezultātus</u> |
| Importet no<br>CSV fails                          |                  |                             |         | Paraugkurss-                                |                             |
| XML tails<br>Eksportēt uz                         |                  | <u>Vārds / Uzvārds 🕈 ID</u> | numurs  | $\overline{\chi}$ Kursa kopējais $\sqrt{2}$ | 1                           |
| Excel rēķintabula                                 |                  | Diapazons                   |         | 0.00-100.00                                 |                             |
| Vienkārša teksta fails<br>XML fails               | 1                | Kopējais vidējais (Iesn     | iegumi) | -                                           |                             |
| Rediģēt                                           |                  |                             |         |                                             |                             |
| Skalas                                            |                  |                             |         |                                             |                             |
| Rezultāti<br>Burti                                |                  |                             |         |                                             |                             |
| Kursa iestatījumus                                |                  |                             |         |                                             |                             |

84. att. Vērtēšanas kategorijas izveide tukšajā vērtējumu grāmatā

Tālāk nospiež pogu "**Pievienot kategoriju**" (*Add category*), lai esošajai vērtētāja atskaitei pievienotu jaunu kategoriju. Vērtējumu struktūras plānošanu vēlams sākt no augstāk stāvošās kategorijas uz leju (skat. 85. att.).

| Kategoriju un vienību rediģēšana                                                                              |
|----------------------------------------------------------------------------------------------------|
| 🚰 Paraugkurss 😨 🗞 🛔<br>₹ Kursa kopējais 🕿 🖩 🙈 🌡                                                               |
| Pievienot kategoriju Pievienot vērtājumu vienību Pievienot rezultātu vienību Sinhronizēt vecā tipa vērtājumus |
|                                                                                                    |

85. att. Kategorijas pievienošana

Veidojot jaunu vērtējumu kategoriju, kursa parametru grupā "Vērtējumu kategorija" laukā **"Kategorijas nosaukums"** (*Category name*) obligāti jāieraksta unikāls kategorijas nosaukums, piemēram "Mājasdarbi". Visiem laukiem, kuru nosaukumā ir zvaigznīte, jābūt obligāti aizpildītiem. Nākamajā laukā **"Apkopošana"** (*Aggregation*), tiek norādīts vērtējumu apkopošanas veids kategorijas ietvaros (skat. 86. att.). Šajā piemērā lauka "Apkopošana" vērtība paliek pēc noklusējuma.

| Vērtējumu kategorija                      |                                       |                    |
|-------------------------------------------|---------------------------------------|--------------------|
|                                           |                                       | * Paslēpt papildus |
| Kategorijas nosaukums*•                   | Mājasdarbi                            |                    |
| Apkopošana 😯                              | Vienkāršs vērtējumu svērtais vidējais | ~                  |
| Apkopot tikai ne-tukšos<br>vērtējumus* 😯  |                                       |                    |
| Iekļaut rezultātus<br>apkopošanā* 😯       |                                       |                    |
| Apkopot, iekļaujot<br>apakškategorijas* 😯 |                                       |                    |
| Atmest zemākos* 😮                         | Nav 💌                                 |                    |

86. att. Kategorijas parametri

Parametru grupā "Mani atskaišu iestatījumi" laukā **"Apkopojuma skats"** (*Aggregation view*) var norādīt kādā veidā tiks rādīta vērtējumu grāmata: "Pilns skatījums" (*Full view*), "Tikai apkopojumi" (*Aggregates only*) vai "Tikai vērtējumi" (*Grades only*). Pēc noklusējuma ir ielikts "Pilns skatījums". Kad vērtējumu kategorijas parametri norādīti, tos obligāti apstiprina ar pogu "Saglabāt izmaiņas" (*Save changes*) (skat. 87. att.).

| Mani atskaišu iestatījumi                                | l                                                                                    | * Paslēpt papildus |
|----------------------------------------------------------|--------------------------------------------------------------------------------------|--------------------|
| Apkopojuma skats<br>(Noklusējums: Pilns<br>skatījums)* 🖓 | Noklusējums<br>Noklusējums<br>Pilns skatījums<br>Tikai apkopojumi<br>Tikai vērtējumi |                    |
|                                                          | Saglabāt izmaiņas Atcelt                                                             |                    |

87. att. Jaunas kategorijas saglabāšana

Rezultātā iegūst vērtējumu struktūru ar vērtējumu kategoriju "Mājasdarbi".

Atgriezties atpakaļ "Vērtētāja atskaitē" var izvēloties kreisajā augšējā stūrī "Izvēlēties darbību" (*Choose an action*) "Vērtētāja atskaite" (*Grader Report*) vai loga kreisajā pusē augšā navigācijas ceļā noklikšķinot uz "Vērtējumi" (*Grades*) (skat. 88. att.).

| <u>ES</u> ► <u>K</u> 2 ► <u>Vertējum</u>                                                                       | Rediģēt 🕨 Kategorijas un vienības                                                                                                    |
|----------------------------------------------------------------------------------------------------|----------------------------------------------------------------------------------------------------|
| Izvēlieties darbību V<br>Izvēlieties darbību<br><b>Škafī</b><br>Outcomes report                                | Kategoriju un vienību rediģēšana                                                                                                    |
| Userreport<br>Vertetāja atskajte<br>Importēt no<br>CSV fails<br>XML fails<br>Eksportēt uz<br>Excel rēķintabula | <ul> <li>☐ Paraugkurss2 ♥ ♠ 备</li> <li>☐ Mājasdarbi ♥ ¥ ♥ ♠ 备</li> <li>〒 Kategorijas kopējais ♥ 目 ♠ 备</li> <li>〒 Kursa kopējais ♥ 目 ♠ 备</li> </ul> |
| OpenDocument rēķintabula<br>Vienkārša teksta fails<br>XML fails<br><b>Rediģēt</b><br>Kategorijas un vienības   | Pievienot kategoriju Pievienot vērtējumu vienību Pievienot rezultātu vienību                                                                       |

88. att. Veidi kā pārslēgties uz vērtētāja atskaiti

#### 16.1.3. Vērtējumu kategoriju un vienību labošana

Izveidotās vērtējumu kategorijas un vienības ir iespējams jebkurā brīdī labot, dzēst, pārvietot, paslēpt vai parādīt. Režīmā "**Rediģēt kategorijas un vienības**" (*Edit categories and items*) (izvēlas loga kreisajā pusē augšā "**Izvēlēties darbību**" (*Choose an action*)) darbojas tādas pašas rediģēšanas piktogrammas kā citur MOODLE sistēmā (skat. 89. att.).

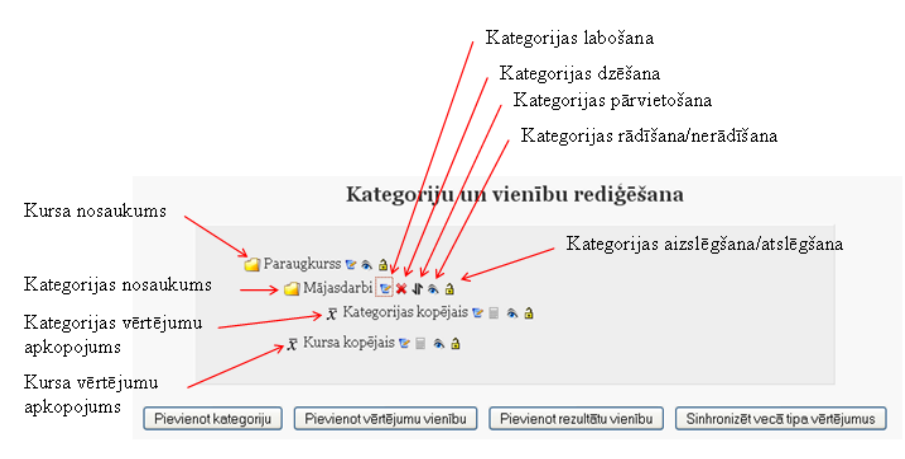

89. att. Kategoriju un vienību labošana

**Pārvietojot elementus**, vispirms izvēlas pārvietošanas piktogrammu (bultiņa uz augšu uz leju), tad parādās "kastītes", kuras norāda pozīciju, uz kurieni var pārvietot attiecīgo elementu. Noklikšķinot vajadzīgajā pozīcijā ("kastītē"), izvēlētais elements tiek pārvietots uz turieni.

**Dzēšot vērtējumu kategoriju**, tajā esošās vērtējumu vienības un apakškategorijas tiks iekļautas augstāk esošajā kategorijā.

## 16.2. Kursa aktivitāšu pievienošana vērtējumu kategorijai

#### 16.2.1. Aktivitātes pievienošana vērtējumiem ar parametriem pēc noklusējuma

Ievietojot kursā aktivitātes, kurās ir paredzēta vērtēšana, vērtējumu grāmatā automātiski tiek izveidota atbilstošā vērtējumu vienība. **Pēc noklusējuma** visas vērtējamās aktivitātes tiek pievienotas "**Bez kategorijas**" kategorijai (*Uncategorised*). Vēlāk to var izmainīt.

Piemēram, kursam tiek pievienota bezsaistes aktivitāte (*Offline activity*) "Mājasdarbs1" ar parametriem pēc noklusējuma. Darbību secība šāda uzdevuma paveikšanai ir parādīta 90. attēlā:

| 1. Kursā ieslēgt rediģēšanu   | le                           | slēgt rediģēšanu                                                                             |
|-------------------------------|------------------------------|----------------------------------------------------------------------------------------------|
| 2. Kursā pievienot aktivitāti | Pievi<br>Pievi<br>Uzdi<br>Fa | enot aktivitāti<br>enot aktivitāti<br>e <b>vumi</b><br>silu augšupielāde<br>ešajistas taksta |
|                               | Vi                           | ensaistes teksis<br>ena faila augšupielāde<br>ezsaistes aktivitāte                           |
| 3. Rezultāts                  | 1                            | Tēmai 쭏                                                                                      |
|                               |                              | <u> Mājasdarbsı</u> 🔸 🕯 🕿 🗞                                                                  |

4. Pievienotās aktivitātes izskats "Kategoriju un vienību rediģēšanas" režīmā

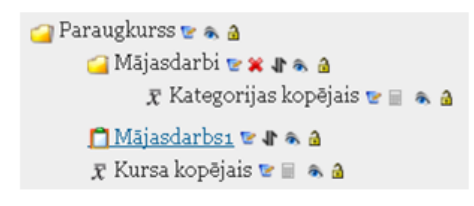

90. att. Bezsaistes aktivitātes pievienošana

Tagad, lai aktivitāti "Mājasdarbs1" pārvietotu uz vērtējumu kategoriju "Mājasdarbi", "Kategoriju un vienību" rediģēšanas režīmā šai aktivitātei ieslēdz pārvietošanas režīmu un norāda uz kuru pozīciju notiks pārvietošana. Darbību secība tāda uzdevuma veikšanai parādīta 91. attēlā:

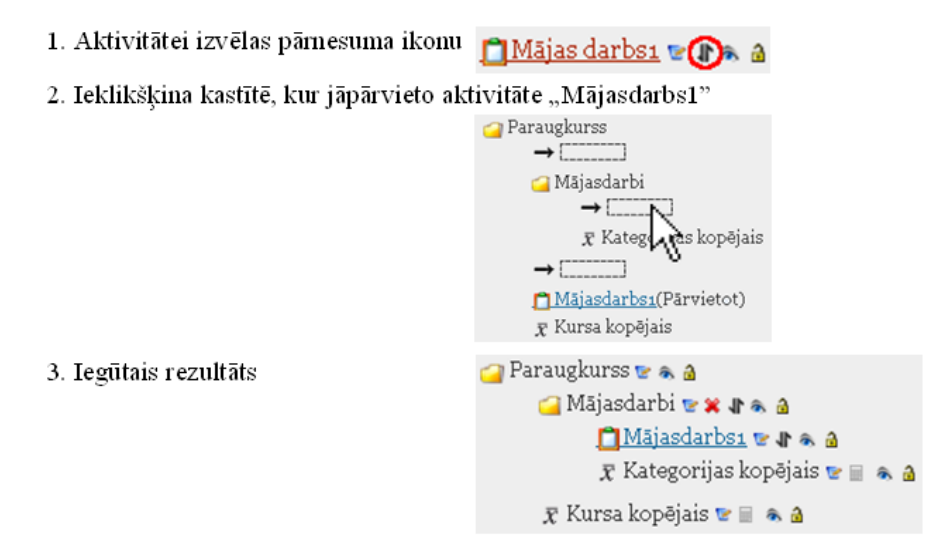

91. att. Aktivitātes pārvietošana uz vērtējumu kategoriju

#### 16.2.2. Aktivitātes pievienošana izvēloties vērtējuma kategoriju

Labāk būtu, ja pirms aktivitāšu pievienošanas ir jau izveidota kursa vērtēšanas kategoriju struktūra.

Iepriekšējā nodaļā izveidotajā vērtējumu kategorijā "Mājasdarbi" pievienosim vēl divas bezsaistes aktivitātes:

- Mājasdarbs2 ar maksimālo vērtējumu 20 punkti;
- Mājasdarbs3 ar maksimālo vērtējumu 30 punkti.

Pašā sākumā, kad kursam tiek pievienota aktivitāte, tai var norādīt maksimālo vērtējumu, laukā **"Vērtējums**" (*Grade*) izvēloties nepieciešamo punktu skaitu un parametru grupā "Vispārējie moduļa iestatījumi" (*Common module settings*) **"Vērtējumu kategorijā**" (*Grade category*) norādot, kurā vērtēšanas kategorijā tā būs iekļauta (skat. 92. att.).

| 🛱 Jauna objekta Uzdevums pievienošana objektam tēma 1 😯  |
|----------------------------------------------------------|
| Vispārēji                                                |
| Uzdevuma nosaukums* (Mājasdarbs2                         |
| Vērtējums 🕜 [20]                                         |
| Bezsaistes aktivitāte                                    |
| Vispārējie moduļa iestatījumi                            |
| Grupas režīms 🕢 Nav grupu                                |
| Redzams Rādīt 💌<br>ID numurs 🤪                           |
| Vērtējumu kategorija Mājasdarbi 🔽                        |
| Saglabāt un atgriezties kursa Saglabāt un parādīt Atcelt |

92. att. Vērtējumu kategorijas un vērtējuma norādīšana aktivitātei

Aktivitātei "Mājasdarbs1" izlabo maksimālo vērtējumu no 100 uz 10 punktiem. To dara, kursā ieslēdzot rediģēšanas režīmu, izsaucot aktivitāti "Mājasdarbs1" uz labošanu un laukā "Vērtējums" (*Grade*) izvēloties "10".

Rezultātā tiek iegūts, kursā ar nosaukumu "Paraugkurss" ir izveidota vērtējumu kategorija "Mājasdarbi" un tajā ir ievietotas trīs aktivitātes (vērtējumu vienības) "Mājasdarbs1", "Mājasdarbs2" un "Mājasdarbs3". Kursa vērtētāja atskaite ir parādīta 93. attēlā.

### http://profizgl.lu.lv/mod/book/print.php?id=451

|                                                  | Paraugkurss         |                          |             |                                      |                    |  |
|--------------------------------------------------|---------------------|--------------------------|-------------|--------------------------------------|--------------------|--|
|                                                  |                     | Mā                       | ijasdarbi - |                                      |                    |  |
| <u>Vārds</u> / <u>Uzvārds</u> † <u>ID numurs</u> | <u> Mājasdarbsı</u> | ¶ <u>∏ Mājasdarbs2</u> ¶ | Mājasdarbs3 | $ar{\chi}$ Kategorijas kopējais $\P$ | ⊼ Kursa kopējais ଐ |  |
| Diapazons                                        | 0.00-10.00          | 0.00-20.00               | 0.00-30.00  | 0.00-100.00                          | 0.00-100.00        |  |
| Kopējais vidējais (Iesniegumi)                   |                     |                          | -           | -                                    | -                  |  |

93. att. Kategorijas "Mājasdarbi" vērtējumu vienības

## 16.3. Vērtējumu ievadīšana

#### 16.3.1. Manuālā skaitlisko vērtējumu ievadīšana

Lai pievienotu vērtējumus, vērtējumu grāmatā ieslēdz rediģēšanu, nospiežot pogu "**Ieslēgt rediģēšanu**" (*Turn editing on*), kura atrodas loga labajā augšējā stūrī. Vajadzīgajā vienību kategorijā pretī skolēnam, teksta lodziņā ieraksta vērtējumu (punktus, atzīmi). Kursa vērtējumu atjaunināšana automātiski nenotiek. Kad salikti vērtējumi, tos obligāti atjaunina ar podziņas "**Atjaunināt**" (*Update*) palīdzību. Vērtējumu atjaunināšanu var veikt arī ar "Enter" taustiņa palīdzību (skat. 94. att.).

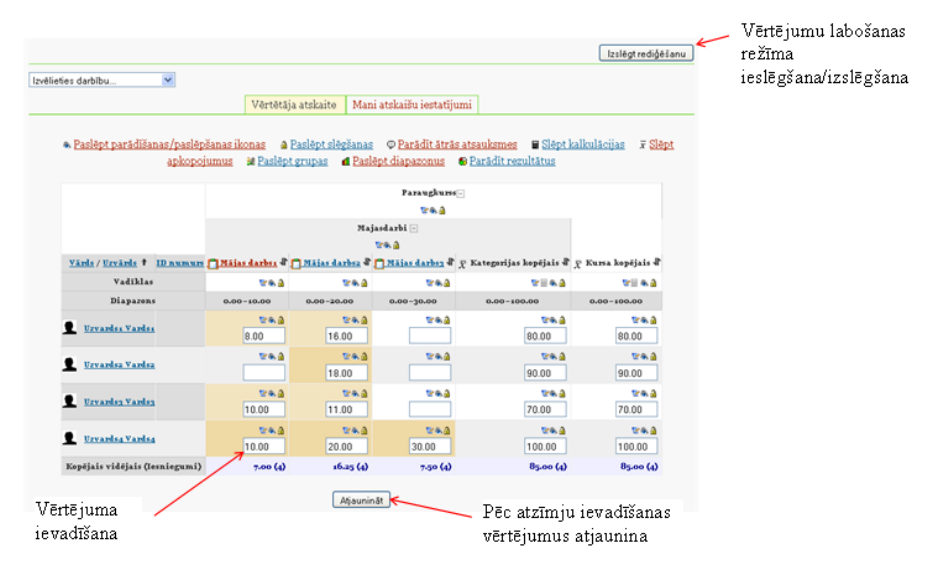

94. att. Vērtējumu ievadīšana

Ievadot vai apskatot vērtējumus lielā tabulā rodas grūtības atrast nepieciešamās šūniņas. To var atvieglot, izmantojot **vērtētāja atskaites tabulas rindiņu vai stabiņu iezīmēšanu** (marķēšanu). Ieklikšķinot attiecīgo rindiņu vai stabiņu virsrakstu daļā tukšajā vietā attiecīgais stabiņš vai rindiņa tiek iekrāsota citā krāsā. Iezīmēto elementu piemērs attēlots 95. att., kurā ar sarkaniem ķeksīšiem parādīts, kurās vietās jāklikšķina ar peles kreiso pogu, lai iegūtu attiecīgo iezīmējumu. Marķējumu noņem, vēlreiz noklikšķinot attiecīgajās vietās.

|                                                     | Mājasdarbi -                |                             |                              |                                    |
|-----------------------------------------------------|-----------------------------|-----------------------------|------------------------------|------------------------------------|
|                                                     |                             | 6                           | <u>ک</u>                     |                                    |
| <u>Vārds / Uzvārds</u> † <u>ID</u><br><u>numurs</u> | <br><u>Mājasdarbsı</u><br>↓ | <br><u>Mājasdarbs2</u><br>↓ | <br><u>Mājasdarbs 3</u><br>↓ | T<br>T<br>Kategorijā<br>kopējais ↓ |
| Vadīklas                                            | ۵ کې چې                     | ۵ کې 🔁                      | ۵ 🔊 😒                        | ے کہ 🖃 🗹                           |
| Diapazons                                           | 0.00-10.00                  | 0.00-20.00                  | 0.00-30.00                   | 0.00-100.00                        |
| Uzvardsı Vardsı                                     | <b>€ &amp; €</b><br>8.00    | <b>⊵≈ ය</b><br>16.00        | <b>⊵≈ ∂</b><br>24.00         | <b>3 ⊛⊇</b><br>80.00               |
| Uzvards2 Vards2                                     | <b>©≈ 3</b><br>0.00         | ଟେଲ <mark>∂</mark><br>18.00 | <b>⊵≈ 3</b><br>0.00          | <b>≌⊛ ∂</b><br>22.50               |
| Uzvardsa Vardsa                                     | ©ିଲ 🔒<br>10.00              | ଟେଲ 🔒<br>16.00              | <b>⊵≈ 3</b><br>0.00          | <b>≊</b> क <b>∂</b><br>32.50       |
| Uzvards4 Vards4                                     | <b>ଟେଲ ∄</b><br>10.00       | <b>©⊛ 🔒</b><br>20.00        | <b>©⊛ 🔒</b><br>30.00         | <b>©⊛ ∄</b><br>100.00              |
| Kopējais vidējais (Iesniegum)                       | 7.00 (4)                    | 17.50 (4)                   | 13.50 (4)                    | 58.75 (4)                          |

95. att. Rindiņu un stabiņu iezīmēšana

Lai varētu izmantot iezīmēšanu, Internet pārlūkprogrammā jābūt atļautai JavaScript izmantošanai (Mozilla Firefox ieslēgta pēc noklusējuma).

Lai saliktos vērtējumus nesabojātu, ir iespējams vērtējumu vienību **aizslēgt**, noklikšķinot attiecīgajā stabiņā uz atslēdziņas piktogrammas. Tādā pašā veidā vienību var **atslēgt**. Ja vienībai ir norādīts **minimālais vērtējums, pie kura tiek uzskatīts, ka šī aktivitāte ir nokārtota**, tad aizslēdzot (vai arī neaizslēdzot) uz atslēdziņas, vērtējumi, kas mazāki par norādīto minimāli nepieciešamo, iekrāsojas sarkanīgā krāsā un lielāki – zaļā krāsā (skat. 96. att.).

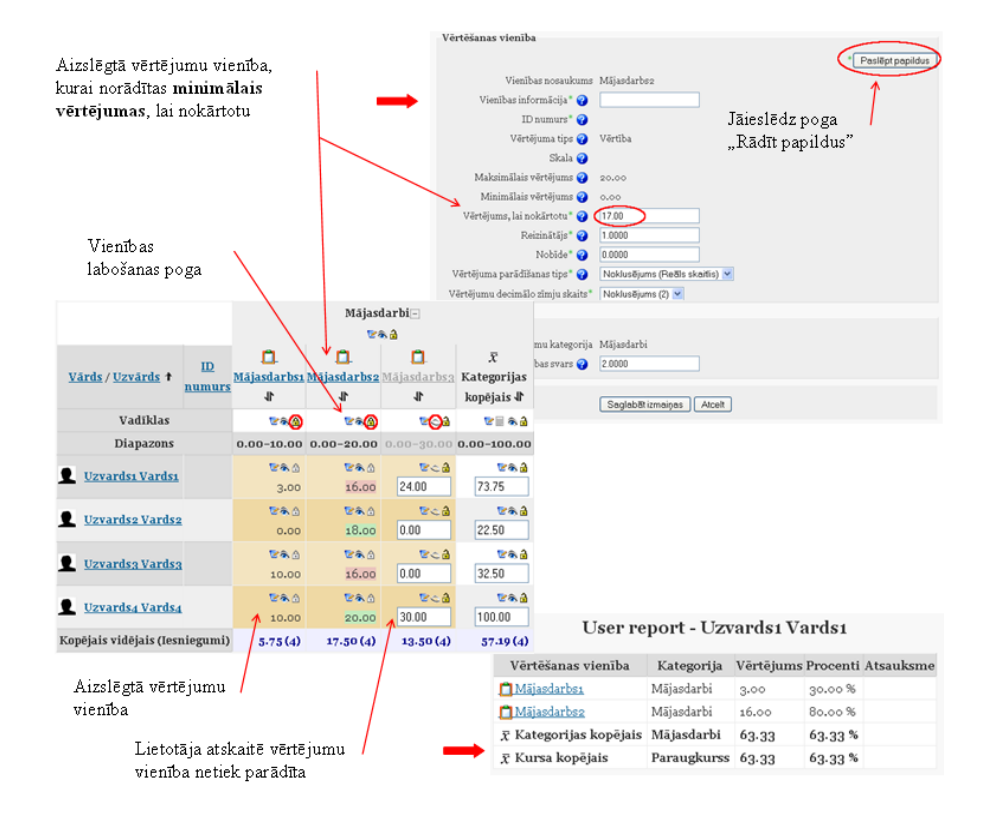

96. att. Vērtējumu vienību aizslēgšana un slēpšana

#### 16.3.2. Automātiskā vērtēšana Testu vērtēšana

Kursā izmantotā testa rezultātu pievienošana vērtējumu grāmatā notiek automātiski. Ja veidojot testu ir norādīta vērtējumu kategorija, kurai tas piederēs, tad tests tiks ievietots attiecīgajā kategorijā. Ja kategorija nav norādīta, tad pēc noklusējuma testa "Vērtējumu kategorija" (*Grade category*) būs "Bez kategorijas" (*Uncategorised*). Pēc testa izpildes rezultāti automātiski nonāk vērtējumu grāmatā. Vērtējumu grāmatas piemēru ar testa vērtējumu skat. 97. att.

|   |                          |           |                          | Paraugkurss-                         |                   |                    |
|---|--------------------------|-----------|--------------------------|--------------------------------------|-------------------|--------------------|
|   |                          |           | Mājasdarbi+              | Kontroldarbi+                        |                   |                    |
| 7 | <u>/ārds / Uzvārds</u> 🕇 | ID numurs | Σ Kategorijas kopējais 🖡 | $ar{\chi}$ Kategorijas kopējais $\P$ | <u>🕸 Testsı</u> 🖡 | Σ Kursa kopējais ↓ |
|   | Diapazons                |           | 0.00-60.00               | 0.00-100.00                          | 0.00-10.00        | 0.00-220.00        |
| 2 | Uzvardsı Vardsı          |           | 43.00                    | 80.00                                | 6.67              | 169.67             |
| 2 | Uzvards2 Vards2          |           | 18.00                    | 90.00                                | 3-33              | 156.33             |
| 2 | Uzvards3 Vards3          |           | 26.00                    | 80.00                                | -                 | 106.00             |
| 2 | Uzvards4 Vards4          |           | 60.00                    | 0.00                                 | -                 | 60.00              |
| F | Kopējais vidējais (Ies   | sniegumi) | 36.75 (4)                | 62.50 (4)                            | 2.50 (4)          | 123.00 (4)         |

97. att. Testa novērtējums kursā

#### Forumu vērtēšana

Forumu vērtēšana ļauj lietotājiem novērtēt ziņojumus forumā.

Ziņojumus forumā var vērtēt ar skaitliskām vērtībām vai vērtībām no savas izveidotās skalas. Foruma novērtējums var būt iekļauts arī kā daļa no studenta atzīmes. Piemēram, pasniedzējs var izmantot vērtēšanu skalu forumos pēc pasūtījuma un ļaut studentiem novērtēt ziņojumus forumos.

Forumu vērtēšanai jābūt atļautai un potenciālajam vērtētājam jābūt atļautai lomai to darīt. Pēc noklusējuma, pasniedzējiem ir šī loma. Pasniedzēja lomā ietilpst arī iespēja dot atļauju studenta lomai noteiktā forumā, piešķirt ziņojumiem vērtējumus.

Kad vērtēšana ir atļauta, tad attiecīgais lietotājs (skolotājs) var redzēt "Novērtēt..." (*Rate...*). Izvēlnē parādīsies iespējamie vērtējumi, kurus foruma veidotājs izvēlējies foruma parametros. Viens lietotājs var novērtēt vairākus ziņojumus vienā laikā. Kad lietotājs ir novērtējis ziņojumu, viņam ir jānospiež poga "Iesūtīt manus jaunākos novērtējumus" (*Send in my latest ratings*).

Lai forumu varētu novērtēt, tad izveidojot vai rediģējot forumu sadaļā "Vērtējums" (*Grade*) laukā "Vidējošanas tips" (*Aggregate type*) (standarta variantā ir ielikta vērtība - "Nav reitingu" (*No ratings*)) ir jāizvēlas vērtēšanas veids:

Reitingu vidējais (Average of ratings)- visu foruma vērtējumu summa dalīta ar novērtējumu skaitu.

Reitingu skaits (Count of ratings) - cik reizes ziņojumi tika novērtēti.

Maksimālais reitings (Maximum rating) - vislielākais vērtējums no ieliktajiem vērtējumiem konkrētam lietotājam.

Minimālais reitings (Minimum rating) - vismazākais vērtējums no ieliktajiem vērtējumiem konkrētam lietotājam.

Reitingu summa (Sum of ratings) - cik reizes ziņojums tika novērtēts.

Kad ielikts viens no augstāk minētajiem vidējošanas tipiem, kļūst pieejams lauks "Vērtējums" (Grade).

Foruma vērtējumu organizēšana parādīta 98. att.

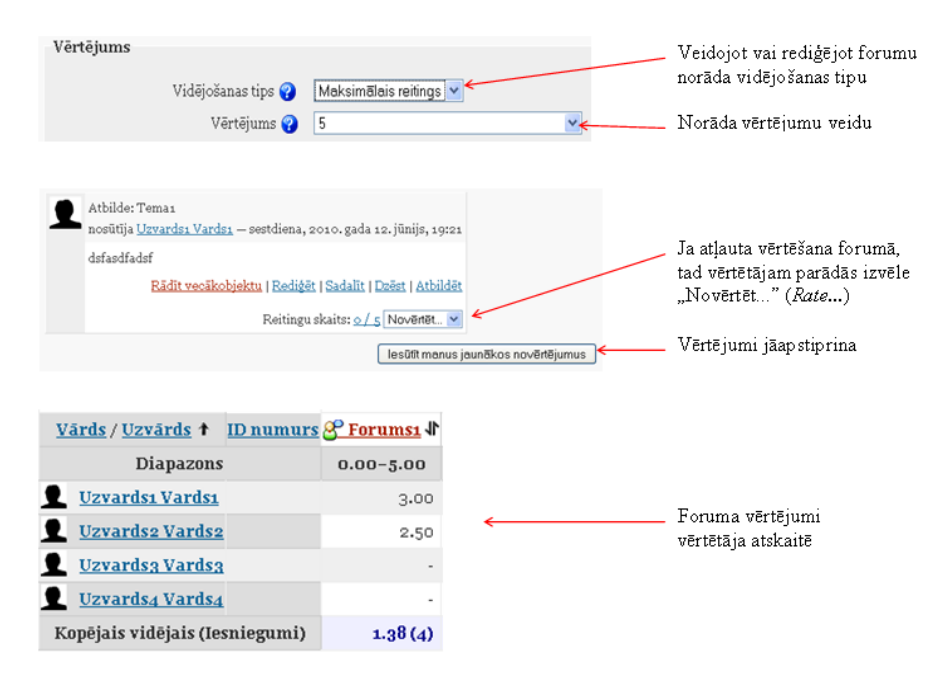

98. att. Foruma vērtēšana

#### 16.3.3. Skalas izmantošana vērtēšanā

MOODLE sistēmā vērtēšanu var veikt, izmantojot arī savu veidoto skalu (piem., skalas nosaukums "V1" ar vērtībām: "Teicami", "Labi", "Slikti").

Vispirms tiek izveidota skala, kura tiek piesaistīta aktivitātēm vērtējumu kategorijā. Vēlāk to var izmantot vērtētājs aktivitātes novērtēšanā (skat. 99. att.).

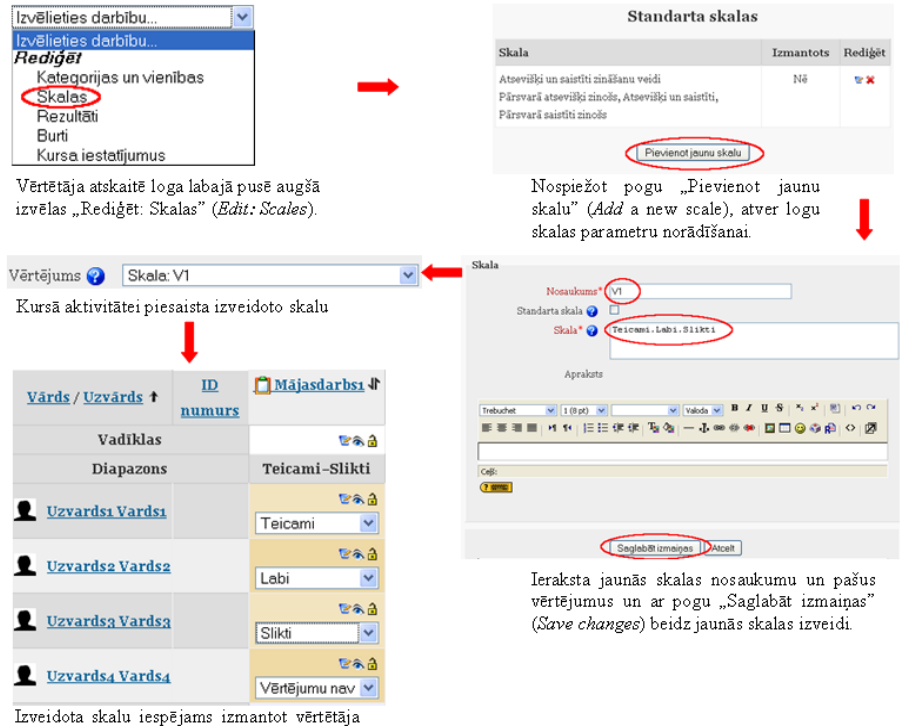

atskaites rediģēšanas režīmā.

99. att. Jaunās skalas izveide un piesaiste aktivitātei

Veidojot vērtējumu skalu, obligāti jānorāda skalas nosaukums un pašas vērtības, kas tiek atdalītas ar komatiem.

Izveidoto skalu var izmantot tādās aktivitātēs kā forumos (*Forums*), testos (*Quizzes*), uzdevumos (*Assignments*), nodarbībās (*Lessons*), žurnālos (*Jornals*), semināros (*Workshops*) kā arī SCORM aktivitātēs (*SCORM/AICC*).

Ja vēlas skalu labot, to jāatslēdz tajās aktivitātēs, kurās tā tika izmantota. Tad skalai parādīsies rediģēšanas piktogramma.

### 16.4. Kategorijas vērtējumu apkopošana

Kategorijas vērtējumu apkopošanas veidu norāda vai nu brīdī, kad tiek veidota jauna kategorija, vai arī tad, kad jau esošā kategorija tiek labota. MOODLE sistēmā ir 9 kategoriju vērtējumu apkopošanas veidi (skat. 100. att.). Vērtējumu kategorijas rediģēšanas režīmā nospiežot uz jautājuma zīmes, kas atrodas blakus laukam "**Apkopošana**" (*Aggregation*), var dabūt īsu paskaidrojumu par visiem vērtējumu apkopošanas veidiem.

| Apkopošana 😯 | Vienkāršs vērtējumu sv                                                            | vērtais vidējais 🛛 🗸 |                                     |
|--------------|-----------------------------------------------------------------------------------|----------------------|-------------------------------------|
|              | Vērtējumu vidējais<br>Vērtējumu svērtais vidi                                     | ējais                |                                     |
|              | Vienkāršs vērtējumu sv                                                            | vērtais vidējais     |                                     |
|              | Vērtējumu mediāna                                                                 | papilous pulikiem)   |                                     |
|              | Zemākais vērtējums<br>Augstākais vērtējums<br>Vērtējumu režīms<br>Vērtējumu summa | Aggregation 😮        | Simple weighted mean of grades      |
|              |                                                                                   |                      | Mean of grades                      |
|              |                                                                                   |                      | Weighted mean of grades             |
|              |                                                                                   |                      | Simple weighted mean of grades      |
|              |                                                                                   |                      | Mean of grades (with extra credits) |
|              |                                                                                   |                      | Median of grades                    |
|              |                                                                                   |                      | Lowest grade                        |
|              |                                                                                   |                      | Highest grade                       |
|              |                                                                                   |                      | Mode of grades                      |
|              |                                                                                   |                      | Sum of grades                       |

100. att. Kategorijas vērtējumu apkopošanas veidi

#### 16.4.1. Vienkāršs vērtējumu svērtais vidējais

**Pēc noklusējuma**, kategorijas vērtējumu apkopošanā tiek izmantots "**Vienkāršs vērtējumu svērtais vidējais**" (*Simple weighted mean of grades*). Tas nozīmē, ka MOODLE izskaitļo kursa vērtējumu, pamatojoties uz **iegūto punktu skaitu dalītu ar vispār iespējamo punktu skaitu**. Rezultāts tiek uzrādīts procentos un **neievadītie vienību vērtējumi netiek ņemti vērā** (pēc noklusējuma). Ja vēlas, lai neievadītie vērtējumi tiktu ņemti vērā, tad vērtējumu kategorijas labošanas režīmā pie parametra "Apkopot tikai ne-tukšos vērtējumus" (*Aggregate only non-empty grades*), ir jānoņem ķeksītis, vai arī vērtējumos ir jāieraksta nulles. Piemērā tiek izmantoti parametri pēc noklusējuma (skat. 101. att.).

| Vērtējumu kategorija                    |                                           |
|-----------------------------------------|-------------------------------------------|
| Kategorijas nosaukums*                  | Mājasdarbi                                |
| Apkopošana 🚱 <                          | Vienkāršs vērtējumu svērtais vidējais 🔿 💌 |
| Apkopot tikai ne-tukšos vērtējumus* 😮   |                                           |
| Iekļaut rezultātus apkopošanā * 😮       |                                           |
| Apkopot, iekļaujot apakškategorijas * 💡 |                                           |
| Atmest zemākos* 😮                       | Nav 💌                                     |

101. att. Vērtējumu apkopošana "Vienkāršs vērtējumu svērtais vidējais"

Vērtējumu kategorijai "Mājasdarbi" laukā "Apkopošana" (*Aggregation*), pēc noklusējuma, ielikts "Vienkāršais vērtējumu svērtais vidējais" (*Simple weighted mean of grades*) apkopošanas veids. Apskatot piemēru ar vērtējumu struktūru un aktivitāšu vērtējumiem, tiek iegūts rezultāts, kura aprēķināšana tiek parādīta 28. tabulā.

28. tabula. Vienkāršā vērtējumu svērtā vidējā aprēķināšana

| N.p.k. | Mājas | Mājas | Mājas | Vienkāršā vērtējumu svērtā vidējā aprēķināšana |
|--------|-------|-------|-------|------------------------------------------------|
|--------|-------|-------|-------|------------------------------------------------|

|    | darbs1    | darbs2    | darbs3    | (9/ )                         |
|----|-----------|-----------|-----------|-------------------------------|
|    | 10 punkti | 20 punkti | 30 punkti | (70)                          |
| 1. | 8         | 16        | -         | (8+16)/(10+20)*100=80         |
| 2. | -         | 18        | -         | 18/20*100=90                  |
| 3. | 10        | 11        | -         | (10+11)/(10+20)*100=70        |
| 4. | 10        | 20        | 30        | (10+20+30)/(10+20+30)*100=100 |

#### 16.4.2. Vērtējumu vidējais

Vērtējumu apkopošanas kategorijai "Mājasdarbi", laukā "Apkopošana" (*Aggregation*), izvēlas **"Vērtējumu** vidējais" (*Mean of grades*), katrai vērtējumu vienībai tiek piešķirts vienāds svars (skat. 8 .att. ). "Vērtējumu vidējais" tiek aprēķināts, ņemot vērtējumu procentu summu, dalītu ar vērtējumu skaitu. Neievadītie vienību vērtējumi netiek ņemti vērā.

Iepriekšējam piemēram no 6.1 nodaļas, vērtējumu kategorijai "Mājasdarbi", laukā "Apkopošana" pamaina parametru uz "Vērtējumu vidējais". Darbību secība parādīta 102. att.

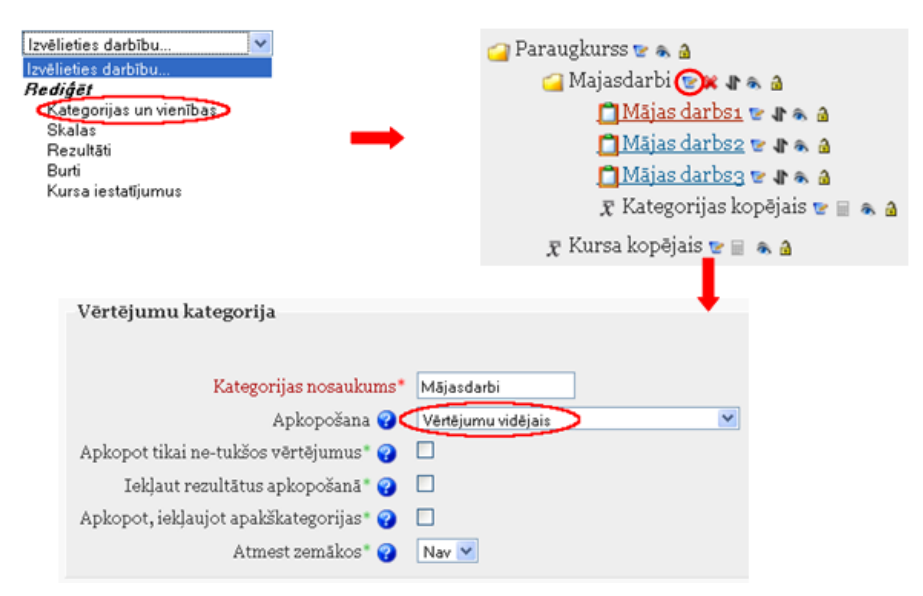

102. att. Kategorijas rediģēšana

Iegūto rezultātu aprēķins parādīts 29. tabulā.

29. tabula. Vērtējumu vidējā aprēķināšana

| N.p.k | Mājas darbs1<br>10 punkti | Mājas darbs2<br>20 punkti | Mājas darbs3<br>30 punkti | Vērtējumu vidējā aprēķināšana (%) |
|-------|---------------------------|---------------------------|---------------------------|-----------------------------------|
| 1.    | 8                         | 16                        | -                         | (8/10+16/20)/2*100=80             |
| 2.    | -                         | 18                        | -                         | 18/20/1*100=90                    |
| 3.    | 10                        | 11                        | -                         | (10/10+11/20)/2*100=77.5          |

| 4. | 10 | 20 | 30 | (1/10+20/20+30/30)/3*100=100 |  |
|----|----|----|----|------------------------------|--|
|    |    |    |    |                              |  |

#### 16.4.3. Vērtējumu svērtais vidējais

Ja vērtējumu kategorijā "Apkopošana", izvēlas **"Vērtējumu svērtais vidējais"**(*Weighted mean of grades*), tad iespējams aprēķināt kategorijas vērtējumu, ņemot vērā šajā kategorijā iekļauto apakškategoriju svaru.

Svaru vērtējumu vienībām vai kategorijām var norādīt tikai tad, kad tās ir ievietotas kādās augstāk stāvošajās kategorijās. Svaru norāda ar skaitlisku vērtību.

Piemērā tiek izmantota iepriekšējā nodaļā izveidotā vērtējumu struktūru, kura tiek papildināta līdz 103. att. redzamajai.

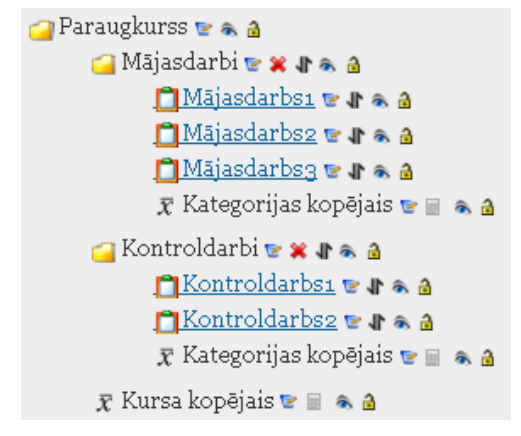

103. att. Paraugkursa vērtējumu struktūra

Darbību secība šāda uzdevuma veikšanai ir:

- 1. Kategoriju un vienību rediģēšanas režīmā izmaina paša kursa "Paraugs" vērtēšanas kategorijas (kas pēc noklusējuma ir pati pirmā) parametrus laukā "Apkopošana" (*Aggregation*) izvēlas "Vērtējumu svērtais vidējais" (*Weighted mean of grades*) (skat. 104. att.).
- Izvēloties šādu vērtējumu apkopošanas veidu, parādās iespēja vērtējumu apakškategorijām piešķirt noteiktu svaru, piemēram, "Mājasdarbi" svaru 40% no visa kursa vērtējuma un jaunizveidotajai kategorijai "Kontroldarbi" – 60% (pārējie parametri pēc noklusējuma).
- 3. Kurss tiek papildināts ar 2 kontroldarbiem, kuri tiek pievienoti vērtējumu kategorijai "Kontroldarbi". Pirmajam kontroldarbam maksimālais punktu skaits 50, otrajam 100 punkti.
- 4. Attiecīgās aktivitātes tiek aizpildītas ar vērtējumiem. Ja vērtējumu kategorijā nav noņemts ķeksītis pie "Apkopot tikai netukšos vērtējumus" (*Aggregate only non-empty grades*), tad neaizpildītajos laukumos jāieliek nulle. Ja netiek ielikta atzīme, tad neaizpildīto vērtējumu neņem vērā.

#### http://profizgl.lu.lv/mod/book/print.php?id=451

| Vērtējumu kategorija                                                                                                  | 🔎 Ievadām kursa vērtējumu galvenās kategorijas nosaukumu                                                     |
|----------------------------------------------------------------------------------------------------|----------------------------------------------------------------------------------------------------|
| Kategorijas nosaukums (Peraugkures)                                                                                   | Nomaina vērtējumu apkopošanas režīmu uz norādīto                                                             |
| Apkopot tikai ne-tukšos vērtējumus 🤪 🕑<br>Apkopot tikai ne-tukšos vērtējumus 🤪 🗹<br>Iekļaut rezultātus apkopošanā 😮 🔤 | Vērtējumu kategorija                                                                                         |
| Apkopot, iekļaujot apakškategorijas" 🤪 🗌<br>Atmest zemākos" 🥜 🛛 Nev 🗹                                                 | Apkopočana 🤪 📿 Apkopočana 🚱 🖉 🖉                                                                              |
|                                                                                                    | Iekļaut rezultātus apkopošanā * 🤪 🗌<br>Apkopot, iekļaujot apakškategorijas * 🤣 📄<br>Atmest zemākos * 🥥 Nev 💙 |
| Vērtējumu kategorija                                                                                                  | Vecākkategorija                                                                                              |
|                                                                                                    | Vērtējumu kategorija Paraugkurss                                                                             |
| Kategorijas nosaukums* (Kontroldarbi                                                                                  | Vienības svars 😵 (40.000)                                                                                    |
| Apkopošana 😮 🛛 Vienkāršs vērtējumu svērtais vidējais 🛛 💌                                                              | 1                                                                                                    |
| Apkopot tikai ne-tukšos vērtējumus 🛛 😧 🗹                                                                              |                                                                                                    |
| Iekļaut rezultātus apkopošanā * 🤪 🛛                                                                                   | V stroi vērtājumu                                                                                            |
| Apkopot, iekļaujot apakškategorijas * 😧 🔲                                                                             | i Kairai veitejuillu                                                                                         |
| Atmest zemäkos* 🤪 🛛 Nav 💌                                                                                             | aparskategoiljai<br>pieškir savu                                                                             |
| Vecākkategorija                                                                                                    | svaru                                                                                                    |
| Vērtējumu kategorija Paraugkurss                                                                                      |                                                                                                    |
| Vienības svars 💡 (60.000)                                                                                             |                                                                                                    |
|                                                                                                    |                                                                                                    |

104. att. Paraugkurss ar divām vērtējumu apakškategorijām

Arī kategorijā "Mājasdarbi" mājas darbu vērtēšanai var izmantot vērtējumu apkopošanu "Vērtējumu svērtais vidējais" (*Weighted mean of grades*). Tad arī katram mājas darbam var piešķirt savu svaru. Aktivitāšu svaru norāda "Kategoriju un vienību rediģēšanas" (*Edit categories and items*) režīmā.

Piemērā aktivitātēm pievieno svaru:

- Mājasdarbs1 ar svaru 1;
- Mājasdarbs2 ar svaru 2;
- Mājasdarbs3 ar svaru 5.

Lai aktivitātei piešķirtu svaru, kategoriju un vienību rediģēšanas režīmā, aktivitāti izsauc uz labošanu un laukā "Vienības svars" (*Item weight*) ieliek vajadzīgo svaru (skat. 105. att.).

| Garaugkurss ♥ ▲ a<br>Garaugkurss ♥ ▲ a<br>Garaughurss ♥ ★ a<br>Garaughurss ♥ ▲ a<br>Garaughurss ♥ ▲ a<br>Garaughurss ♥ A<br>Garaughurss ♥ A<br>Garaughurss ♥ A<br>Garaughurss ♥ A<br>Garaughurss ♥ A<br>Garaughurss ♥ A<br>Garaughurss ♥ A<br>Garaughurss ♥ A<br>Garaughurss ♥ A<br>Garaughurss ♥ A<br>Garaughurss ♥ A<br>Garaughurss ♥ A<br>Garaughurss ♥ A<br>Garaughurss ♥ A<br>Garaughurss ♥ A<br>Ga | Vērtēšanas vienība      |                          |
|----------------------------------------------------------------------------------------------------|-------------------------|--------------------------|
| Mājas darbs ( ) 🖬 🐁 🗟                                                                                                    | Vienības nosaukums      | Mājasdarbs1              |
| Majas darosz 🖤 🖬 🗞 💩<br>Majas darosz 🐨 🖬 🚓 💩<br>🗶 Kategorijas kopējais 🐨 📄 🐟 💩                                                                                                    | Vērtējuma tips 😮        | Vērtība                  |
|                                                                                                    | Skala 😮                 |                          |
|                                                                                                    | Maksimālais vērtējums 😮 | 10.00                    |
|                                                                                                    | Minimālais vērtējums 😮  | 0.00                     |
|                                                                                                    | Paslēpts 💡              |                          |
|                                                                                                    | Slēgts 😮                |                          |
|                                                                                                    | Vecākkategorija         |                          |
|                                                                                                    | Vērtējumu kategorija    | Mājasdarbi               |
|                                                                                                    | Vienības svars 😮        | 1.0000                   |
|                                                                                                    |                         | Saglabāt izmaiņas Atcelt |

105. att. Aktivitātes svara norādīšana

Rezultātā iegūta vērtētāja atskaite, kuru var apskatīt attēlā 106. att.

|                           |              |                      |                      |                     | Para                   | n ghu we        |                 |                               |                         |
|---------------------------|--------------|----------------------|----------------------|---------------------|------------------------|-----------------|-----------------|-------------------------------|-------------------------|
|                           |              |                      |                      |                     |                        |                 |                 |                               |                         |
|                           |              |                      |                      |                     |                        |                 | K               |                               |                         |
|                           |              |                      | маја                 | sdarbi_             |                        | Kontroldarbi -  |                 |                               |                         |
|                           |              |                      | e e                  | <b>A</b>            |                        |                 | 1 a 2           |                               |                         |
| Vārds / līzvārds 🕇        | ID           | •                    |                      | 0                   | $ar{\chi}$ Kategorijas |                 | 0               | $\overline{\chi}$ Kategorijas | $\overline{\chi}$ Kursa |
| <u>n</u>                  | <u>umurs</u> | <u>Mājasdarbsı</u> 🖡 | <u>Mājasdarbsz</u> 🖡 | <u>Mājasdarbs</u> 🕯 | kopējais 🖡             | Kontroldarbsı 🖡 | Kontroldarbs2 🖡 | kopējais 🖡                    | kopējais 🖡              |
| Vadīklas                  |              | ۵ کا کا              | ۵ کا کا              | ۵ کا کا             | ی کی 🖅 🐨               | د کار           | <b>6</b> 2      | ا الله الله 🗐 🐨               | ۵ ک 🗐 😒                 |
| Diapazons                 |              | 0.00-10.00           | 0.00-20.00           | 0.00-30.00          | 0.00-100.00            | 0.00-50.00      | 0.00-100.00     | 0.00-100.00                   | 0.00-100.00             |
|                           |              | 8 <b>a</b> d         | <b>8 1</b>           | C                   | ۵ کې چې                | C 🗟             | 1 e 2           | E. 3                          | ۵ کا چا                 |
| Uzvardsı Vardsı           |              | 8.00                 | 16.00                | 24.00               | 80.00                  | 30.00           | 90.00           | 80.00                         | 80.00                   |
|                           |              | 10 A 13              | <b>6</b> 23          | <b>6</b> 83         | ۵. کاری                | r 🔊             | <b>100</b>      | <b>8</b> 🖓                    | V 🗞 🔒                   |
| Uzvardsz Vardsz           |              | 0.00                 | 18.00                | 0.00                | 22.50                  | 50.00           | 85.00           | 90.00                         | 63.00                   |
|                           |              | 1 e 2                | r 🖉 🖉                | 1 e 2               | E 🕫 🔒                  | C & S           | Sa 🖓            | S & S                         | V 🗞 🔒                   |
| Uzvards3 Vards3           |              | 10.00                | 16.00                | 0.00                | 32.50                  |                 | 80.00           | 80.00                         | 61.00                   |
|                           |              | 10 A 13              | 8 A 3                | 8 A 3               | E 🔿 🔒                  | S & 3           | 10 A 10         | S & S                         | 🐨 🙈 🔒                   |
| Uzvarusą Vardsą           |              | 10.00                | 20.00                | 30.00               | 100.00                 | 0.00            | 0.00            | 0.00                          | 40.00                   |
| Sopējais vidējais (Iesnie | egumi)       | 7.00 (4)             | 17.50 (4)            | 13.50 (4)           | 58.75 (4)              | 20.00 (4)       | 63.75 (4)       | 62.50 (4)                     | 61.00 (4)               |

106. att. Paraugkursa "Mājasdarbi" un "Kontroldarbi" vērtējumu apkopojums

Kategorijas "Mājasdarbi" vērtēšana tiek veikta, sākumā dalot katra mājas darba iegūto vērtējumu ar maksimālo punktu skaitu šajā vērtējumu vienībā un reizinot ar šīs vienības svaru, tad saskaita visus iegūtos saskaitāmos un izdala iegūto summu ar vērtējumu vienību svaru summu. Rezultātā tiek iegūts "Mājasdarbi" vērtējumu svērtais vidējais. Šo vērtējumu aprēķināšana tiek attēlota 30. tabulā.

| N.p.k | Mājas<br>darbs1<br>punkti 10<br>svars 1 | Mājas<br>darbs2<br>punkti 20<br>svars 2 | Mājas<br>darbs3<br>punkti 30<br>svars 5 | "Mājasdarbi" vērtējumu svērtais vidējais<br>aprēķināšana (%) |
|-------|-----------------------------------------|-----------------------------------------|-----------------------------------------|--------------------------------------------------------------|
| 1.    | 8                                       | 16                                      | 24                                      | (8/10*1+16/20*2+24/30*5)/(1+2+5)*100=80                      |
| 2.    | 0                                       | 18                                      | 0                                       | (0/10*1+18/20*2+0/30*5)/(1+2+5)*100=22,5                     |
| 3.    | 10                                      | 16                                      | 0                                       | (10/10*1+16/20*2+0/30*5)/(1+2+5)*100=32,5                    |
| 4.    | 10                                      | 20                                      | 30                                      | (10/10*1+20/20*2+30/30*5)/(1+2+5)*100=100                    |

30. tabula "Mājasdarbu" vērtējumu svērtais vidējais

Līdzīgi tiek aprēķināts arī kursa kopējais vērtējumu svērtais vidējais (skat. 31. tabula).

|  | 31. | tabula. | Paraugkursa | vērtējumu | svērtais | vidējais |
|--|-----|---------|-------------|-----------|----------|----------|
|--|-----|---------|-------------|-----------|----------|----------|

| N.p.k | Mājas darbi<br>40% | Kontroldarbi<br>60% | "Paraugkursa" vērtējumu svērtais vidējais aprēķināšana<br>(%) |
|-------|--------------------|---------------------|---------------------------------------------------------------|
| 1.    | 80,00              | 80,00               | (80,00*40+80,00*60)/100=80                                    |
| 2.    | 22,50              | 90,00               | (22,50*40+90,00*60)/100=80                                    |
| 3.    | 32,50              | 80,00               | (32,50* <b>40</b> +80,00* <b>60</b> )/100=80                  |
| 4.    | 100,00             | 0,00                | (100,00*40+0,00*60)/100=40                                    |

#### 16.4.4. Vērtējumu summa

"Vērtējumu summa" (*Sum of grades*) tas ir pats vienkāršākais vērtējumu apkopošanas veids, kad vērtējumu summa tiek aprēķināta saskaitot visu vērtējumu iegūtos punktus (atzīmes) kopā, neņemot vērā vērtējumu vienību

maksimālos punktus.

Ieejot "Kategoriju un vienību rediģēšanas" (*Edit categories and items*) logā, izsaucot "Mājasdarbi" kategoriju labošanai, "Apkopošanā" (*Aggregation*) izvēlas parametru "Vērtējumu summa" (*Sum of grades*). Izmantojot iepriekšējā piemēra mājas darbu atzīmes, tiek iegūts rezultāts, kuru var apskatīt 107. att.

|                                          |            | Mājasdarbi 🖂                                  |                             |                              |                                |  |  |
|------------------------------------------|------------|-----------------------------------------------|-----------------------------|------------------------------|--------------------------------|--|--|
|                                          |            |                                               | E & 🔒                       |                              |                                |  |  |
| <u>Vārds / Uzvārds</u> ↑ <u>I</u><br>nur | ID<br>murs | . <mark>□</mark> _<br><u>Mājasdarbsı</u><br>↓ | <br><u>Mājasdarbs2</u><br>↓ | <br><u>Mājasdarbs 3</u><br>↓ | Σ<br>Kategorijas<br>kopējais √ |  |  |
| Vadīklas                                 |            | 6 🔊 🗟                                         | ۵ کې کې                     | 6 🔊 😒                        | 6 🗟 🔊                          |  |  |
| Diapazons                                |            | 0.00-10.00                                    | 0.00-20.00                  | 0.00-30.00                   | 0.00-60.00                     |  |  |
| Unuardes Vardes                          |            | ۵. ۲۲                                         | 6 32                        | ۵. ۲                         | ۵ کې چې                        |  |  |
|                                          |            | 3.00                                          | 16.00                       | 24.00                        | 43.00                          |  |  |
| Uzuardeo Vardeo                          |            | ۵ ۵۲                                          | <b>B</b> 🖓 🕄                | ۵ ۵۲                         | ۵ کا کا                        |  |  |
|                                          |            | 0.00                                          | 18.00                       | 0.00                         | 18.00                          |  |  |
| Unuardeo Vardeo                          |            | ۵ کا                                          | ۵ کی                        | ۵ کی                         | ۵ کې چې                        |  |  |
|                                          |            | 10.00                                         | 16.00                       | 0.00                         | 26.00                          |  |  |
| Ilouando - Vanda -                       |            | Ca 🔒                                          | ۵. ۲                        | ۵ ۵۲                         | ۵ کا کا                        |  |  |
|                                          |            | 10.00                                         | 20.00                       | 30.00                        | 60.00                          |  |  |
| Kopējais vidējais (Iesnieg               | umi)       | 5.75(4)                                       | 17.50 (4)                   | 13.50 (4)                    | 36.75 (4)                      |  |  |

107. att. Mājasdarbu vērtējumu summa

#### 16.4.5. Pārējie kategoriju apkopojumi

Vērtējumu vidējais (ar papildus punktiem) (Mean of grades (with extra credits)):

Vidējais aritmētiskais ar savērpi. Novecojis apkopojums, kuru vairs neizmanto, bet saderībai ar vecajām MOODLE versijām, ir atstāts.

#### Vērtējumu mediāna (Median of grades)

Vidējais vērtējums (vai divu vidējo vērtējumu vidējais), kad vērtējumi ir sakārtoti pēc izmēra. Atšķirībā no vērtējumu vidējā, šo apkopojumu neietekmē vērtējumi, kas atrodas ļoti tālu no vidējā.

A1 70/100, A2 20/80, A3 10/10, kategorijas maksimālais vērtējums ir 100:

median(0.7; 0.25; 1.0) = 0.7 --> 70/100

#### Zemākais vērtējums (Lowest grade)

Rezultāts ir mazākais vērtējums pēc normalizācijas. To visbiežāk izmanto kombinācijā ar "Apkopojot tikai ne-tukšos vērtējumus".

A1 70/100, A2 20/80, A3 10/10, kategorijas maksimālais vērtējums ir 100:

 $\min(0.7 + 0.25 + 1.0) = 0.25 --> 25/100$ 

Augstākais vērtējums (*Highest grade*)

Rezultāts ir augstākais vērtējums pēc normalizācijas.

A1 70/100, A2 20/80, A3 10/10, kategorijas maksimālais vērtējums ir 100:

 $\max(0.7 + 0.25 + 1.0) = 1.0 \longrightarrow 100/100$ 

Vērtējumu moda (Mode of grades)

Rezultāts ir vērtējums, kas parādās visbiežāk. To visbiežāk izmanto ar neskaitliskiem vērtējumiem. Atšķirībā no vidējā vērtējuma, šo vērtējumu neietekmē tie vērtējumi, kas atrodas ļoti tālu no vidējā. Taču tam nav jēgas, ja ir vairāk par vienu biežāko novērtējumu (tikai viens tiek paturēts) vai arī, kad visi vērtējumi ir atšķirīgi.

A1 70/100, A2 35/50, A3 20/80, A4 10/10, A5 7/10 kategorijas maksimālais vērtējums ir 100:

mode(0.7; 0.7; 0.25; 1.0; 0.7) = 0.7 -> 70/100

### 16.5. Vērtētāja atskaites loga izskata maiņa

Vērtētāja atskaites logā, virs atskaites tabulas, izvietoti četri atskaitē iekļaujamie informācijas skata režīmi – stabiņu vidējās vērtības, studentu grupas, vērtējumu diapazoni un vērtējumu rezultāti (skat. 108. att.).

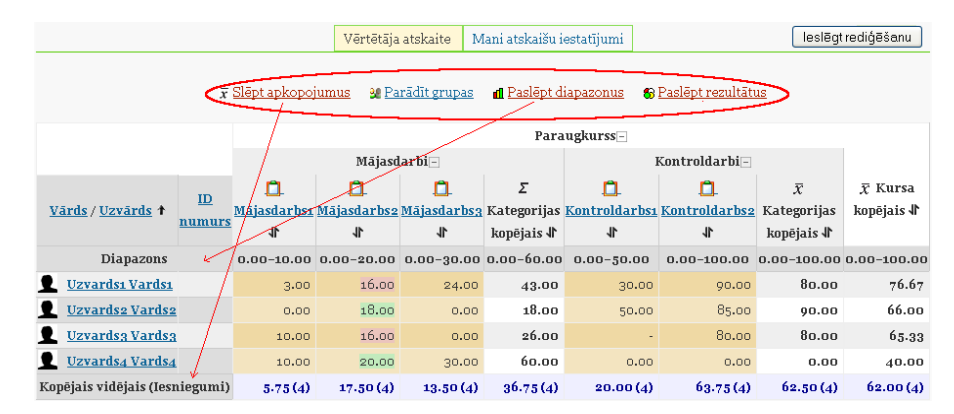

108. att. Vērtētāja atskaites skata režīmi

Kad vērtējumu grāmatā tiek ieslēgts rediģēšanas režīms, tad šiem pārslēgšanās režīmiem klāt nāk vēl četri (skat. 109. att).

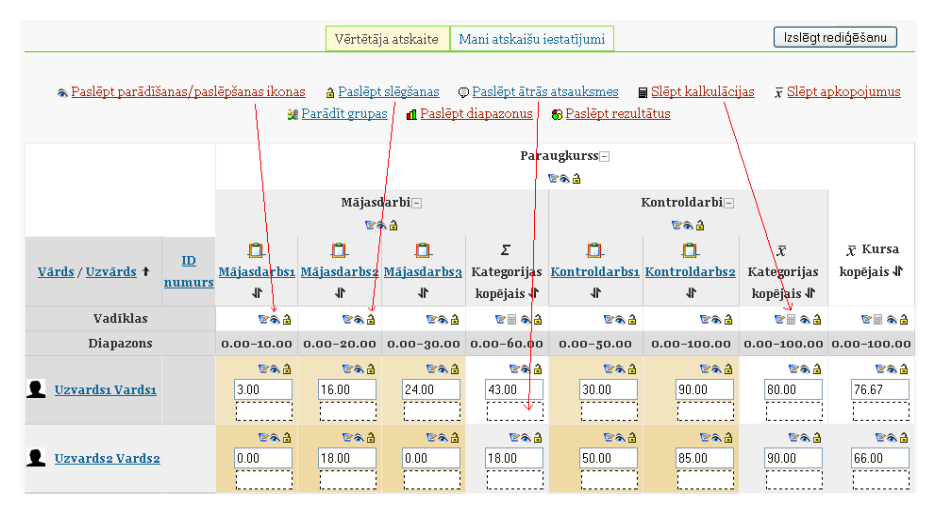

109. att. Vērtētāja atskaites rediģēšanas režīms

Pie kategorijas nosaukuma ir piktogramma "-", ja uz tās noklikšķina būs "+" un vēl viens klikšķis - "o" (skat. 110. att.). Vēlreiz klikšķinot uz "o", ieslēdzas "-" un tā pa riņķi. Tās arī kalpo kā skata pārslēgšanas režīmi. Ar piktogrammām tiek ieslēgts režīms:

- "Pilns skatījums" (Full view) ("-") vērtējumu kategorijā esošo vienībus un kategoriju apkopojums;
- "Tikai apkopojumi" (Aggregates only) ("+") tikai kategorijas kopējais vērtējums;
- "Tikai vērtējumi" (Grades only) ("o") vērtējumu kategorijas vienības.

|                          |           | E 🗟 🔒                           |                         |                              |                                       |
|--------------------------|-----------|---------------------------------|-------------------------|------------------------------|---------------------------------------|
|                          |           | Mājasdarbi 🛛 🖌 Kontroldarbi 🗆 🖌 |                         |                              |                                       |
|                          |           | E & 2                           | 6                       | <b>a</b>                     |                                       |
| <u>Vārds / Uzvārds</u> 🕇 | ID numurs | ∑ Kategorijas kopējais ∜        | <u> Kontroldarbsı</u> 🖡 | <u> Kontroldarbs</u> 2 🖡     | $ar{\chi}$ Kursa kopējais $\clubsuit$ |
| Vadīklas                 |           | 🗟 🗞 📾                           | ۵ کا کا                 | ۵ کې 😒                       | 🖻 🗟 ا                                 |
| Diapazons                | 5         | 0.00-60.00                      | 0.00-50.00              | 0.00-100.00                  | 0.00-100.00                           |
| Uzvardsı Vardsı          |           | <b>≅</b> क <b>∂</b><br>43.00    | <b>℃</b> & 🔒<br>30.00   | <b>⊵</b> ≉ <b>∂</b><br>90.00 | <b>⊵</b> क <b>∂</b><br>76.67          |

110. att. Vērtētāja atskaites kopskata maiņa

Šos skata režīmus iespējams ieslēgt arī virs vērtētāja tabulas augšā otrajā cilnī "Mani atskaišu iestatījumi" (*My report preferences*) laukā "Apkopojuma skats" (*Aggregation view* 

### 16.6. Formulas izveide vērtējumu apkopojumam kategorijā

Kategorijas apkopojumu var iegūt, izmantojot vērtējumu apkopošanas veidus (kurus var izvēlēties laukā "Apkopošana") vai arī veidot savas formulas. Izveidotajām formulām ir lielāka prioritāte nekā izvēlētājam kategorijas apkopojumam.

Apskatot iepriekšējās nodaļas vērtējumu kategoriju struktūru, "Paraugkursa" gala vērtējumu aprēķināsim pēc formulas saskaitot kategoriju "Mājasdarbi" un "Kontroldarbi" vērtējumus kopā.

Darbību secība šāda uzdevuma izpildei parādīta 111. att.

|                                |                                                                      | Paraugkurss 🖃                                                                                                    |                    | /     | 1. Klikšķis uz vērtējumu apkopojuma                                                                                                |
|--------------------------------|----------------------------------------------------------------------|----------------------------------------------------------------------------------------------------|--------------------|-------|----------------------------------------------------------------------------------------------------|
|                                | Mājasdarbi+                                                          | Kontroldarbi 🕂                                                                                                    |                    |       | "Kalkulācijas" pogas                                                                                                    |
| Vārds / Uzvārds 🕈 ID numurs    | $\Sigma$ Kategorijas kopējais<br>$\P\ \overline{\chi}$               | Kategorijas kopējais 🖨                                                                                                    | Σ Kursa kopējais 🖁 |       |                                                                                                    |
| Vadiklas                       | 😢 🗏 🚓 🔒                                                              | ¥ 🗏 🕭 🗟                                                                                                    | 🐨 🖩 🖡 🖓            |       |                                                                                                    |
| Diapazons                      | 0.00-60.00                                                           | 0.00-100.00                                                                                                    | 0.00-210.00        |       |                                                                                                    |
| Uzvardsi Vardsi                | <b>43.00</b>                                                         | 80.00                                                                                                    | 163.00             |       |                                                                                                    |
| Uzvardse Vardse                | Id numuri                                                            |                                                                                                    |                    |       |                                                                                                    |
| Uzvardsa Vardsa                | • 🕝 Paraugkurss                                                      |                                                                                                    |                    |       |                                                                                                    |
| Uzvards4 Vards4                | <ul> <li>Σ Kursa</li> <li>Mājaso</li> </ul>                          | <b>kopējais</b><br>larbi                                                                                                    |                    | _     | 2. Laukiem, kuri tiks<br>izmantoti aprēkinos.                                                                                      |
| Kopējais vidējais (iesniegumi) | • 2  <br>• 0<br>• 1<br>• 2<br>• 2<br>• 2<br>• 7<br>• 7<br>• 1<br>• 1 | Kategorijas kopējais<br>Mājasdarbs1<br>Mājasdarbs2<br>Mājasdarbs3<br>Jidarbi<br>Kategorijas kopējais<br>Kontroldarbs1<br>Kontroldarbs2<br>Pievienot id nu | s Md Kon K         |       | pieškir nosaukumus<br>(identifikatorus)<br>3. Izveidotos nosaukumus<br>pievieno ar pogu "Pievienot id<br>numurus" (Add id numbers) |
| Vērtēšanas vien                | ība                                                                  |                                                                                                    |                    |       |                                                                                                    |
| Vie                            | enības nosaukums                                                     |                                                                                                    |                    |       | 4. Economia nicitate                                                                                                    |
|                                | Kalkulācija 💡                                                        | =sum ([[Md                                                                                                    | ]],[[Kon]]         | )     | 4. romua piesķītos<br>identifikatorus raksta<br>divkāršās kvadrātiekavās                                                           |
|                                |                                                                      | Saglabāt iz                                                                                                    | maiņas A           | tcelt |                                                                                                    |

111. att. Vērtējumu izskaitļošana pēc formulas

Formulās var izmantot sekojošas funkcijas:

- average([[item1]], [[item2]]...) funkcija atgriež vidējo aritmētisko;
- max([[item1]], [[item2]]...) funkcija atgriež maksimālo vērtību no dotā saraksta;
- min([[item1]], [[item2]]...) funkcija atgriež minimālo vērtību no dotā saraksta;
- mod(dalāmais, dalītājs) funkcija atgriež dalījuma atlikumu;
- pi()- funkcija atgriež skaitla Pi vērtību;
- power(skaitlis, pakāpe) funkcija atgriež skaitļa kāpinājumu;
- round(skaitlis, cik ciparu aiz komata) funkcija atgriež noapaļoto skaitli;
- sum([[item1]], [[item2]]...) funkcija atgriež skaitļu summu;
- zvaigznīte (\*) divu skaitļu reizinājums: [[item1]]\*[[item2]];

kur [[item1]], [[item2]] – attiecīgo elementu identifikatori.

No matemātiskām funkcijām tiek atbalstītas: sin, sinh, arcsin, asin, arcsinh, asinh, cos, cosh, arccos, acos, arccosh, acosh, tan, tanh, arctan, atanh, arctanh, atanh, sqrt, abs, ln, log, exp.

Formulu piemēri:

=average([[tests.1]], [[tests.4]], [[uzdevums.1]])

=average(max([[tests.1]], [[tests.4]], [[uzdevums.1]]), min([[tests.1]], [[tests.4]], [[uzdevums.1]]))

=sum([[1]]\*0.3,[[2]]\*0.6,[[3]]\*2) (piemērā aktivitātēm:1. svars 30%, 2. svars 60%, 3. svars 200%).

### 17. Viki rīks

Viki rīks ir paredzēts kolektīvai dokumentu rediģēšanai. To var izmantot, piemēram, studentu grupu darba organizēšanai, kur katrai studentu grupai iespējams izveidot savu viki lapu, kurā studenti var veidot grupas prezentācijas.

### Viki rīka pievienošana un iestatīšana

- 1. Jāieslēdz kursa rediģēšana;
- 2. Pievienot aktivitāti > Viki
- 3. Obligāti ievadāmie lauki ir Viki nosaukums un Kopsavilkums;
- 4. Jāizvēlas *Viki* tips. To izdara, iestatot divus laikus *Tips* un *Grupas režīms* (skat. 112. att. 1. un 2.). Ir būtiski uzstādīt Viki tipu tā izveides brīdī, jo vēlāk to nomainīt nevar.

| vispareji    |                                                                                                    |
|--------------|----------------------------------------------------------------------------------------------------|
|              | Nosaukums* [Viki - studentu individuālais<br>Kopsavilkums* @                                                                                                    |
|              | Trebuchet       I (Spt)       Image: Comparison of the state of the state of the stat |
|              | Studentu individuālais viki                                                                                                    |
|              | Ceß: body<br>(? ::::::::::::::::::::::::::::::::::::                                                                                                    |
| izvēles      | * Rādīt papildus                                                                                                    |
| Vispārējie n | noduja iestatījumi                                                                                                    |
|              | 2. Grupas režīms 😮 Nav grupu 🗘<br>Redzams Radit 🗘<br>ID numurs 💡                                                                                                    |

112. att. Viki rīka pamatiestatījumi

Kombinējot šo divu lauku vērtības, ir iespējami deviņi dažādi Viki varianti (skat. 32. tabulu):

32. tabula. Viki varianti

|             | Nav grupu                                                                                       | Atsevišķas grupas                                                                                                    | Redzamās grupas                                                                                                    |
|-------------|-------------------------------------------------------------------------------------------------|----------------------------------------------------------------------------------------------------|----------------------------------------------------------------------------------------------------|
| Pasniedzējs | Ir tikai viens viki, kuru var<br>rediģēt tikai pasniedzējs.<br>Studenti var apskatīt<br>saturu. | Katrai grupai ir viens viki,<br>kurus tikai pasniedzējs var<br>rediģēt. Studenti var<br>apskatīt savas grupas viki<br>saturu. | Katrai grupai ir viens viki,<br>kurus tikai pasniedzējs var<br>rediģēt. Studenti var<br>apskatīt visu grupu viki<br>saturu. |

|          | Nav grupu                                                                                                    | Atsevišķas grupas                                                                                                    | Redzamās grupas                                                                                                    |
|----------|----------------------------------------------------------------------------------------------------|----------------------------------------------------------------------------------------------------|----------------------------------------------------------------------------------------------------|
| Grupas   | Ir tikai viens viki, kuru var<br>apskatīt un rediģēt gan<br>pasniedzējs, gan studenti.                                                                       | Katrai grupai ir viens viki.<br>Studenti var apskatīt un<br>rediģēt tikai savas grupas<br>viki.                                                             | Katrai grupai ir savs viki.<br>Studenti var rediģēt tikai<br>savas grupas viki, bet var<br>apskatīt visus viki.                                           |
| Students | Katram studentam ir savs<br>viki, kuru tikai katrs no<br>viņiem un pasniedzējs var<br>apskatīt un rediģēt. Citu<br>studentu viki studenti<br>apskatīt nevar. | Katram studentam ir savs<br>viki, kuru tikai katrs no<br>viņiem un pasniedzējs var<br>rediģēt. Studenti var<br>apskatīt citu savas grupas<br>studentu viki. | Katram studentam ir savs<br>viki, kuru tikai katrs no<br>viņiem un pasniedzējs var<br>rediģēt. Studenti var<br>apskatīt visu citu kursa<br>studentu viki. |

- 5. Lai nokonfigurētu Viki papildiestatījumus, jānospiež poga Rādīt papildus: (113. att.)
  - 1. *Atļaut bināros failus Jā*, lai atļautu pievienot pielikumos, piemēram, zip arhīvus vai Word vai OpenOffice failus.
  - 2. *Viki automātiskās saistīšanas opcijas* ir iespēja atslēgt CamelCase sasaistīšanu, bet to labāk nedarīt. CamelCase sasaistīšana ļauj ļoti ērti un vienkārši veidot saistītas viki lapas.
  - Studentu administratora opcijas pēc noklusējuma studenti nevar pārvaldīt viki lapas (piemēram, dzēst tās, vai atcelt masveida izmaiņas). Atzīmējot atbilstošos laukus, studentiem var atļaut pārvaldīt viki lapas.

| –<br>Katrā lapā drukāt viki nosaukumu*   | Jā 🗘                                                                                                    |
|------------------------------------------|----------------------------------------------------------------------------------------------------|
| HTML režīms*                             | Tikai HTML 🗘                                                                                                    |
| Atļaut bināros failus* 💡                 | Nē 🗘                                                                                                    |
| Viki automātiskās saistīšanas opcijas* 💡 | Atspējot CamelCase saistīšanu                                                                                               |
| Studentu administratora opcijas*         | 🔲 Atļaut "iestatīt lapu karodziņus" 🔛 Atļaut "izjaukt lapas" 🔛 Atļaut "noņemt lapas" 📃<br>Atļaut "atcelt masveida izmaiņas" |

113. att. Viki rīka papildiestatījumi

Veiksmi darbā!